# Far East Maritime Network(FE-NET)

ユーザーガイド

2016年4月4日更新

### FE-NET 各種メニューのご案内

| mes Release                                     | 4-1- P                | HIRSTOCKING                | n - 📲 Higessyd                                       | (1999) - G 911                                               | X775-1V*                                                                                                    | # 1DS#                      | -A - 0                                   | marrofi - 🛔   |                                  |
|-------------------------------------------------|-----------------------|----------------------------|------------------------------------------------------|--------------------------------------------------------------|----------------------------------------------------------------------------------------------------|-----------------------------|------------------------------------------|---------------|----------------------------------|
| 013-05-29 更新情報:                                 | Weekly Report         | 第1454号」在公                  | 間, たしました。                                            |                                                              |                                                                                                    |                             |                                          |               |                                  |
| 1013-05-17 更新情報:1<br>1013-05-13 更新情報::          | 最新の動造装置<br>2013年2月統計  | 小便数、現有裕調<br>分「フリート sy 1    | 1畳、竣工ギャップなどで<br>izeJ「フリート by Age」「                   | ジボートした「松田成田<br>東エギャップ」「東エス・                                  | ヤフラッシュ 2013<br>ケジュール」「喰」                                                                                                    | 1年3月続計」<br>CUスト」を更          | き公開いたし<br>新いたしまし                         | ほした。<br>た。    | C MARKEN - F                     |
| 013-05-08 更新情報:  <br>実現ペース                      | · 호텔                  | ーン<br>したーシンにて使<br>えて表示されまで | 設を調加、たしました。)<br>す。                                   | 東南したい年月を撤回し                                                  | 、て「表示」本文ノイ                                                                                                    | を押すと、読                      | 日月の相論                                    | 始生学(見有俗語が     | 船車装計フラッシュ                        |
| TDS===-2,757                                    | 2a                    |                            |                                                      |                                                              |                                                                                                    |                             |                                          |               | ④ 短期展望                           |
|                                                 |                       |                            |                                                      |                                                              |                                                                                                    |                             |                                          |               | ¥¥ 長期予測総合連問表                     |
| ディリーマーケット                                       | Later                 |                            | 2013-05-30 10 84                                     | B 0x-20-                                                     |                                                                                                    | - 112                       |                                          | 2013-05-29 更新 | スポット需要統計 (用船式約3回十)               |
| 【#日のドビック】アルセ                                    | センチン大豆、               | 向出ペース純い                    | 主度相對法律去最                                             | · exections :                                                | ヴァーレ、シバラマ                                                                                                    | 1.8 (10/2)4                 | ホーンスの                                    | <b>1</b> 19   | 新造影曲于测                           |
| (1) (預売2)日:1((汚対<br>見、ボーキサイト)豊<br>(オロのおもく)(こここ) | - 17m- 1377           | E CITE DECO                | 「「「なったい」、白彩い                                         | · 6800 : 61                                                  | 向火力発電、「制<br>界小麦の生息」お                                                                                                    | RJと「代替」<br>最去最高も、           | が交換<br>米国まれ干引                            | P-tomph       | 中古影曲于测                           |
| 10日のオライバルク1<br>貨物数(80,1985年1)<br>80日818半イント(前回  | 日4日=1000)に<br>開日比▲4、前 | 5月9日以来、1<br>週比▲12)····日    | 第二日<br>第二日<br>第二日<br>第二日<br>第二日<br>第二日<br>第二日<br>第二日 | <ul> <li>小麦·米村部</li> <li>タンカー部門:</li> <li>おさいサナド部</li> </ul> | 1: ナビオスと日本<br>VLCCの中東機あ<br>1001 - 1410のAG                                                                                                    | に設定が合弁<br>メ成わが急増<br>構成のである。 | <ul> <li>15ルカー</li> <li>1540日</li> </ul> | :與14入<br>(    | 日本海道集会所リンク集                      |
|                                                 |                       |                            |                                                      | • III#8171 : III                                             | 参拝が戦闘・周辺                                                                                                    | 補助して                        | 中 (1485) (22)<br>圧力                      |               | 日本海事センター<br>Jacon MacTone Center |
|                                                 |                       |                            |                                                      |                                                              |                                                                                                    |                             |                                          |               | バルチック漫運期引用                       |
|                                                 |                       |                            |                                                      |                                                              |                                                                                                    |                             |                                          |               | 海外主要种语指数                         |
| DS定期用ロレート子                                      |                       | 2013                       | -04-18 子唐信夏新                                         | TDS新造中古新                                                     | 備子淵                                                                                                    |                             | 2013-0                                   | 4-18 子唐信夏新    | 301296701698                     |
| TC Avg                                          | 東彼                    | +0                         | - 20                                                 |                                                              |                                                                                                    | <b># 68</b>                 | +0                                       | 于用            | ##354 42 AT #2                   |
| 和型                                              | 2013-05               | 来月<br>2013-06              | 四半期<br>2013-07~09                                    | 約型                                                           | 医分                                                                                                    | 2013-05                     | 東州<br>2013-06                            | 2013-07~09    | 202020 00000 702                 |
| CAPESIZE                                        | 5,489                 | 7,100 🌞                    | 7,800 🌞                                              | CAPESI7F                                                     | PEIRKS                                                                                                    | 47.20                       | 45.0 cm                                  | 44.5 cia      | 2013# #m25#                      |
| PANAMAX                                         | 7,472                 | 7,400 📾                    | 7,900 🗲                                              | UN LULLE                                                     | 中古船(5)r8)                                                                                                    | 33.65                       | 32.4 cia                                 | 32.2 cm       | 5月 重月                            |
| HANDYMAX                                        | 9,017                 | 9,900 🌞                    | 10,400 🗰                                             | PANAMAX                                                      | PRODECT                                                                                                    | 25.80                       | 26.1 (a)                                 | 25.0 (2)      | 31德                              |
| HANDTSIZE                                       | 8,054                 | 7,800 🚠                    | 8,300 📫                                              |                                                              | +**&#¥ (0)FS)<br>#61840</td><td>78.93</td><td>18.3 3</td><td>18.3 cm</td><td>ID# 4/22</td></tr><tr><td>SHOLL HOUDT</td><td>7,001</td><td>r, ovv silb</td><td>単位: USSIDAY</td><td>HANDYMAX</td><td>中的数数 (5+16)</td><td>20,78</td><td>20.5 (1)</td><td>20.5</td><td></td></tr><tr><td></td><td></td><td></td><td></td><td></td><td>PE-IZM2</td><td>21.00</td><td>21.0 🚓</td><td>20.9 📖</td><td></td></tr><tr><td></td><td></td><td></td><td></td><td>HANDYSIZE</td><td>中古酚 (5)rs)</td><td>17.08</td><td>17.1 📾</td><td>17.0 👞</td><td></td></tr><tr><td></td><td></td><td></td><td></td><td></td><td></td><td></td><td>,</td><td>M位: 百万USS</td><td></td></tr><tr><td>Baltic Dry Index</td><td></td><td></td><td>2013-05-30 更新</td><td></td><td></td><td></td><td></td><td></td><td></td></tr><tr><td>Zoom 6m 1y</td><td>3y Al</td><td></td><td>- Belti</td><td>Dry Index</td><td>From: Jan 1,</td><td>2000 To</td><td>May 1,</td><td>2013 👼</td><td></td></tr><tr><td></td><td></td><td></td><td>2161</td><td>#IMINEC</td><td></td><td></td><td></td><td></td><td></td></tr><tr><td>10,000</td><td></td><td></td><td></td><td></td><td></td><td></td><td></td><td>2,000</td><td></td></tr><tr><td>7.500</td><td></td><td></td><td></td><td></td><td></td><td></td><td></td><td>1,500</td><td></td></tr><tr><td>5,000</td><td></td><td></td><td></td><td></td><td></td><td></td><td></td><td>1,000</td><td></td></tr><tr><td>10</td><td></td><td></td><td></td><td></td><td></td><td></td><td></td><td>N:5</td><td></td></tr><tr><td>2,500</td><td></td><td></td><td></td><td></td><td></td><td></td><td></td><td>500</td><td></td></tr><tr><td>0</td><td></td><td></td><td></td><td></td><td></td><td></td><td></td><td>0</td><td></td></tr><tr><td>-2.500</td><td></td><td></td><td></td><td></td><td></td><td></td><td></td><td>-500</td><td></td></tr><tr><td>2000</td><td>2002</td><td>2004</td><td>2016</td><td>2018</td><td>201</td><td>0</td><td>2012</td><td></td><td></td></tr><tr><td></td><td></td><td></td><td></td><td></td><td></td><td></td><td></td><td>6</td><td></td></tr><tr><td></td><td></td><td></td><td></td><td></td><td></td><td></td><td></td><td></td><td></td></tr></tbody></table> |                             |                                          |               |                                  |

#### 左から順に、

#### ■トップ

TDS(Tramp Data Service)のサービスメニューのほか、各種刊 行物が閲覧できます。FE-NETトライアルのお申し込みなどは、 「お問い合わせ」ページをご利用ください。

#### ■TDSレポート

ドライバルク・マーケットの最新トピックや毎日の用船レート、 最新成約事例を掲載した「Daily」のほか、鉄鉱石、石炭、穀物な ど7つのカテゴリー別に、1週間のマーケット動向が閲覧できる 「Weekly」などで構成。各種分析レポートやセミナー資料もダ ウンロードできます。

#### ■用船料/貨物運賃

船型別・水域別の用船レート、貨物運賃、成約統計で構成。貨物 運賃と用船料は、過去に遡って時系列で閲覧・ダウンロードでき ます。

#### ■用船成約/運賃契約

2003年1月から現在までのドライバルクの定期用船成約事例と運 賃契約事例、タンカーの用船成約事例を掲載。詳細条件を入力す ることで、絞り込み検索も可能です。ドライバルクは、船型・航 路別による統計データも掲載。

#### ■竣工スケジュール

1999年7月から現在までのドライバルクの現有船腹量、新造竣工 量、解撤量、新造契約量を掲載。船齢区分での現有船腹推移も確 認できます。竣工予定リストも掲載。

#### ■TDS予測

海運関連データや経済データ、中国関連データがまとめて閲覧で きる「長期予測総合連関表」のほか、ドライバルク用船料や貨物 運賃、新造船価・中古船価の実績値と予測値を掲載しています。

#### ■新造/中古船

2003年1月から現在までの新造船契約事例と中古船売買事例、解 撤事例をリストで表示。詳細条件を入力することで、絞り込み検 索も可能です。

#### ■統計データ

1985年1月から現在までのバルチック海運指数が閲覧できるほか、 主要海運銘柄と用船指数の相関チャートや経済関連データ、主要 港ごとの船舶燃料価格が確認できます。

#### ■マリナビ

日本海事新聞のメインニュースを抜粋してFE-NET上でデイリー で掲載しています。

#### ■用語・略語集

FE-NET上に掲載された海運関連の専門用語・略語について解説 しています。

# 目次

| FE-NET各種メニューのご案内・・・・・・・・・・・・・・・・・・・・・・・・・・・2   |
|------------------------------------------------|
| ログイン/ログアウトする・・・・・・・・・・・・・・・・・・・・・・・4           |
| デイリーレポートを見る/ウィークリーレポートを見る・ ・・・・・・・・・・5         |
| 最新のバルチックドライ指数を見る・・・・・・・・・・・・・・・・・・・・・・6        |
| 最新の用船レート/FFA/貨物運賃を見る・・・・・・・・・・・・・・・・・7         |
| 最新の成約事例を見る・・・・・・・・・・・・・・・・・・・・・・・ 8            |
| 船型別用船市況を見る・・・・・・・・・・・・・・・・・・・・・・・・・・・9         |
| 水域別用船市況を見る・・・・・・・・・・・・・・・・・・・・・・・・・・・・・・・・・・・・ |
| 貨物運賃の時系列推移を見る・・・・・・・・・・・・・・・・・・・・・ ・・・・11      |
| 船型ごとの用船料の時系列推移を見る・・・・・・・・・・・・・・・・・・・・12        |
| 定期用船成約事例を見る・・・・・・・・・・・・・・・・・・・・・・・・13・14       |
| 運賃契約事例を見る・・・・・・・・・・・・・・・・・・・・・・・・・・・・・15       |
| 船型別、水域別の成約統計を見る・・・・・・・・・・・・・・・・・・・・・16         |
| タンカーの成約事例を見る・・・・・・・・・・・・・・・・・・・・・・・・・17        |
| 船型別の船腹統計を見る・・・・・・・・・・・・・・・・・・・・・・・・18          |
| 船齢別の船腹量を見る・・・・・・・・・・・・・・・・・・・・・・・・・・・・・・・・・・・・ |
| 竣工ギャップ/竣工ギャップ率を見る・・・・・・・・・・・・・・・・・・・・20        |
| 竣工予定リストを統計表で見る・・ ・・・・・・・・・・・・・・・・・・・・・21       |
| 竣工予定リストを検索する・・・・・・・・・・・・・・・・・・・・・・・22          |
| 新造・中古船価の時系列データを見る・・・・・・・・・・・・・・・・・23           |
| 新造・中古船の契約/売買事例を統計表で見る・・・ ・・・・・・・・・・・24         |
| 新造船の契約事例を見る・・・・・・・・・・・・・・・・・・・・・・・・25          |
| 中古船の売買事例を見る・・・・・・・・・・・・・・・・・・・・・・・・・26         |
| 解撤事例を見る・・・・・・・・・・・・・・・・・・・・・・・・・・・・・・27        |
| 将来の用船料を見る/将来の貨物運賃を見る・・・・・・・・・・・・・・・・・28        |
| 将来の新造船価を見る/将来の中古船価を見る・・・・・・・・・・・・・・・29         |
| 海運関連データをひとまとめにして見る・・・・・・・・・・・・・・・・・30          |
| 港の位置をチェックする/船の現在位置を見る・・・・・・・・・・・・・・31          |
| 海運関連の経済データを見る・・・・・・・・・・・・・・・・・・・・・・32          |
| バンカー価格を見る・・・・・・・・・・・・・・・・・・・・・・・・・・・・33        |
| マーケット予測記事を見る/船腹統計記事をダウンロードする・・・・・・・・ 34        |
| 講演資料をダウンロードする・・・・・・・・・・・・・・・・・・・・・35           |

# ログイン/ログアウトする

http://www.tramp.co.jp/tramp/top

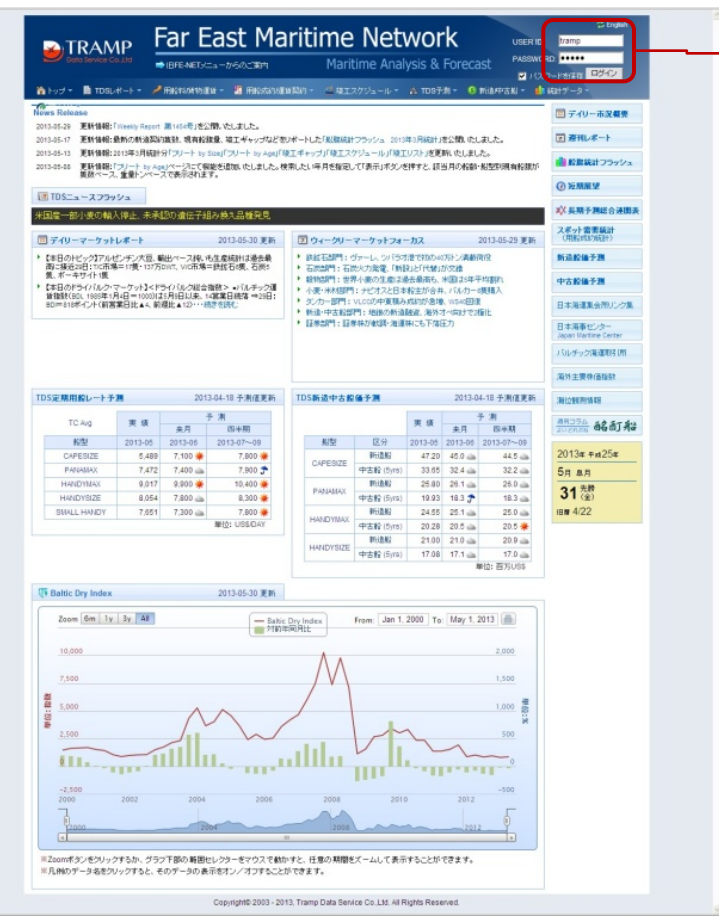

|                                        |                            | ar E                   | ast Ma                   | nritime<br>Mari                              |                        |                     | 'k<br>Foreca | admin 81      | S English                        |
|----------------------------------------|----------------------------|------------------------|--------------------------|----------------------------------------------|------------------------|---------------------|--------------|---------------|----------------------------------|
| Куң 🕶 💼 тозр                           |                            | FRANK                  | u - 🚪 Adestinat          | w和n - 查報工                                    | スクジュール・                | A 1097              |              | milumani - 🏄  |                                  |
| vs Release                             |                            |                        |                          |                                              |                        |                     |              |               | □ デイリー市況優奏                       |
| 3-05-29 更新情報:<br>3-05-17 更新情報:1        | 「Weekly Report<br>動動の動活動調修 | 第1454号」老公<br>進計,現有相当   | 間、たしました。<br>雑量、埼工ギャップなどを | リポートした「影響統計                                  | 7599/a 2013            | 年3月統計」              | 老公開, (た)     | <i>表</i> .    |                                  |
| 3-05-13 EN MAR:                        | 2013年3月統計                  | STOU-F by              | Size(COU-1- by Age)()    | 使工ポキップ」「使工ス                                  | ケジュール」「映工              | リスト」を更              | 新したしまし       | to            | ● 股票統計フラッシュ                      |
| 5-05-00 更新情報:<br>英族ペース                 | 、重量トンペーン                   | て表示されま                 | 記名道明についました。<br>す。        | 東京したい中月を推定し                                  | /((表示)不久/8             | 147C. 18            | 3月0月18日      | 加至时间有轻度力      | () SHEY                          |
| TDS==-2009                             | 192                        |                        |                          |                                              |                        |                     |              |               | Contraction of the second second |
|                                        |                            |                        |                          |                                              |                        |                     |              |               | マダットの単位計                         |
| ディリーマーケット                              | U#−F                       |                        | 2013-05-30 更新            | D 9x-99-                                     | マーケットフォー               | ーカス                 |              | 2013-05-29 更新 | (HERENAVARE)                     |
| 滞日のトピック1アルも<br>際に接近20日:11に市場           | ピンチン大豆、着<br>第二17長・137万     | 出ペース検い<br>DINT、VIC市場:  | 5生産統計は過去最<br>=鉄銘石の長、石灰5  | <ul> <li></li></ul>                          | ヴァーレ、シバラオ<br>先火力発電、「新語 | に置きなかの。<br>ネリと「「大歓」 | の計ジ清朝<br>が交請 | 明皇            | 新造設備予測                           |
| R、ホーキサイト1度<br>本日のドライバルク・1              | 7-7-7-13-1-                | ういいの総合                 | 総数> ・バルチック測              | <ul> <li>         ·</li></ul>                | 第小麦の生産は<br>: ナビオスと日本   | 転動面も、<br>和主が合き      | 米国は年         | F均割れ<br>:現理最入 | 中古腔偏子测                           |
| # 1882(1901, 1995年1)<br>801=818ポイント(前宮 | 第日比 44、 前                  | 回月1日以来。1<br>目比▲12)・・・日 | -高高台統省 ⇒29日:<br>認予読む     | <ul> <li>シンカー部門:</li> <li>新造・中古新聞</li> </ul> | viccの中夏福み<br>門:地球の新道   | 成約55.8月<br>時点、第95   | N W540日日     | t<br>Till L   | 日本海運業会務リング集                      |
|                                        |                            |                        |                          | • IE#28*1 : IE                               | 非林が他は同・海道              | 耕にも下落               | 王力           |               | 日本海事センター<br>Jacob Mactine Center |
|                                        |                            |                        |                          |                                              |                        |                     |              |               | パルチック消滅回びるの別                     |
|                                        |                            |                        |                          |                                              |                        |                     |              |               | 海外主要快価指数                         |
| 5定期用給レート子                              |                            | 201                    | 3-04-18 子測信更新            | TDS新造中古新                                     | 備子淵                    |                     | 2013-0       | 4-18 子肃信更新    | SHORE THE EX                     |
| TChin                                  | <b>T</b> (5                | -                      | F 38                     |                                              |                        |                     |              | F 20          | and the second                   |
| 10 AUG                                 | 90 10 DE                   | 来月                     | 四半期                      | Arres                                        | 17.0                   | 90 10 DE            | 未月           | 四十期           | Avenes againe                    |
| CAPESIZE                               | 5,489                      | 7,100 *                | 7,800                    | 8632                                         | 新造船                    | 47.20               | 45.0 @       | 44.5          | 2013# F#25#                      |
| PANAMAX                                | 7,472                      | 7,400 📾                | 7,900 🗲                  | CAPESIZE                                     | 中古船(5)18)              | 33.65               | 32.4 cm      | 32.2 📾        | 5д ад                            |
| HANDYMAX                               | 9,017                      | 9,900 🌞                | 10,400 兼                 | PANAMAX                                      | 新进程                    | 25.80               | 26.1 💩       | 26.0 📥        | 24 先龄                            |
| HANDYSIZE                              | 8,054                      | 7,800 👜                | 8,300 👾                  |                                              | 中古輪(5)(5)              | 19.93               | 18.3 🕈       | 18.3 👞        | J1 (2)                           |
| SMALL HANDY                            | 7,651                      | 7,300 GB               | 7,800 *                  | HANDYMAX                                     | PULKS (Even)           | 24.55               | 20.1 (a)     | 25.0          | 18 4/22                          |
|                                        |                            |                        | #12. 000000              |                                              | 中点数(0)(5)<br>新行動設      | 20.28               | 20.0 cm      | 20.0 *        |                                  |
|                                        |                            |                        |                          | HANDYSIZE                                    | 中太穀 (5)(5)             | 17.08               | 17.1         | 17.0          |                                  |
|                                        |                            |                        |                          |                                              |                        |                     | -            | #位: 百万USS     |                                  |
| Baltic Dry Index                       |                            |                        | 2013-05-30 更新            |                                              |                        |                     |              |               |                                  |
| Term fim 14                            | 24 48                      |                        | (                        |                                              | e les t                | 2050                | Mar. 1       | 2042          |                                  |
| 2000 000 114                           | 31 44                      |                        | 一時間                      | t Dry Index<br>如何月比                          | From: Jan 1,           | 2000 10             | c may i,     | 2013 (1981)   |                                  |
| 10,000                                 |                            |                        |                          |                                              |                        |                     |              | 2,000         |                                  |
| 7.500                                  |                            |                        |                          |                                              |                        |                     |              | 1.500         |                                  |
| 1                                      |                            |                        |                          |                                              |                        |                     |              | -             |                                  |
| 5,000                                  |                            |                        |                          |                                              |                        |                     |              | 1,000         |                                  |
| 2,500                                  |                            |                        |                          |                                              |                        |                     |              | 500           |                                  |
|                                        |                            |                        |                          |                                              |                        |                     |              |               |                                  |
| 0                                      |                            |                        |                          |                                              |                        |                     |              | 0             |                                  |
|                                        |                            |                        |                          |                                              |                        |                     |              | -500          |                                  |
| -2,500                                 |                            |                        | 2006                     | 2008                                         | 2010                   | 0                   | 2012         | 142           |                                  |
| -2,500<br>2000                         | 2002                       | 2004                   |                          |                                              |                        |                     |              |               |                                  |
| -2,500                                 | 2002                       | 2004                   |                          | 1004                                         |                        |                     | 241          | . 6           |                                  |

トップページ右肩の「USER ID」と 「PASSWORD」欄にIDとPASSWORDを入力、 ログインボタンを押すとログインができます。

※ 「USER ID」と「PASSWORD」は、契約時に 発行いたします。

※ログインの際、ログインボタン横の「パスワードを保存」にチェックを入れておくと、次回から ログインボタンを押すだけで簡単にアクセスする ことができます。

ログアウトする際は、「ログアウト」ボタンを クリックします。

# デイリーレポートを見る

### http://www.tramp.co.jp/fenet/daily\_report/index/general

「TDS REPORT」メニューから「Daily 概況記事」を選択。ドライバルク・マーケットの最新トピックが 閲覧できます。

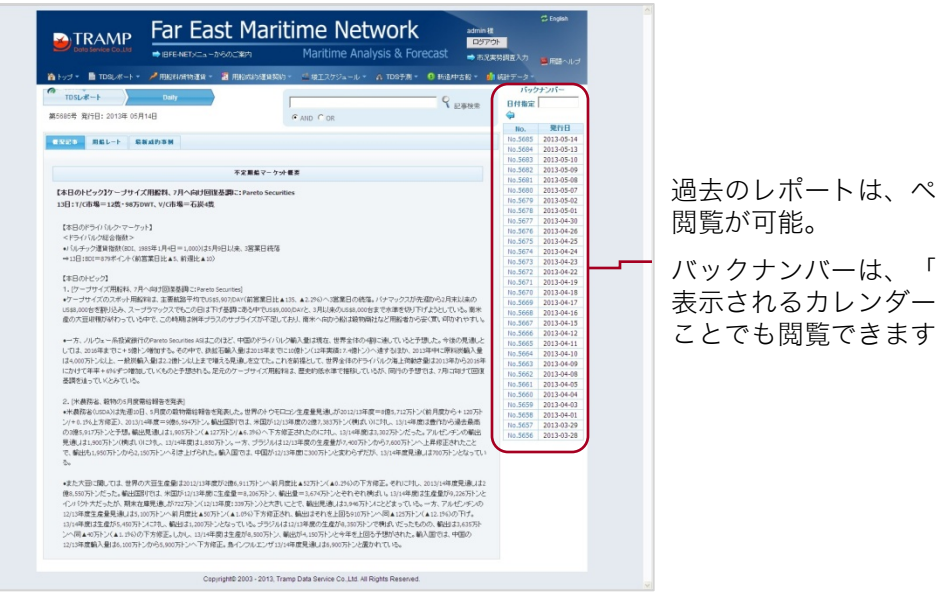

過去のレポートは、ページ右の「バックナンバー」から 閲覧が可能。

バックナンバーは、「日付指定」の右枠をクリックして 表示されるカレンダーで、閲覧したい年月日を指定する ことでも閲覧できます。

## ウィークリーレポートを見る

#### http://www.tramp.co.jp/fenet/weekly\_report

「TDS REPORT」メニューから「Weekly」を選択。鉄鉱石、石炭、穀物など7つのカテゴリー別に、1 週間のマーケット動向が閲覧できます。

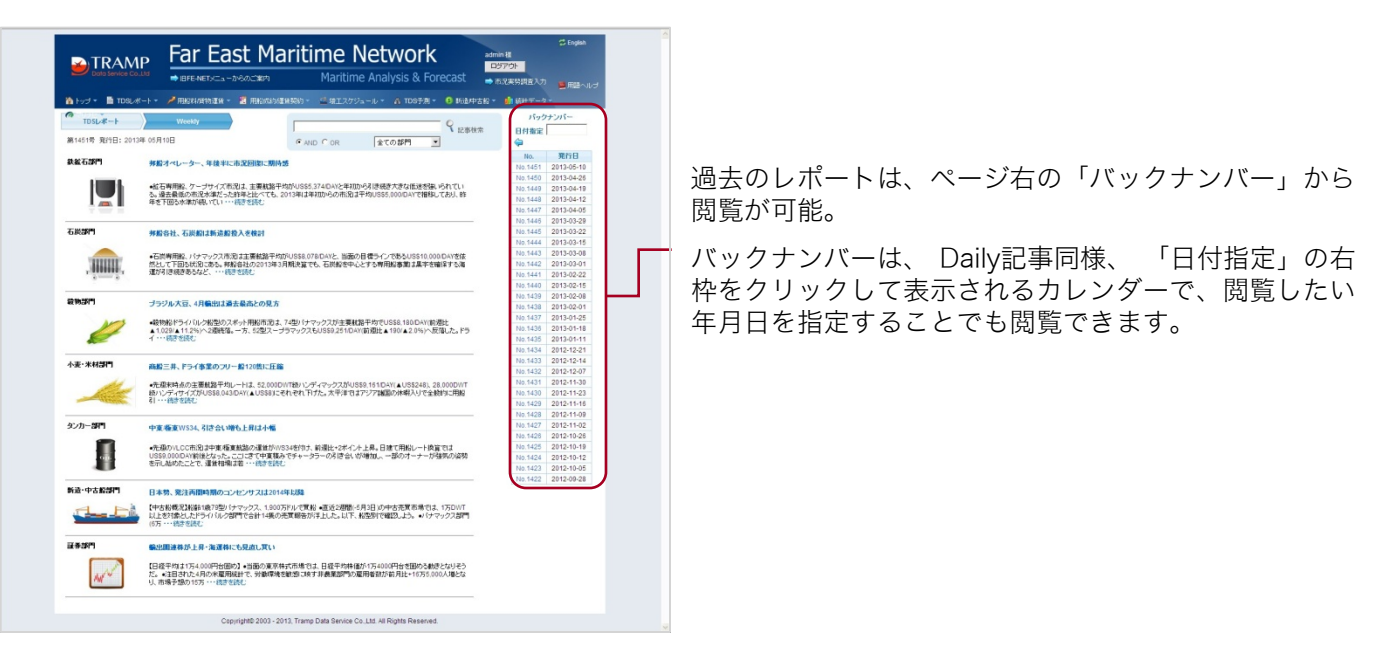

# 最新のバルチックドライ指数を見る

http://www.tramp.co.jp/fenet/daily\_report/index/rate

「TDS REPORT」メニューから「Daily 用船レート」を選択。最新のバルチックドライ指数が閲覧できます。

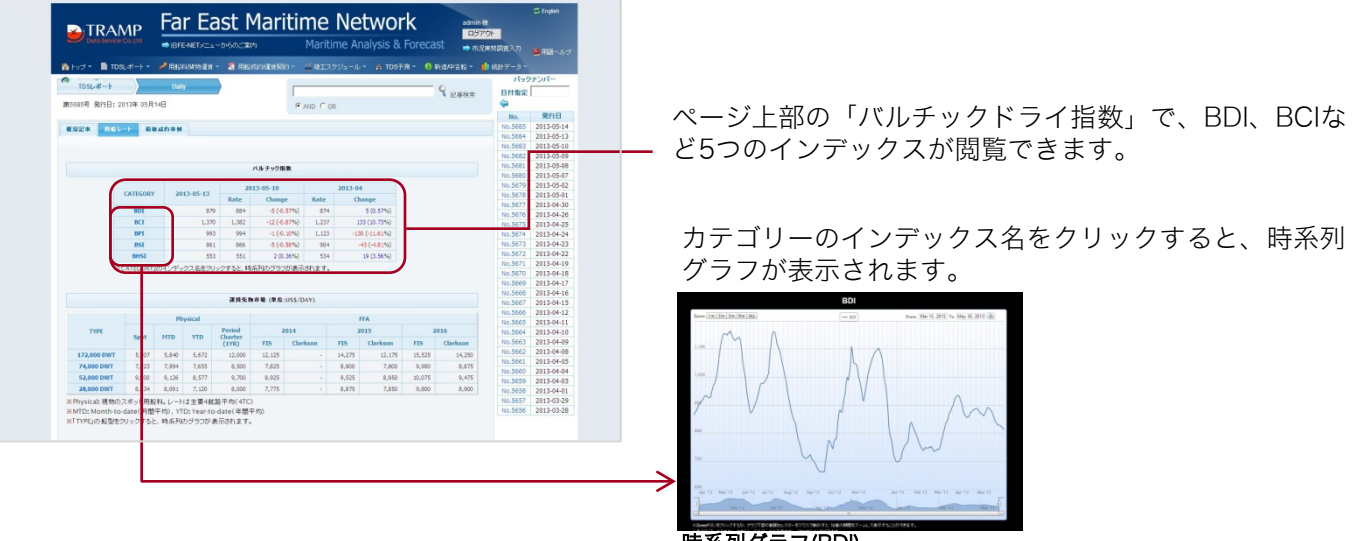

時系列グラフ(BDI)

### ■バルチックドライ指数を時系列で見るには・・・

「用船料/貨物運賃」メニューから「バルチック指数の時系列推移」を選択。「日、週、月、年」など異な る集計単位でバルチックドライ指数が閲覧できます。

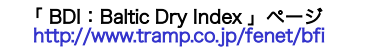

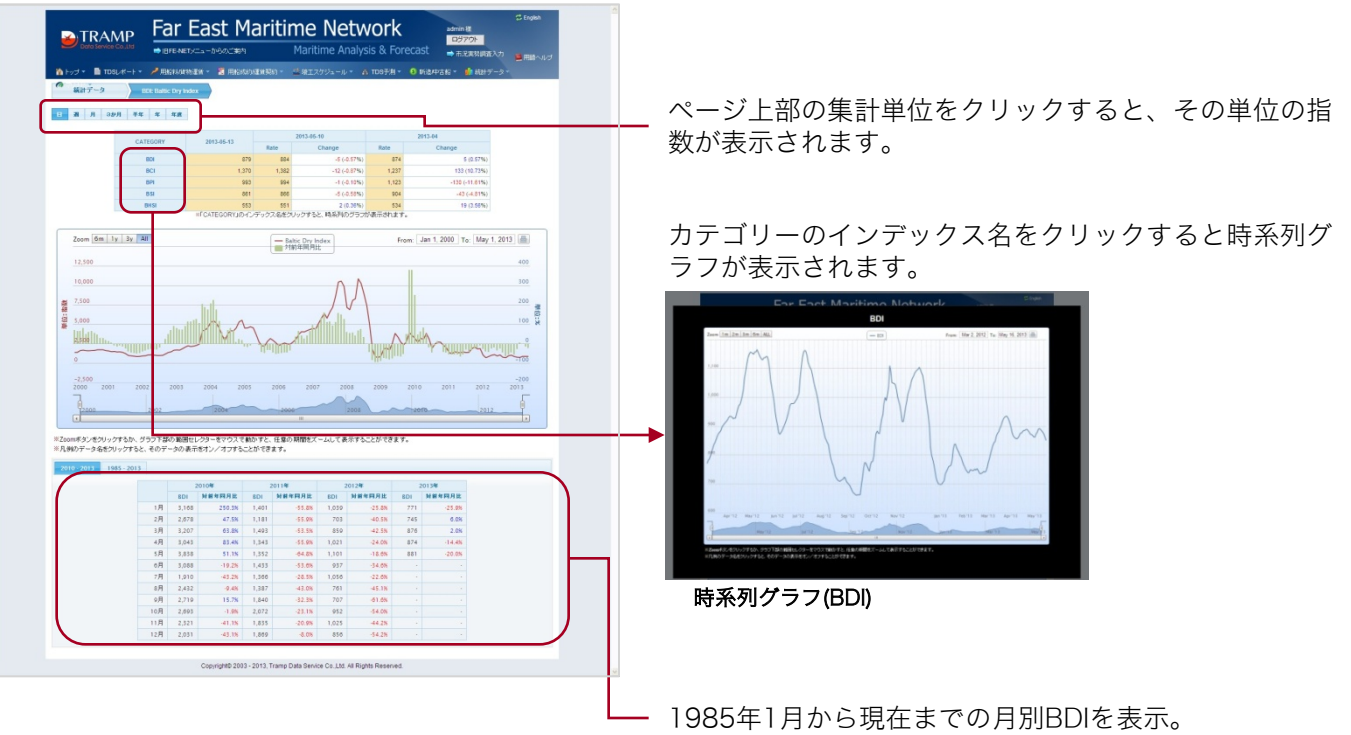

## 最新の用船レート/FFA/貨物運賃を見る

#### http://www.tramp.co.jp/fenet/daily\_report/index/rate

「TDS REPORT」メニューから「Daily 用船レート」を選択。最新のバルチックドライ指数や海上運賃先 物、鉄鉱石・石炭・穀物・原油などの主要貨物運賃と、主要航路の船型別用船レートが閲覧できます。

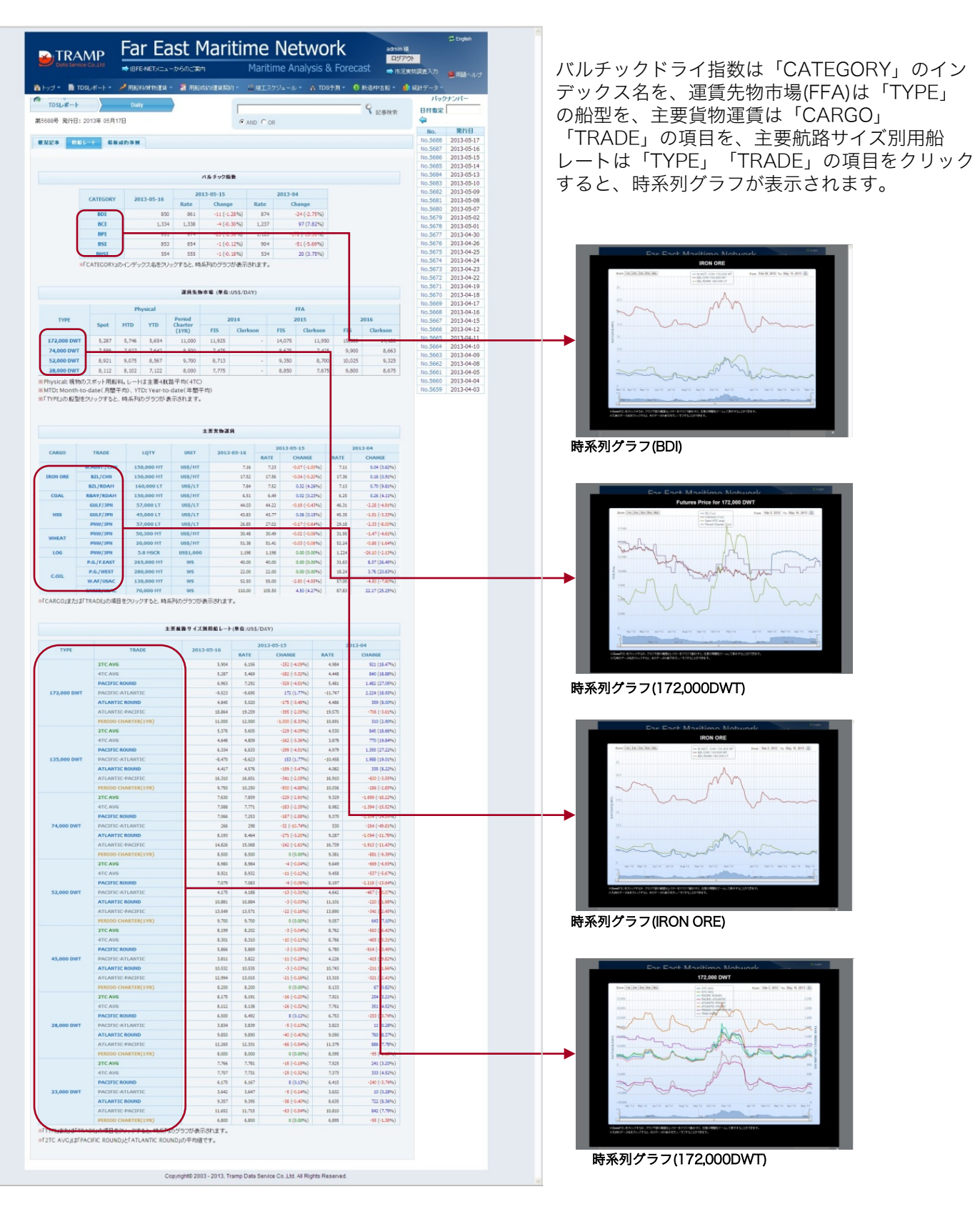

※用船レートを時系列で見るには、12ページ 「船型ごとの用船料推移を見る」をご参照くだ さい。

# 最新の成約事例を見る

### http://www.tramp.co.jp/fenet/daily\_report/index/fixture

「TDS REPORT」メニューから「Daily 最新成約事例」を選択。最新の運賃契約と定期用船成約が閲覧で きます。

| and a R           | TOOLATAN      |           | anara - I                                               | . murerow | -                     | MT 7/21.                                  |                               |                  |                  |       |                    | ■ 用語へルク                  |
|-------------------|---------------|-----------|---------------------------------------------------------|-----------|-----------------------|-------------------------------------------|-------------------------------|------------------|------------------|-------|--------------------|--------------------------|
|                   | - Depart      | - Addra   |                                                         | 10000000  |                       | - ALA7-74-                                |                               | 0.3.40           | 0 1005           | 0.80  | 1570               | ナンバー                     |
| TDSL/#-           |               | Daily     |                                                         |           |                       | _                                         | _                             | -                | 9                | 己華検索  | 日付指定               |                          |
| 605号 発行           | E: 2013# 05   | 月14日      |                                                         |           | ( AN                  | DOR                                       |                               |                  |                  |       | <b>\$</b>          |                          |
|                   |               |           |                                                         |           |                       |                                           |                               |                  |                  |       | No. 5685           | 2013-05-14               |
| 22.3              | RGL-F         | саловн    |                                                         |           |                       |                                           |                               |                  |                  |       | No.5684            | 2013-05-13               |
| 13-05-13 F        | IXTURE LIST   |           |                                                         |           |                       |                                           |                               |                  |                  |       | No.5683            | 2013-05-10               |
|                   |               |           |                                                         |           |                       |                                           |                               |                  |                  |       | No.5681            | 2013-05-08               |
|                   |               |           |                                                         | 88        | d all to              |                                           |                               |                  |                  |       | No.5680            | 2013-05-07               |
| 貨物                | 薮地            | 向地        | 后名                                                      | DWT       | 職高                    | 運貨                                        | 6A,MEI                        | a.ft             | я я              | 16245 | No.5678            | 2013-05-01               |
|                   |               |           |                                                         |           |                       |                                           |                               | FID              |                  |       | No.5677            | 2013-04-30               |
| DAL               | 0<br>P.PRODEC | LA SPEZIA | TBN                                                     | 65,000    | 65,000                | 16                                        | JUN.13                        | SHINC            | ENE              | L     | No.5675            | 2013-04-26               |
|                   |               |           | -                                                       |           |                       |                                           |                               | FID              |                  |       | No.5674            | 2013-04-24               |
| DAL.              | MOBILE        | KOPER     | SHIPPING                                                | 70,000    | 70,000                | 18.25                                     | 1/14<br>3094.13               | 25,000<br>SHDICI | IS. ARJ          | ADA   | No.5673<br>No.5672 | 2013-04-23               |
|                   |               |           | TBN                                                     |           |                       |                                           |                               | 010 SH           | DIC              |       | No.5671            | 2013-04-19               |
| 04                | HAY           | E DIDIA   | TEN                                                     | 75.010    | 75.000                | 16.6                                      | 9/15                          | F10<br>28,008    | 5×3              |       | No.5670<br>No.5640 | 2013-04-18<br>2013-04-17 |
| we da             | POINT         |           |                                                         | 73,000    | 10,000                | 17.5                                      | 3UN.13                        | SATSH<br>BENDS   | EX SAU           |       | No.5668            | 2013-04-16               |
|                   |               |           |                                                         |           |                       |                                           | -                             | FID              |                  |       | No.5667            | 2013-04-15               |
| DAL.              | EBAY          | QINGDAO   | TBN                                                     | 170,000   | 170,000               | 8.5                                       | 20 MAY/2<br>JUN-13            | SHINC/           | 25, SHI          | PPING | No.5665            | 2013-04-11               |
|                   |               |           |                                                         |           |                       |                                           |                               | U10 SH           | nic              |       | No.5664            | 2013-04-10               |
|                   |               |           |                                                         |           |                       |                                           |                               |                  |                  |       | No.5662            | 2013-04-08               |
|                   |               |           |                                                         | 281       | AL AS PI              |                                           |                               |                  |                  |       | No.5661            | 2013-04-05               |
| 12.5              | DW/T          | 2010.1E   | 2122.00                                                 | USS/DAY   | 展約                    |                                           | 212210                        |                  | HR245            | 8425  | No.5659            | 2013-04-04               |
| REAT JIN          | 175,868       | 2010      | MARIAO                                                  | 11,000    | 14/20                 | WW 10/15 M                                | ONTHS TRAD                    | DIG S            | W15SMAR          | тр    | No.5658<br>No.5657 | 2013-04-01<br>2013-03-29 |
|                   |               |           | NEW                                                     |           | MAY 13                |                                           |                               | - 13             | 10               |       | No.5656            | 2013-03-28               |
| KAN<br>IAWAL      | 83,454        | 2012      | MANGALO<br>RE VIA EC<br>S.AMERICA                       | 10,250    | SPOT                  | S.CHINA                                   |                               | 80               | E1BU<br>ULF      | PR    |                    |                          |
| TRANSATL<br>INTIC | 81,252        | 2012      | CAPE OF<br>GOOD<br>HOPE<br>(PSG) VIA<br>EC<br>S.AMERICA | 11,000    | 17/22<br>MAY 13       | SPORE-JAPAI<br>(B.B.US\$450,              | (<br>000+)                    | 0                | NR               | PR    |                    |                          |
| M<br>IRTUE        | 76,610        | 2003      | TAICHUNG<br>VIA INDO.                                   | 8,000     | SPOT                  | SPORE-JAPAI                               | 4                             | C F              | LDENDOR<br>F     | PR    |                    |                          |
| IOTAFOG<br>SW     | 76,483        | 2012      | HACHINOH<br>E VIA<br>INDO.                              | 9,500     | 9/13 MAY<br>13        | E.INDIA                                   |                               | E                | MERALD           | PR    |                    |                          |
| TIGER<br>IOU/TH   | 76,255        | 2013      | EC<br>S.AMERICA                                         | 9,500     | 27<br>MAY/1JUN.<br>13 | SKAW-C.PAS<br>(B.B.U5\$450,               | 5ERO<br>000+)                 | ,                | IDERA -          | AR    |                    |                          |
| F<br>RYSTAL       | 75,725        | 2011      | EC<br>S.AMERICA                                         | 15,000    | 1/10<br>JUN.13        | SPORE-JAPAN<br>(B.B.US\$500)              | (<br>000+)                    | ć                | LFRED<br>TOEPFER | AP    |                    |                          |
| ABITONG           | 75,257        | 2001      | ITAGUAI<br>VIA<br>PARANAGU<br>A                         | 9,000     | 20/25<br>MAY 13       | SPORE-JAPAN<br>(B.B.US\$800)              | 4<br>000+)                    | L                | ANSING           | AP    |                    |                          |
| ON TI<br>PINELL   | 75,035        | 2011      | PHILIPPINE<br>S VIA<br>INDO.                            | 10,250    | PPT                   | S.KOREA                                   |                               |                  | AEBO             | PR    |                    |                          |
| IEST<br>TRADER    | 69,059        | 1990      | C.PASSER<br>O VIA<br>FREETOW<br>N                       | 11,750    | SPOT                  | CHENA                                     |                               | 1                | ORM              | AD    |                    |                          |
| M2S<br>V2SDOM     | 61,456        | 2011      | VILA DO<br>CONDE<br>VIA JOSE                            | 19,000    | SPOT                  | CONT.                                     |                               | 0                | LIPPER           | AR    |                    |                          |
| ACIFIC            | 56,469        | 2012      | LIANYUNS<br>ANG                                         | 8,500     | SPOT                  | C.TOWN-DAR<br>CARGO)(1ST<br>U\$\$5,600/DA | AR(INT.GENE<br>70 DAYS<br>(Y) | RAL              | NR               | PR    |                    |                          |

運賃契約と定期用船成約日次で更新。

### ■過去の成約事例を見るには・・・

| Commendation     Commendation     C                                                                                                    | 過去の成約事例は、「SPOT需要動向」メニューの「用<br>船成約(T/C)」「運賃契約(V/C)」から閲覧が可能です。                                                                                                    |
|----------------------------------------------------------------------------------------------------|----------------------------------------------------------------------------------------------------|
| 11.0504/13.15.051<br>株式A11、ビアロA11、ビアロA11、ビアロA11、<br>日本語の11、ビアロA11、ビアロA11、<br>日本語の11、ビアロA11、<br>日本語の11、ビアロA11、<br>日本語の11、ビアロA11、<br>日本語の11、<br>日本語の11、 | ※操作方法は、用船成約(T/C)は13-14ページ、運賃契約(V/C)<br>は15ページをご参照ください。                                                                                                    |
| 1 2 3 4 6 6 7 8 9 10 × 🖉 #000-F                                                                                                    |                                                                                                    |
| - 6852 - 665 1997 - 2<br>- 6552 - 6555 - 1997 - 2<br>- 6525 - 5525 - 5525                                                                                                    |                                                                                                    |
| 2013-07-13 ANIE WISCON VL 01-450 2011 2 E.C.B.A. CARIE VILA DO COVISE 19.000 SPOT UKCOVIT COVIT. CLIPPER AR 0                                                                                                    |                                                                                                    |
| 20130513 BABITONSA 75287 2011 12 ECSA ECSA FARMAGUA 5005 MAY13 5008 MAY13 5008 MAY13 5008 MAY13 5008 MAY13 5008 MAY13 5000 MAY13 50000 MAY13 5000 MAY13 5000 MAY13 5000 MAY13 50                                                                                                    |                                                                                                    |
| 201505-13 BEST TRADER (\$100 160 23 MED. 11APROL PRETOIN 11.76 POT FAREAST OHIA. TORM AP 6<br>201505-13 BETADOD BH 78-43 2012 1 JAPAN BEABA HICHINGH VA 950 913. INDIA EIRDIA BINBALD PR 7                                                                                                    |                                                                                                    |
| 2013-05-19 DF DF 19737AL 75.725 2011 2 E.C.S.A. EC.S.A.IERICA 15.000 104 15 AA EAST BORE.UPAN ALTRED AP 7                                                                                                    |                                                                                                    |
| 20150613 CONTISHNELL 70.06 2011 2 SEASA SEASA PREM<br>MAIN For Fort Maritimar                                                                                                    |                                                                                                    |
|                                                                                                    |                                                                                                    |
| 20130513 PANEANIAL 83.454 2012 1 NOA ECEA NAVE<br>1A.E<br>5.451 0 J.J 1 TOL                                                                                                    | (272-2                                                                                                    |
| 201536-15 PACIFIC CROIN IN 46 45 2012 1 FAR EAST LIANY                                                                                                    |                                                                                                    |
| 被索査4: / 詳細表示 ● 統計グラフ表示                                                                                                    | ρ <del>Νπ</del>                                                                                                    |
| 20150513 TIGERBOUTH 75255 2013 0 E.C.S.A. EC.S.<br>75250612 20130614 . 20130614 . 20130614                                                                                                    |                                                                                                    |
|                                                                                                    |                                                                                                    |
| 「田船成約(工/C) ページ 2000 1000 1000 1000 1000 1000 1000 100                                                                                                    | 20048<br>2004-P                                                                                                    |
|                                                                                                    | $-\max_{1,n,n} - \max_{n=0}^{\infty} - \max_{n=0}^{\infty} - \max$ |
| xuire_search                                                                                                    | 1.55 13.55 BIOT CHICOTT. COTT. CLIPTER AR S                                                                                                    |
| 2019-365-13 BABITOVGA. 75.257 2001 12 EC.S.A. EC.S.A. TAGUAY<br>PASAGAR                                                                                                    | A B 000 MAX 10 FAR EAST BOOKLAPAN B BOOKLAPAN B B USBOOL000-0 LANGING AP 7                                                                                                    |
| 2013/05/19 BERT TRADER (95.09 190 23 MED. WARRCA (************************************                                                                                                    | 11/15 SFOT FAREAT CHNA TONN AF 6                                                                                                    |
| 2010-0-10 CFCRVSTAL 75.725 2011 2 EC.S.A. EC.S.A.IEC.S.A.IEC.S                                                                                                    | ICA 15.00 <sup>11</sup> 0 <sup>12</sup> FAR BLAT PROFESSION ALTREEM AP 7                                                                                                    |
| 2015/05/13 CONTERNALL 75:030 2011 2 SEASIA SEASIA PHILIPPIL                                                                                                    | III         10.200         PPT         FAR EAST         SXOREA         DAEBO         PR         7                                                                                                    |
| 2013-06-13 OREAT JIN 175.08 2019 3 FAR EAST MALLAO                                                                                                    | 11.00 14.00 MINT 13 MINT 14 MINT 14 MI                                                                                                    |
| 2015/05/19 WAX BANKAL BELIKA 2012 1 INDA E C.S.A. MAXDALD<br>3. AUROLU.<br>3. AUROLU.                                                                                                    | 19 1228 MOT FAREAR BONN REDU 2017 PR 8                                                                                                    |
| 21/38/19 ACRE 2000 51 44 641 LANOID                                                                                                    | ND LEB JPCT LAPRC TOTOLOGUE DIA CONTRACTOR CONTRACTOR CONTRAC                                                                                                    |
| 2013-061-3 TISER BOUTH 7E.256 2019 0 E.C.S.A. EC.S.A.                                                                                                    | ICA 8.50 MARTY UKCONT BRUGHTSON MODRA. AR 7                                                                                                    |
| Copyright0 2003 - 2013, Tramp Data Se                                                                                                    | ntra Ce J.M. Al Rights Reserved.                                                                                                    |
| 「運賃契約V/C)」ページ                                                                                                    |                                                                                                    |
| http://www.tramp.co.jp/fenet/vcf                                                                                                    |                                                                                                    |

ixture\_search

# 船型別用船市況を見る

http://www.tramp.co.jp/fenet/market\_trend/drybulk/165 ほか

「用船料/貨物運賃」メニューから「船型別指標」のCapesize、Panamax、Handymax、Handysizeのい ずれかを選択。各船型ごとのバルチック指数、航路別用船レート、貨物運賃、航路別成約統計と最新定期 用船成約情報が閲覧できます。

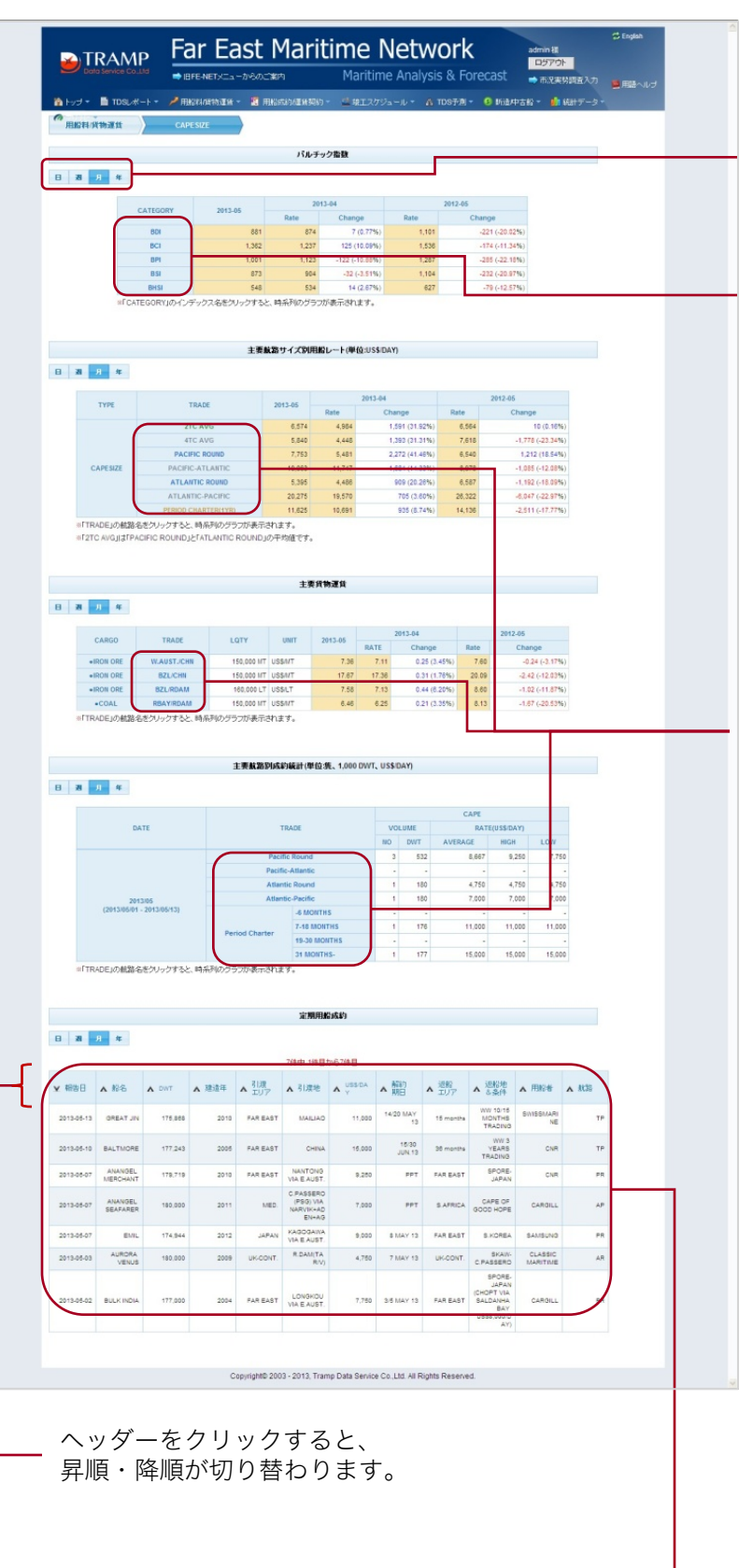

「日、週、月、年」のいずれかをクリック。日 別、週別、月別、年別のレートが表示されます。

「バルチック指数」の「CATEGORY」のイン デックス名をクリックすると、時系列のグラフ が表示されます。

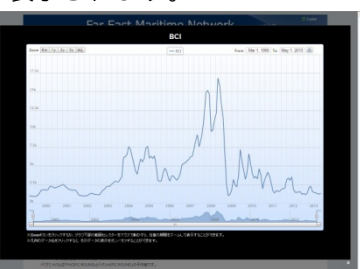

時系列グラフ(BCI)

航路別用船レート、貨物運賃、航路別成約統計 は「TRADE」の航路名をクリックすると時系 列グラフが表示されます。

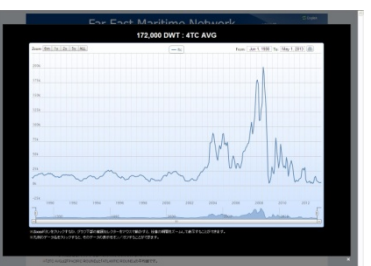

時系列グラフ(Capesize4航路平均)

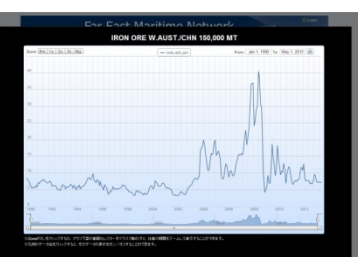

時系列グラフ(Iron Ore W.AUST/CHINA 150,000MT)

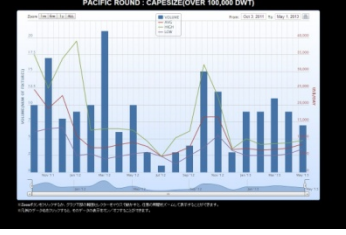

時系列グラフ(PACIFIC ROUND : CAPESIZE(OVER 100,000 DWT))

船型ごとの定期用船成約が閲覧できます。

# 水域別用船市況を見る

### http://www.tramp.co.jp/fenet/market\_trend\_byarea/drybulk/pr ほか

「用船料/貨物運賃」メニューから「水域別指標」のPacific Round、Pacific-Atlantic、Atlantic Round、 Atlantic-Pacificのいずれかを選択。各水域ごとのバルチック指数、船型別用船レート、貨物運賃、船型 別成約統計と最新定期用船成約情報が閲覧できます。

|                                                                                                    | _                                                                                                    |                                                                                                    |                                                                                                    |                                                                                                    | パルチッ                                                                                                    | ク指数                                                                                                    |                                                                                                    |                                                                                                    |                                                                                                    |                                                                                                    |                                                                                                    |  |
|----------------------------------------------------------------------------------------------------|----------------------------------------------------------------------------------------------------|----------------------------------------------------------------------------------------------------|----------------------------------------------------------------------------------------------------|----------------------------------------------------------------------------------------------------|----------------------------------------------------------------------------------------------------|----------------------------------------------------------------------------------------------------|----------------------------------------------------------------------------------------------------|----------------------------------------------------------------------------------------------------|----------------------------------------------------------------------------------------------------|----------------------------------------------------------------------------------------------------|----------------------------------------------------------------------------------------------------|--|
| 3 28                                                                                                    | н я                                                                                                    |                                                                                                    |                                                                                                    |                                                                                                    |                                                                                                    |                                                                                                    |                                                                                                    | -                                                                                                    |                                                                                                    |                                                                                                    |                                                                                                    |  |
|                                                                                                    | CAT                                                                                                    | BDI                                                                                                    | 2013-05<br>881                                                                                                    | Rate 874                                                                                                    | Chang<br>4 7                                                                                                    | pe (0.77%)                                                                                                    | Rate 1,101                                                                                                    | 2012-05<br>Cha                                                                                                    | nge<br>-221 (-20.0                                                                                                    | 216)                                                                                                    |                                                                                                    |  |
|                                                                                                    |                                                                                                    | BCI<br>BPI                                                                                                    | 1,382                                                                                                    | 1,233                                                                                                    | 7 125 (*                                                                                                    | 10.09%)                                                                                                    | 1,538                                                                                                    |                                                                                                    | -174 (-11 3                                                                                                    | 656)<br>856)                                                                                                    |                                                                                                    |  |
|                                                                                                    | #FCATE                                                                                                    | BSI<br>BHSI                                                                                                    | 873<br>548<br>デックスタタウト                                                                                                    | 90-<br>53-<br>ックオると 時に                                                                                                    | 4 -32(<br>4 14<br>系列kのサラフガ                                                                                                    | -3.51%)<br>(2.67%)<br>(赤元内ます。                                                                                                    | 1,104                                                                                                    |                                                                                                    | -232 (-20.9                                                                                                    | 756)<br>756)                                                                                                    |                                                                                                    |  |
|                                                                                                    |                                                                                                    |                                                                                                    |                                                                                                    |                                                                                                    |                                                                                                    |                                                                                                    |                                                                                                    |                                                                                                    |                                                                                                    |                                                                                                    |                                                                                                    |  |
| 3 28                                                                                                    | 月 年                                                                                                    |                                                                                                    |                                                                                                    | 主要給型                                                                                                    | 軟器別用船し                                                                                                    | ,~卜(単位:US\$                                                                                                    | (DAY)                                                                                                    |                                                                                                    |                                                                                                    |                                                                                                    |                                                                                                    |  |
|                                                                                                    | TRADE                                                                                                    |                                                                                                    | TYPE                                                                                                    | 2013                                                                                                    | 0-05                                                                                                    | 2013                                                                                                    | -04                                                                                                    | Bala                                                                                                    | 2012-0                                                                                                    | i .                                                                                                    |                                                                                                    |  |
| $\bigcap$                                                                                                    |                                                                                                    |                                                                                                    | CAPESIZE<br>PANAMAX                                                                                                    |                                                                                                    | 7,753 5                                                                                                    | 5,481                                                                                                    | 2,272 (41.4<br>-1.571 (-16.7                                                                                                    | 6%) 6,54<br>6%) 8,51                                                                                                    | 0                                                                                                    | 1,212 (18.54%                                                                                                    | }                                                                                                   |  |
|                                                                                                    | PACIFIC ROUN                                                                                                    | 0                                                                                                    | HANDYMAX<br>HANDY SIZE                                                                                                    |                                                                                                    | 7,403 8<br>6,275 6                                                                                                    | 5,753                                                                                                    | -794 (-5.5                                                                                                    | 5%) 8,84<br>(7%) 8,46                                                                                                    | 8                                                                                                    | -1,440 (-16.29%                                                                                                    | }                                                                                                   |  |
| SETY                                                                                                    | PEJの桁型名き                                                                                                    | クリックすると、                                                                                                    | SMALL HANDY<br>時系列のグラフカ                                                                                                    | が表示されます                                                                                                    | 5,961 6                                                                                                    | 5,415                                                                                                    | -454 (-7.0                                                                                                    | (796) 8,04                                                                                                    | 4                                                                                                    | -2,003 (-25.09%                                                                                                    | )                                                                                                   |  |
|                                                                                                    |                                                                                                    |                                                                                                    |                                                                                                    |                                                                                                    | 士百份银                                                                                                    | 1316                                                                                                    |                                                                                                    |                                                                                                    |                                                                                                    |                                                                                                    |                                                                                                    |  |
| 21                                                                                                    | л #                                                                                                    |                                                                                                    |                                                                                                    |                                                                                                    | 工業以下                                                                                                    | ood Pl                                                                                                    |                                                                                                    |                                                                                                    |                                                                                                    |                                                                                                    |                                                                                                    |  |
|                                                                                                    | CARGO                                                                                                    | TRADE                                                                                                    | LQTY                                                                                                    | UN                                                                                                    | IT 201                                                                                                    | 3-05 RATE                                                                                                    | 2013-04<br>Chan                                                                                                    | ige f                                                                                                    | 2013<br>Late                                                                                                    | -05<br>Change                                                                                                    |                                                                                                    |  |
| •1                                                                                                    | •HSS                                                                                                    | W.AUST./CHN<br>PNW/JPN                                                                                                    | 150,00                                                                                                    | 00 NT USSALT                                                                                                    |                                                                                                    | 7.38 7.1                                                                                                    | 1 0.3                                                                                                    | 25 (3.45%)<br>1 (-5.19%)                                                                                                    | 7.60                                                                                                    | -0.24 (-3.17%                                                                                                    | <u>}</u>                                                                                            |  |
|                                                                                                    | WHEAT                                                                                                    | PNW/JPN<br>PNW/JPN                                                                                                    | 50,30                                                                                                    | IO MT USSMIT                                                                                                    |                                                                                                    | 31.01 31.9<br>51.21 52.2                                                                                                    | 5 -0.9<br>4 -1.0                                                                                                    | 5 (-2.96%)<br>3 (-1.97%)                                                                                                    | 32.72                                                                                                    | -1.71 (-5.23%                                                                                                    | }                                                                                                   |  |
|                                                                                                    | +L0G                                                                                                    | PNW/JPN<br>P.G./F.FAST                                                                                                    | 5.81                                                                                                    | VSCR US\$1,00                                                                                                    | 00                                                                                                    | 1,194 1,22                                                                                                    | 4 -29.7                                                                                                    | 2 (-2.43%)                                                                                                    | 1 310                                                                                                    | -115.62 (-8.83%                                                                                                    | )                                                                                                   |  |
| 3 28                                                                                                    | я я                                                                                                    | DATE                                                                                                    | :時系がのグラン<br>主                                                                                                    | 東船型別成業                                                                                                    | 7。<br>內統計(単位:5<br>門E                                                                                                    | \$, 1,000 DWT                                                                                                    | , US\$IDAY)<br>PA                                                                                                    | CIFIC ROUND                                                                                                    | E(U \$\$:DAY)                                                                                                    |                                                                                                    |                                                                                                    |  |
| 28                                                                                                    | <u>л</u> #                                                                                                    | DATE<br>2013/05                                                                                                    | - 時系がのうち:<br>重                                                                                                    |                                                                                                    | 为統計(単位:S<br>PE N<br>PE N<br>AX                                                                                                    | VOLUME           0           0           25                                                                                                    | US\$IDAY)<br>PA<br>AVE                                                                                                    | ACIFIC ROUND<br>RAT<br>ERAGE<br>8,667<br>8,704                                                                                                    | E(U S\$/DA Y)<br>HBGH<br>9,25<br>11,00                                                                                                    | LOW<br>10 7,754                                                                                                    | 0                                                                                                   |  |
| 1 28<br>«Гту                                                                                                    | 月 年<br>(2012<br>PELの相型名を                                                                                                    | DATE<br>2013/06<br>2013/06<br>2013/06<br>2013/06<br>2012/012/012/012/012/012/012/012/012/012                                                                                                    | - 時来みれのグラン<br>主<br>(#13)<br>(時来み)(のグラウブ)                                                                                                    | 第8世界は10年間の1月1日の1月1日の1月1日の1月1日の1月1日の1月1日の1月1日の1月1                                                                                                    | す。<br>内統計(単位。<br>PE                                                                                                    | VOLUME<br>0 00//<br>3 1<br>11 0<br>-                                                                                                    | US\$DAY)                                                                                                    | ACIFIC ROUND<br>RAT<br>IRAGE<br>8,687<br>8,718<br>8,718                                                                                                    | E(US\$-DAY)<br>NIGH<br>9,25<br>11,00<br>12,00                                                                                                    | LOW<br>0 7,751<br>0 4,200<br>-                                                                                                    |                                                                                                    |  |
| 3 28                                                                                                    | 月 年<br>(2013<br>PELの格型名を                                                                                                    | E2Uックすると<br>DATE<br>2013.06<br>00501 - 2013.02<br>クリックすると、                                                                                                    | (日本34のグラン)<br>ま<br>(543)<br>(日本刊のグラフス)                                                                                                    | 大学校 100 年11 日本<br>素約型型目成年<br>「TY<br>「CA<br>日本<br>日本<br>日本<br>日本<br>日本<br>日本<br>日本<br>日本<br>日本<br>日本                                                                                                    | す。<br>内線計(単位。<br>PE R<br>AX<br>AX<br>IDY                                                                                                    | VOLUME<br>0 0WT<br>3 22 11<br>11 0<br>-                                                                                                    | US\$DAY)                                                                                                    | CLIFIC ROUND<br>RAT<br>(RAGE<br>8,667<br>8,718<br>-                                                                                                    | E(U S&DAY)<br>10GH<br>9.22<br>11.07<br>12,80                                                                                                    | LOW<br>10 7.755<br>10 4.291<br>-                                                                                                    | 2                                                                                                   |  |
| 9 28<br>efty                                                                                                    | <b>月 年</b><br>(2013<br>FELの格型名を<br>月 年                                                                                                    | E2Uックすると<br>DATE<br>2013/05<br>20Uックすると、I                                                                                                    | 、<br>日本3400055                                                                                                    | 第約型別は年<br>下Y<br>CA<br>PA<br>HAA<br>Y表示されます                                                                                                    | す。<br>内統計(単位の<br>PE<br>N<br>PE<br>N<br>PE<br>N<br>PE<br>N<br>ア<br>E<br>N<br>の<br>の<br>の<br>の<br>の<br>の<br>の<br>の<br>の<br>の<br>の<br>の<br>の                                                                                                    | VOLUME<br>0 0WT<br>3 1<br>25 1<br>11 1<br>20545                                                                                                    | US\$IDAY)                                                                                                    | ACIFIC ROUND<br>RAT<br>(RAGE<br>8,667<br>8,718<br>8,718<br>-                                                                                                    | E(U S&DA Y)<br>HIGH<br>9.25<br>11.07<br>12.00                                                                                                    | 6 7.75<br>0 7.75<br>0 4.20<br>-                                                                                                    |                                                                                                    |  |
| 9 28<br>«ГТҮ                                                                                                    | 月 年<br>(2012<br>PELの私型総合を<br>月 年                                                                                                    | DATE<br>DATE<br>2013.05<br>00501 - 2013.01<br>クリックすると、                                                                                                    | <ul> <li>(日本34)のグラン</li> <li>(日本)</li> <li>(日本)</li></ul>                                                                                                    |                                                                                                    | フ・<br>与統計(単位。S<br>PE<br>PE<br>R<br>AX<br>AX<br>AX<br>AX<br>AX<br>AX<br>AX<br>AX<br>AX<br>AX                                                                                                    | \$, 1,000 DWT                                                                                                    | US\$DAY)                                                                                                    | CLIFIC ROUND<br>RAT<br>8,60<br>8,716<br>8,718<br>-                                                                                                    | E(U S&DAY)<br>18GH<br>9.21<br>13.27<br>12.80                                                                                                    | 6 7.75<br>0 7.00<br>10 4.20                                                                                                    |                                                                                                    |  |
| afty<br>afty                                                                                                    | 月 年<br>(2013<br>PELの私型名き<br>月 年                                                                                                    | DATE<br>DATE<br>2013/05<br>2013/05<br>2019/27すると、<br>1                                                                                                    | <ul> <li>(日本340075)</li> <li>ま</li> <li>(13)</li> <li>(日本340075)</li> <li>(14)</li> <li>(14)<!--</td--><td>本の世界10年<br/>日本<br/>一<br/>で<br/>本<br/>の<br/>世界10年<br/>日本<br/>1<br/>2<br/>2<br/>1<br/>2<br/>1<br/>1<br/>1<br/>1<br/>1<br/>1<br/>1<br/>1<br/>1<br/>1<br/>1<br/>1<br/>1</td><td>7。<br/>内線計(単位。<br/>PE<br/>PE<br/>AX<br/>AX<br/>AX<br/>DOM-P 1(時間)<br/>入 引び死地</td><td>VOLUME<br/>VOLUME<br/>0 0WT<br/>3 11<br/>11 1<br/>0<br/>0<br/>0<br/>0<br/>0<br/>0<br/>0<br/>0<br/>0<br/>0<br/>0<br/>0<br/>0</td><td>, US\$IDAY)</td><td>KCHYC ROUND<br/>RAT<br/>IRAGE<br/>8.687<br/>9.754<br/>8.718<br/>-<br/>-</td><td>E(U SI-DAY)<br/>HGH<br/>9.22<br/>12.50<br/>12.50</td><td>6 7.75%<br/>6 7.75%<br/>6 4.20%</td><td>-</td><td></td></li></ul> | 本の世界10年<br>日本<br>一<br>で<br>本<br>の<br>世界10年<br>日本<br>1<br>2<br>2<br>1<br>2<br>1<br>1<br>1<br>1<br>1<br>1<br>1<br>1<br>1<br>1<br>1<br>1<br>1                                                                                                    | 7。<br>内線計(単位。<br>PE<br>PE<br>AX<br>AX<br>AX<br>DOM-P 1(時間)<br>入 引び死地                                                                                                    | VOLUME<br>VOLUME<br>0 0WT<br>3 11<br>11 1<br>0<br>0<br>0<br>0<br>0<br>0<br>0<br>0<br>0<br>0<br>0<br>0<br>0                                                                                                    | , US\$IDAY)                                                                                                    | KCHYC ROUND<br>RAT<br>IRAGE<br>8.687<br>9.754<br>8.718<br>-<br>-                                                                                                    | E(U SI-DAY)<br>HGH<br>9.22<br>12.50<br>12.50                                                                                                    | 6 7.75%<br>6 7.75%<br>6 4.20%                                                                                                    | -                                                                                                   |  |
| 4 20<br>4 (F)(1<br>1 20<br>1 20<br>1 20<br>1 20<br>1 20<br>1 20<br>1 20<br>1 2                                                                                                    | 月 作<br>(2013<br>PELの松型名を<br>月 作<br>あたる<br>BOTAGOGO<br>BY                                                                                                    | DATE<br>DATE<br>2013.06<br>005.01 - 2013.01<br>20.9297.525.1<br>1                                                                                                    | <ul> <li>(日本34)のグラン</li> <li>ま</li> <li>(13)</li> <li>日本34(のグラン)</li> <li>日本34(のグラン)</li> <li>2</li> <li>3</li> <li>4</li> <li>(13)</li> <li>(13)</li> <li>(14)</li> <li>(14)</li> <li>(14)</li> <li>(14)</li> <li>(14)</li> <li>(14)</li> <li>(14)</li> <li>(14)</li> <li>(14)</li> <li>(14)</li> <li>(14)</li> <li>(14)</li> <li>(14)</li> <li>(14)</li> <li>(14)</li> <li>(14)</li> <li>(14)</li> <li>(14)</li> <li>(14)</li> <li>(14)</li> <li>(14)</li></ul>                                                                                                    | Тту<br>СА<br>Рас<br>Нал<br>Халан 1                                                                                                    | PE         п           PE         п           PE         п           AX         п           IOY         п           COMP         1488/4           AX         n           COMP         1488/4           AX         N           Comparison         1488/4           AX         N           Comparison         1488/4           AX         N           Comparison         1488/4           AX         149/4           AX         149/4           Comparison         148/4           Comparison         148/4           Comparison         148/4           Comparison         148/4           Comparison         148/4           Comparison         148/4           Comparison         148/4           Comparison         148/4           Comparison         148/4           Comparison         148/4           Comparison         148/4                                                                                                    | S. 1,000 DWT<br>0 DWT<br>3 1<br>11 0<br>11 0<br>11 0<br>10<br>10<br>10<br>10<br>10<br>10<br>10<br>10<br>10<br>1                                                                                                    | US\$(DAY)                                                                                                    | ▲ CETIC ROUND<br>RAT<br>RAGE<br>8,697<br>9,254<br>8,718<br>-<br>-                                                                                                    | (US\$-DAY)<br>18GH<br>9.21<br>12.00<br>12.00                                                                                                    | 0 LOW<br>0 7.751<br>0 4.220<br>↓ FBQ'S<br>EMERALD                                                                                                    | A ADS                                                                                               |  |
| a altra<br>altra<br>alt | 月 年<br>(201:<br>PELの私型名を<br>り 年<br>DTAFGOO<br>SPINELL                                                                                                    | DATE<br>2013-05<br>2013-05<br>2019-07<br>2019-07<br>200-07<br>200-07<br>200-07<br>200-07<br>200-07<br>200-07<br>200-07<br>200-07<br>2                                                                                                    | <ul> <li>(日本ジリングラン)</li> <li>ま</li> <li>(13)</li> <li>(14)</li> <li>(15)</li> <li>(15)</li></ul>                                                                                                    | (1) 2007年10月1日日、<br>(京和世知4年)<br>(1) 2007年1月1日、<br>(1) 2007年1月1日、<br>(1) 2007年1月1日)<br>(1) |                                                                                                    | VOLUME     VOLUME     OVY     OVY     OVY     11     O     OVY     OVY                                                                                                    | , US\$OAY)<br>РА<br>АУТ<br>513<br>513<br>-<br>-<br>-<br>-<br>-<br>-<br>-<br>-<br>-<br>-<br>-<br>-<br>-                                                                                                    | LCUIC ROUMO RAT<br>RAT<br>8.047<br>8.718<br>8.718<br>8.718<br>7.72<br>8.718<br>1.777<br>8.718<br>8.718 | 10050A7)<br>NGH<br>5235A7<br>1226C<br>1226C<br>1226C<br>1226C<br>1226C<br>1226C<br>1226C<br>1226C<br>1226C<br>1226C<br>1226C<br>1226C                                                                                                    | 6 LOW<br>6 7.751<br>7.701<br>7.001<br>6 4.201<br>6 4.201<br>8 MBRAD<br>DAED                                                                                                    | A 100<br>99                                                                                         |  |
| 011-06-13<br>0215-06-13<br>0215-06-13                                                                                                    | 0 (0912<br>CONTRACTOR<br>DECOMPANY<br>DECOMPANY<br>DECOMPO                                                                                                    | EXU-27T82<br>DATE<br>201306<br>COUT-27130<br>201-27122,1<br>201-27122,1<br>71,403<br>71,203<br>71,203<br>71,203                                                                                                    | エ                                                                                                    | 第単位のは1日、<br>第単位のは1日、<br>「マレーマン」、<br>「マレーマン」、<br>「マーマン」、<br>「マーマン」、<br>「マーマン」、<br>「マーマン」、<br>「マレーマン」、<br>「マーマン」、<br>「マーマーマン」、<br>「マーマン」、<br>「マーマン」、<br>「マーマーマーマン」、<br>「マーマン」、<br>「マーマーマーマー、<br>「マーマーマー<br>「マーマーマーマー<br>「マーマーマー<br>「マーマーマーマー<br>「マーマーマー<br>「マーマーマー<br>「マーマーマーマー                                                                                                    |                                                                                                    | Control Control Contro Control Control Control Control Control Control Control Control C                                                                                                    | <ul> <li>USS CAY</li> <li>РА АЛУ</li> <li>АЛУ</li> <li>В УЗ БАУ</li> <li>В УЗ БАУ ТО</li> <li>В УЗ БАУ ТО</li> <li>В УЗ БАУ ТО</li> <li>В УЗ БАУ ТО</li> </ul>                                                                                                    | КСПТС ПООВО<br>ВАТА<br>18462<br>8.718<br>8.718<br>8.718<br>8.718<br>1.77<br>1.77                                                                                                    | 1(0150A7)<br>1001<br>1202<br>1202<br>1202<br>1202<br>1202<br>1202<br>120                                                                                                    | LOV<br>0 770<br>0 4.29<br>0 4.29<br>0 4.29<br>5480<br>54800<br>5480<br>5480<br>5480<br>5480<br>5480<br>5480 | ра<br>20<br>20<br>20<br>20<br>20<br>20<br>20<br>20<br>20<br>20<br>20<br>20<br>20                    |  |
| +(Tr)<br>+(Tr)<br>2013-06-13<br>2013-06-13                                                                                                    | X         X           QR12         QR12           QR12         QR12           QR12                                                                                                    | EXU->7TS2<br>DATE<br>201305<br>201->7520<br>201->7TS2<br>201->7TS2<br>1<br>21-45<br>21-45<br>21-45<br>21-45<br>21-45                                                                                                    | 2 2 3 4<br>4 2 2 3 4<br>2 2 3 4<br>2 3 4<br>2 3 4<br>2 3 4<br>2 3 4<br>2 3 4<br>2 3 4<br>2 3 4<br>2 3 4<br>2 3 4<br>2 3 4<br>2 3 4<br>2 3 4<br>2 3 4<br>2 3 4<br>2 3 4<br>2 3 4<br>2 3 4<br>2 3 4<br>2 3 4<br>2 3 4<br>2 3 4                                                                                                    | Т<br>Т<br>Т<br>Т<br>Т<br>Т<br>Т<br>Т<br>Т<br>Т<br>Т<br>Т<br>Т<br>Т                                                                                                    |                                                                                                    | E, 1.000 DWT<br>→ UOLUME<br>→ UOLUME<br>→ | P2         ANY           102         -           102         -           102         -           103         -           104         -           105         -           105         -           106         -           107         -           108         -           108         -           108         -           108         -                                                                                                    | ССЛИС ВООНО<br>ВАТ<br>17400<br>8.087<br>8.718<br>8.718<br>7.718<br>7.718    | Implicit         Implicit           Implicit         8.21           Implicit         8.21           Implicit<                                                                                                    | LOW     CNU     CNU     CNU     CNU     CNU     CNU     CNU                                                                                                    | 2<br>2<br>3<br>3<br>4<br>5<br>4<br>5<br>8<br>8<br>8<br>8<br>98<br>98                                |  |
| ■ 20<br>■ (Ty)<br>■ (Ty)<br>2013-06-13<br>2013-06-13<br>2013-06-13                                                                                                    | Centre Control Control                                                                                                    | EXU->7TS2<br>DATE<br>201305<br>201305<br>201->7TS2<br>201->7TS2<br>1<br>201->7TS2<br>201->7TS2<br>201-                                                                                                    | 2 3 4 4 4 4 4 4 4 4 4 4 4 4 4 4 4 4 4 4                                                                                                    | Т<br>Т<br>Т<br>Т<br>Т<br>Т<br>Т<br>Т<br>Т<br>Т<br>Т<br>Т<br>Т<br>Т                                                                                                    |                                                                                                    | R, 1.000 DWT                                                                                                    | USEDAY<br>РИ 4<br>2<br>2<br>2<br>2<br>2<br>2<br>2<br>2<br>2<br>2<br>2<br>2<br>2                                                                                                    | LCITIC ROUND     RATA     RAAC     RAAC     SAFE     SAFE     SAFECA     SAFECA     SAFECA     SAFECA                                                                                                    | 101550AY)<br>HOH<br>522520<br>12200<br>12200<br>5256<br>5256<br>525 | LOW     LOW     CON     CON                                                                                                    | ря<br>ря<br>ря<br>ря                                                                                |  |
| a 2 2 4 4 4 4 4 4 4 4 4 4 4 4 4 4 4 4 4                                                                                                    | (0411     (041     (041     (041     (041     (041     (041     (041     (041     (041     (041     (041     (041     (041     (041     (041     (041     (041     (041     (041     (041     (041     (041     (041     (041     (041     (041     (041     (041     (041     (041     (041     (041     (041     (041     (041     (041     (041     (041     (041     (041     (041     (041     (041     (041     (041     (041     (041     (041     (041     (041     (041     (041     (041     (041     (041     (041     (041     (041     (041     (041     (041     (041     (041     (041     (041     (041     (041     (041     (041     (041     (041     (041     (041     (041     (041     (041     (041     (041     (041     (041     (041     (041     (041     (041     (041     (041     (041     (041     (041     (041     (041     (041     (041     (041     (041     (041     (041     (041     (041     (041     (041     (041     (041     (041     (041     (041     (041     (041     (041     (041     (041     (041      (041     (041     (041     (041     (041     (041     (041     (041     (041     (041     (041     (041     (041     (041     (041     (041     (041     (041     (041     (041     (041     (041     (041     (041     (041     (041     (041     (041     (041     (041     (041     (041     (041     (041     (041     (041     (041     (041     (041     (041     (041     (041     (041     (041     (041     (041     (041     (041     (041     (041     (041     (041     (041     (041     (041     (041     (041     (041     (041     (041     (041     (041     (041     (041     (041     (041     (041     (041     (041     (041     (041     (041     (041     (041     (041     (041     (041     (041     (041     (041     (041     (041     (041     (041     (041     (041     (041     (041     (041     (041     (041     (041     (041     (041     (041     (041     (041     (041     (041     (041     (041     (041     (041     (041     (041     (041     (041     (041     (041     (041     (041     (041     (041     (041                                                                                                    | EXU-27T52<br>DATE<br>281305<br>201-2010<br>201-27T52-1<br>201-27T52-1<br>1<br>201-27T52-1<br>1<br>201-27T52-1<br>1<br>201-27T52-1<br>201-27T52-1<br>201-201-201-201-27T52-1<br>201-27T52-1<br>201-27T52-1<br>201-27T52-1<br>201-27T52-1<br>201-27T52-1<br>201-27T52-1<br>201-27T52-1<br>201-27T52-1<br>201-27T52-1<br>201-27T52-1<br>201-27T52-1<br>1<br>1<br>1<br>1<br>1<br>1<br>1<br>1<br>1<br>1<br>1<br>1<br>1<br>1<br>1<br>1<br>1<br>1                                                                                                    | 2 3 4<br>44,440,052,072,07<br>44,440,0752,07<br>44,440,0752,07<br>2012<br>2012<br>20                                                                                                    |                                                                                                    |                                                                                                    | Loop over 2     Loop over 2     Loop ove                                                                                                    | USSDAY                                                                                                    | LETIC ROUND           RAT           8.677           8.677           8.671           8.671           8.671           8.671           9.671           9.671           9.671           9.671           9.671           9.671           9.671           9.671           9.671           9.671           9.671           9.671           9.671           9.671           9.671           9.671           9.671           9.671           9.671           9.671           9.671           9.671           9.671           9.671           9.671           9.671           9.671           9.671           9.671           9.671           9.671           9.671           9.671           9.671           9.671           9.671           9.671           9.671           9.671           9.671           9.                                                                                                    | LUISEAN)           HIGH           9.25           12.00           12.00           12.00           12.00           12.00           10.00           10.00           10.00           10.00           10.00           10.00           10.00           10.00           10.00           10.00           10.00           10.00           10.00           10.00           10.00           10.00           10.00           10.00           10.00           10.00           10.00           10.00           10.00           10.00           10.00           10.00           10.00           10.00           10.00           10.00           10.00           10.00           10.00           10.00           10.00           10.00           10.00           10.00           10.00           10.00           10.00<                                                                                                    | LOW     LOW     LOW     LOW     T714     T60     C04                                                                                                    | ря<br>ря<br>ря                                                                                      |  |
| 1 21 21 21 21 21 21 21 21 21 21 21 21 21                                                                                                    | И (012)<br>(012)<br>(012)                                                                                                    | EXU-27T52<br>DATE<br>200505-20100<br>00077T52-10<br>201-27T52-10<br>201-201-201-201-201-201-201-201-201-201-                                                                                                    | 2 2 4<br>HA1902922<br>4<br>HA1902922<br>HA1902922<br>HA190292<br>HA190292<br>HA19                                                                                                    |                                                                                                    | Pr     Pr     Pr | L         1.000 DWT           0         0000           1         0           1         0           11         0           11         0           11         0           11         0           11         0           11         0           11         0           11         0           11         0           11         0           11         0           11         0           11         0.00           11         0.00           11         0.00           11         0.00           11         0.00           11         0.00           11         0.00           11         0.00           11         0.00           11         0.00           11         0.00           11         0.00           11         0.00           11         0.00           11         0.00           11         0.00           11         0.00           11         0.00                                                                                                    | USSEAN                                                                                                    | LCITIC HOURID<br>RATA<br>8.447<br>8.447<br>8.447<br>8.475<br>1.755<br>1.755<br>1                                                                                                    | 20158047)     1001     222     223     223     223     223     223     223     223     223     223     223     223     223     223     223     223     223     223     223     223     223     223     223     223     223     223     223     223     223     223     223     223     223     223     223     223     223     223     223     223     223     223     223     223     223     223     223     223     223     223     223     223     223     223     223     223     223     223     223     223     223     22     22     22     22     22     22     22     22     22     22     22     22     22     22     22     22     22     22     22     22     22     22     22     22     22     22     22     22     22     22     22     22     22     22     22     22     22     22     22     22     22     22     22     22     22     22     22     22     22     22     22     22     22     22     22     22     22     22     22     22     22     22     22     22     22     22     22     22     22     22     22     22     22     22     22     22     22     22     22     22     22     22     22     22     22     22     22     22     22     22     22     22     22     22     22     22     22     22     22     22     22     22     22     22     22     22     22     22     22     22     22     22     22     22     22     22     22     22     22     22     22     22     22     22     22     22     22     22     22     22     22     2     2     2     2     2     2     2     2     2     2     2     2     2     2     2     2     2     2     2     2     2     2     2     2     2     2     2     2     2     2     2     2     2     2     2     2     2     2     2     2     2     2     2     2     2     2     2     2     2     2     2     2     2     2     2     2     2     2     2     2     2     2     2     2     2     2     2     2     2     2     2     2     2     2     2     2     2     2     2     2     2     2     2     2     2     2     2     2     2     2     2     2     2     2     2     2     2     2     2     2     2     2                                                                                                    |                                                                                                    | а<br>1<br>1<br>1<br>1<br>1<br>1<br>1<br>1<br>1<br>1<br>1<br>1<br>1<br>1<br>1<br>1<br>1<br>1<br>1    |  |
| I I I I     I I I     I I I     I I I     I I I     I I I     I I I     I I     I I     I I     I I     I                                                                                                    | И (012<br>(012)<br>(012)                                                                                                    | E2U>2F55<br>BATE<br>2F556<br>5007 - 2F52<br>5017<br>701>2F52<br>1<br>701>2F52<br>1<br>7543<br>1<br>7543<br>1<br>7545<br>1<br>7545<br>1<br>7555<br>1<br>7555<br>1<br>755<br>1<br>7555<br>1<br>7555<br>1<br>7<br>7555<br>1<br>755 | 2 3 4<br>444<br>445<br>445<br>445<br>445<br>445<br>445<br>4                                                                                                    | Т<br>Т<br>Т<br>Т<br>Т<br>Т<br>Т<br>Т<br>Т<br>Т<br>Т<br>Т<br>Т<br>Т                                                                                                    | PE         R           PE         R                                                                                                    | Image: second control of the second control of the second contro                                                                                                    | USSENY                                                                                                    | LCITIC HOURID<br>ВАТ<br>ВАТ<br>ВАТ<br>ВАТ<br>ВАТ<br>ВАТ<br>ВАТ<br>ВАТ                                                                                                    | Elitite     Section     Section                                                                                                    | Corr     Corr                                                                                                    | A 100<br>94<br>95<br>95<br>95<br>95<br>95<br>95<br>95<br>95<br>95<br>95<br>95<br>95<br>95           |  |
| 1 2 2 1 2 2 1 2 1 2 1 1 2 1 1 2 1 1 2 1 1 2 1 1 2 1 1 2 1 1 2 1 1 2 1 1 2 1 1 2 1 1 2 1 1 2 1 1 2 1 1 2 1 1 2 1 1 2 1 1 1 1 1 1 1 1 1 1 1 1 1 1 1 1 1 1 1 1                                                                                                    | 23         #           (2012)         (2012)           (2012)         (2012)           (2012)         (2012)           (2012)         (2012)           (2012)         (2012)           (2012)         (2012)           (2012)         (2012)           (2012)         (2012)           (2012)         (2012)           (2012)         (2012)           (2012)         (2012)           (2012)         (2012)           (2012)         (2012)           (2012)         (2012)           (2012)         (2012)           (2012)         (2012)           (2012)         (2012)           (2012)         (2012)           (2012)         (2012)           (2012)         (2012)           (2012)         (2012)           (2012)         (2012)           (2012)         (2012)           (2012)         (2012)           (2012)         (2012)           (2012)         (2012)           (2012)         (2012)           (2012)         (2012)           (2012)         (2012)           (2012) <t< td=""><td>E2Uy2TS2<br/>BATE<br/>201308<br/>201308<br/>20130</td><td>2 3 4<br/>1000<br/>1000</td><td>Т<br/>Т<br/>Т<br/>Т<br/>Т<br/>Т<br/>Т<br/>Т<br/>Т<br/>Т<br/>Т<br/>Т<br/>Т<br/>Т</td><td></td><td>x         1.000 DWT           0         001           3         11           11         -           2         -           2         -           2         -           3         -           2         -           3         -           2         -           2         -           2         -           3         -           2         -           3         -           2         -           3         -           3         -           3         -           3         -           3         -           3         -           3         -           3         -           3         -           3         -           3         -           3         -           3         -           3         -           3         -           3         -           3         -           3         -           3</td><td>UUSEUNY<br/>PROV<br/>PROV<br/>PR</td><td>LCITIC HOURDO<br/>RATA<br/>8.002<br/>8.002<br/>8.015<br/>8.015<br/>8</td><td>Eleisenty     Eleisenty     Eleisenty</td><td>Corr     Corr     Corr</td><td>A 10<br/>3<br/>3<br/>3<br/>3<br/>3<br/>3<br/>3<br/>3<br/>3<br/>3<br/>3<br/>3<br/>5<br/>5<br/>5<br/>5<br/>5<br/>5<br/>5</td><td></td></t<> | E2Uy2TS2<br>BATE<br>201308<br>201308<br>20130                                                                                                    | 2 3 4<br>1000<br>1000                                                                                                    | Т<br>Т<br>Т<br>Т<br>Т<br>Т<br>Т<br>Т<br>Т<br>Т<br>Т<br>Т<br>Т<br>Т                                                                                                    |                                                                                                    | x         1.000 DWT           0         001           3         11           11         -           2         -           2         -           2         -           3         -           2         -           3         -           2         -           2         -           2         -           3         -           2         -           3         -           2         -           3         -           3         -           3         -           3         -           3         -           3         -           3         -           3         -           3         -           3         -           3         -           3         -           3         -           3         -           3         -           3         -           3         -           3         -           3                                                                                                    | UUSEUNY<br>PROV<br>PROV<br>PR | LCITIC HOURDO<br>RATA<br>8.002<br>8.002<br>8.015<br>8.015<br>8                                                                                                    | Eleisenty     Eleisenty                                                                                                    | Corr     Corr                                                                                                    | A 10<br>3<br>3<br>3<br>3<br>3<br>3<br>3<br>3<br>3<br>3<br>3<br>3<br>5<br>5<br>5<br>5<br>5<br>5<br>5 |  |

「日、週、月、年」のいずれかをクリック。日 別、週別、月別、年別のレートが表示されます。

「バルチックドライ指数」の「CATEGORY」 のインデックス名をクリックすると時系列のグ ラフが表示されます。

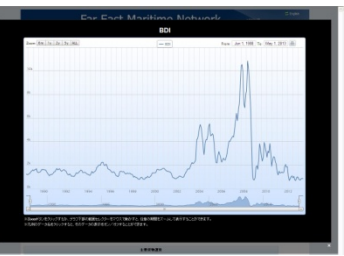

時系列グラフ(BDI)

船型別用船レート、貨物運賃、船型別成約統計 は「TRADE」の航路名をクリックすると時系 列グラフが表示されます。

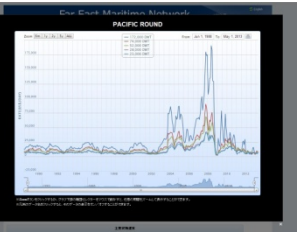

時系列グラフ(Pacific Round 用船レート)

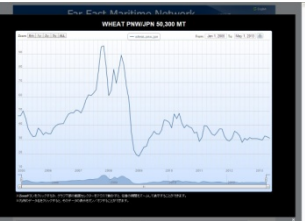

時系列グラフ(WHEAT PNW/JPN 57,000LT)

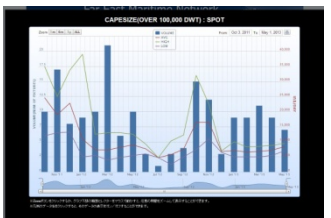

時系列グラフ(Pacific Round CAPESIZE(OVER 100,000 DWT): SPOT)

水域ごとの定期用船成約が閲覧できます。

## 貨物運賃の時系列推移を見る

http://www.tramp.co.jp/fenet/rate\_search\_vc/vctrade\_index

「用船料/貨物運賃」メニューから「貨物運賃の時系列推移」を選択。貨物・航路別運賃が表示されます。 ページ上部で「貨物の種類」と「集計単位」「対象期間」を指定すると、条件に合ったデータが表示されます。

| innan )  | 「物産鉄の料系チ   | INERS                                    |           |            |          |                   |        |                  |        |  |
|----------|------------|------------------------------------------|-----------|------------|----------|-------------------|--------|------------------|--------|--|
|          |            | 1後期間:<br>18月1日 - 18月1日<br>日 和 月<br>1後期間: | RE, COAL  | HSS, 11HE  | AT, LOG  | C.OIL             |        | ]-               |        |  |
|          |            |                                          | VOYA      | AGE CHARTE | R MARKET | TRENDS            |        |                  |        |  |
| CARGO    | TRADE      | LQTY                                     | UNIT      | 2013-46    | PATE     | 2013-04<br>CHANGE | PATE   | 2012-05          | DET AN |  |
|          | WAUSTJCHN  | 150,000 MT                               | USSIMT    | 7.38       | 7.11     | 0.25 (3.45%)      | 7.60   | -0.24 (-0.17%)   |        |  |
| IRON ORE | BZLICHN    | 150,000 MT                               | USSIMT    | 17.67      | 17.36    | 0.31 (1.76%)      | 20.09  | -2.42 (-12.03%)  |        |  |
|          | BZLIRDAM   | 160,000 LT                               | US\$/LT   | 7.58       | 7.13     | 0.44 (8.20%)      | 8.60   | -1.02 (-11.87%)  |        |  |
| COAL     | RBAY/RDAM  | 150,000 MT                               | USSIMT    | 6.45       | 6.25     | 0.21 (3.36%)      | 8.13   | -1.67 (-20.53%)  |        |  |
|          | GULFUPN    | 57,000 LT                                | US\$/LT   | 44.88      | 46.31    | -1.45 (-3.13%)    | 48.60  | -3.74 (-7.89%)   |        |  |
| HSS      | GULFUPN    | 45,000 L.T                               | US\$/LT   | 44.84      | 45.35    | -0.71 (-1.57%)    | 52.83  | -8.19 (-15.51%)  |        |  |
|          | PWWJPN     | 57,000 LT                                | US\$/LT   | 27.67      | 29.18    | -1.51 (-5.19%)    | 28.75  | -1.08 (-3.75%)   |        |  |
|          | PWWJPN     | 50,300 MT                                | USSIMT    | 31.01      | 31.96    | -0.95 (-2.96%)    | 32.72  | -1.71 (-5.23%)   |        |  |
| WEAT     | PWWJPN     | 20,000 MT                                | US\$IMT   | 51.21      | 52.24    | -1.03 (-1.97%)    | 65.09  | -13.88 (-21.32%) |        |  |
| LOG      | PWWUPN     | 5.8 MSCR                                 | US\$1,000 | 1,194      | 1,224    | -29.72 (-2.43%)   | 1,310  | -115.62 (-8.83%) |        |  |
|          | P.G.F.EAST | 265,000 MT                               | WS        | 34.28      | 31,63    | 2.63 (8.31%)      | 57.70  | -23.44 (-40.82%) |        |  |
| C 00     | P.G.WEST   | 280,000 MT                               | WS        | 18.50      | 18.24    | 0.26 (1.44%)      | 41.35  | -22.06 (-55.27%) |        |  |
| 0.010    | WARUSAC    | 130,000 MT                               | WS        | 54.48      | 57.00    | -2.54 (-4.46%)    | 79.54  | -25.08 (-31.53%) |        |  |
|          | CARIBIUSAC | 70,000 MT                                | WS        | 101.58     | 87.83    | 13.74 (15.64%)    | 114.72 | -13.15 (-11.47%) |        |  |

Far East Maritime Network

C.OIL

21 (3.35%)

1 半期 四半期

25 (3.45%) 7.60 -0.24 (-3.17%)

8.13 -1.67 (-20.53%)

31 (1.76%) 20.09 -2.42 (-12.03%)

44 (6.20%) 8.60 -1.02 (-11.87%)

6.25

6.36

6.67

6.88 7.77

8.79

DETAIL

-

.....

HSS, WHEAT, LC

7.36 7.11

17.67 17.36

7.58 7.13

6.46 6.25

7.13

10.17

17.35

17.45

17.90

7.14 18.01 7.14 18.01 7.61 17.51 8.20 21.82

19.12

直物: ALL IRON ORE, COAL

CARGO TRADE LQTY UNIT

BZL/CHN

DATE

W.AUST./CHN 150,000 MT US\$/MT

150,000 MT US\$/MT

150,000 MT US\$/MT

集計単位: 日 週 月 3か月 半年 年 年

TRAMP

**B** 10

用服料资物进作

「貨物の種類」と「集計単位」「対象期間」を指定。

集計単位に「月」を選択した場合は、「DETAIL」 ボタンが表示され、「DETAIL」ボタンをクリック すると1990年以降の運賃が閲覧できます。

| 1998-2013 | 2010-2012 |             |       |              |         |        |          |            |              |              |       |           |
|-----------|-----------|-------------|-------|--------------|---------|--------|----------|------------|--------------|--------------|-------|-----------|
|           |           |             |       | 1005-08      | w.aut.v |        | 0.147.36 | DATHEN OVE | DVEV.        |              |       |           |
| · •       |           |             |       |              |         |        |          |            |              |              |       |           |
| 2010      | 7.14      | 7.94        | 7.17  | 2.0          | 7.16    |        | _        |            |              |              |       |           |
| 2012      | 8.31      | 2.01        | 3.91  | 3.79         | 2,80    | 8.75   |          | 7.87 0     | 101 2        | a1 8         | 50 0  | 120 2.01  |
| 2011      | 6.87      | 6.00        | 7.42  | 5.70         | 2.41    | 7.00   |          | 1.00       | 180 11       | 21 11        | 73 10 | 12.00     |
| 2010      | 11.62     | 2.44        | 10.98 | 16.28        | 12.82   | 10.87  |          | 1.00       | 170 11       | .06 10       | 40 10 | 12 14     |
| 2018      | 5.40      | 6.07        | 7.38  | 0.04         | 10.98   | 10.05  |          | 659 15     | 150 8        | 28 81        | 38 10 | 1430      |
| 2010      | 24.18     | 25.87       | 29,13 | 25.59        | 40.11   | 38.75  | , ,      | 1.25 2     | 194 17       | 19 7         | 34 4  | 125 5.00  |
| 2007      | 15.88     | 15.48       | 17.28 | 20.02        | 22.11   | 10.42  |          | 141 2      | 281 28       | A2 34        | 47 10 | 10 10 10  |
| 2016      | 6.72      | 10.62       | 16.71 | 5.65         | 6.05    | 8.52   |          | 1,87 1     | 187 14       | 52 13        | 12 10 | 40 15.35  |
| 2000      | 15.01     | 15.09       | 10.00 | 15.58        | 12.40   | 8.87   |          | 1.0        | 143 18       | 54 13        | 15 14 | 21 18/2   |
| 2014      | 10.88     | 10.20       | 15.19 | 1279         | 10.82   | 18.78  |          | 2,84 10    | 184 18       | ai 13        | 97 10 | 122 18.00 |
| 2001      | 6.18      | 6.84        | 7.66  | 8.04         | 2.45    | 8.00   |          | 1.07       | 10           | 48 14        | 30 17 | 1828      |
| 2012      | 3.25      | 1.68        | 4,81  | 4.84         | 3.42    | 1.43   |          | 1.99       | 181 4        | 41 8         | 81 8  | 51 818    |
| 2001      | 3.72      | 5.28        | 3.01  | 1.41         | 5.10    | 5.22   |          | 431 1      | 142 2        | A7 1         | A2 2  | 28 528    |
| 2000      | 5.22      | 121         | 2.68  | 7.88         | 6.85    | 6,67   |          | 1.04       | E14 E        | A2 7         | 01 2  | 10 6.0    |
| 1888      | 6.14      | 4.01        | 1.80  | 3.42         | 4.01    | 1.84   |          | 5.54       | 688          | 70 1         | 30 0  | 10 810    |
| 1988      | 4,99      | 4.45        | 4,10  | 4.27         | 3.97    | 3.78   |          |            | 141 4        | 82 A         | 37 4  | 124 4.50  |
| 1887      | 5.10      | 5.00        | 1.11  | 1.1          | 1.11    | 1.10   |          | 1.00       | 142 1        | a a          | 30 1  | 10 110    |
| 1885      | 5.80      | 4.85        | 6.50  | 5.80         | 5.45    | 4.00   |          | 2.60       | 632 6        | 20 5         | 00 5  | 35 128    |
| 1985      | 8.32      | 8.00        | 8.70  | 6.02         | 7.90    | 7.81   |          |            | 1.00 7       | 70 8         | 15 1  | 50 8.00   |
| 1004      | 5.90      | 5.70        | 6.40  | 5.29         | 5.90    | 5.90   |          | 6.00       | 150 8        | 50 2         | 50 0  | 140 8.00  |
| 1885      | 6.10      | 1.20        | 1.00  | 6.80         | 1.00    | 8.20   |          | 1.40       | 1.00         | 45 6         | 30 0  | -         |
| 1982      | 6.18      | 6.00        | 6.00  | 6.22         | 6.00    | 5.20   |          | 4,30       | 110 4        | # 1          | 30 8  | 10 8.25   |
| 1881      | 0.00      | 7.40        | 1.70  | 1.70         | 8.10    | 1.76   |          | 7.50       | 1/8 7        |              | 20 1  | 10 7.00   |
| 1895      | 638       | 6.00        | 7.99  | 7.88         | 6.00    | 5.50   |          | 5.80       | 1.50 5       | 20 0         | 30 5  | 180 7.18  |
|           | 4229-275  | . 8.0 12.00 | -     | ongr.        |         |        |          |            |              |              |       |           |
|           | 100       | 124         | 12.0  | Designed and | 144     | 18.45  | 18.24    | 6.28 (1 44 | No. 1 . 1.36 | -32 M C 45 Z |       |           |
|           |           |             |       |              |         | 11.0   |          |            |              |              |       |           |
|           |           | C           | -     |              | 100     | 101.00 |          |            | 114.12       |              | ~ (73 |           |
|           |           |             |       |              |         |        |          |            |              |              | - W   |           |

「貨物の種類」がALL以外の場合は、「ダウンロード」ボタンを押すと、指定した対象期間のデータが ダウンロードできます。

「高値安値表示」ボタンを押すと、運賃の平均値、 高値、安値が表示されます。こちらもダウンロード が可能です。

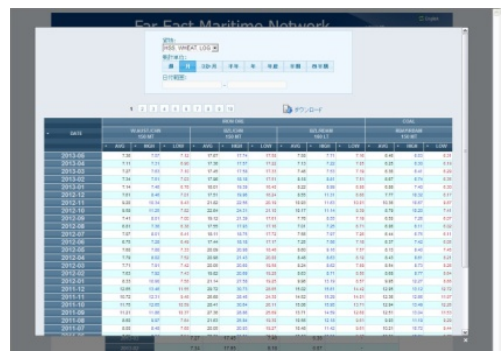

| ヘッダ | ゙ーをク | リッ | クす | ると |    |
|-----|------|----|----|----|----|
| 昇順・ | 降順が  | 切り | 替わ | りま | す。 |

9.58 22.64

# 船型ごとの用船料の時系列推移を見る

http://www.tramp.co.jp/fenet/rate\_search\_tc/tctrade\_index

「用船料/貨物運賃」メニューから「用船料の時系列推移」を選択。ページ上部で「船型」と「航路区 分」「集計単位」などを指定すると、条件に合った用船料が表示されます。

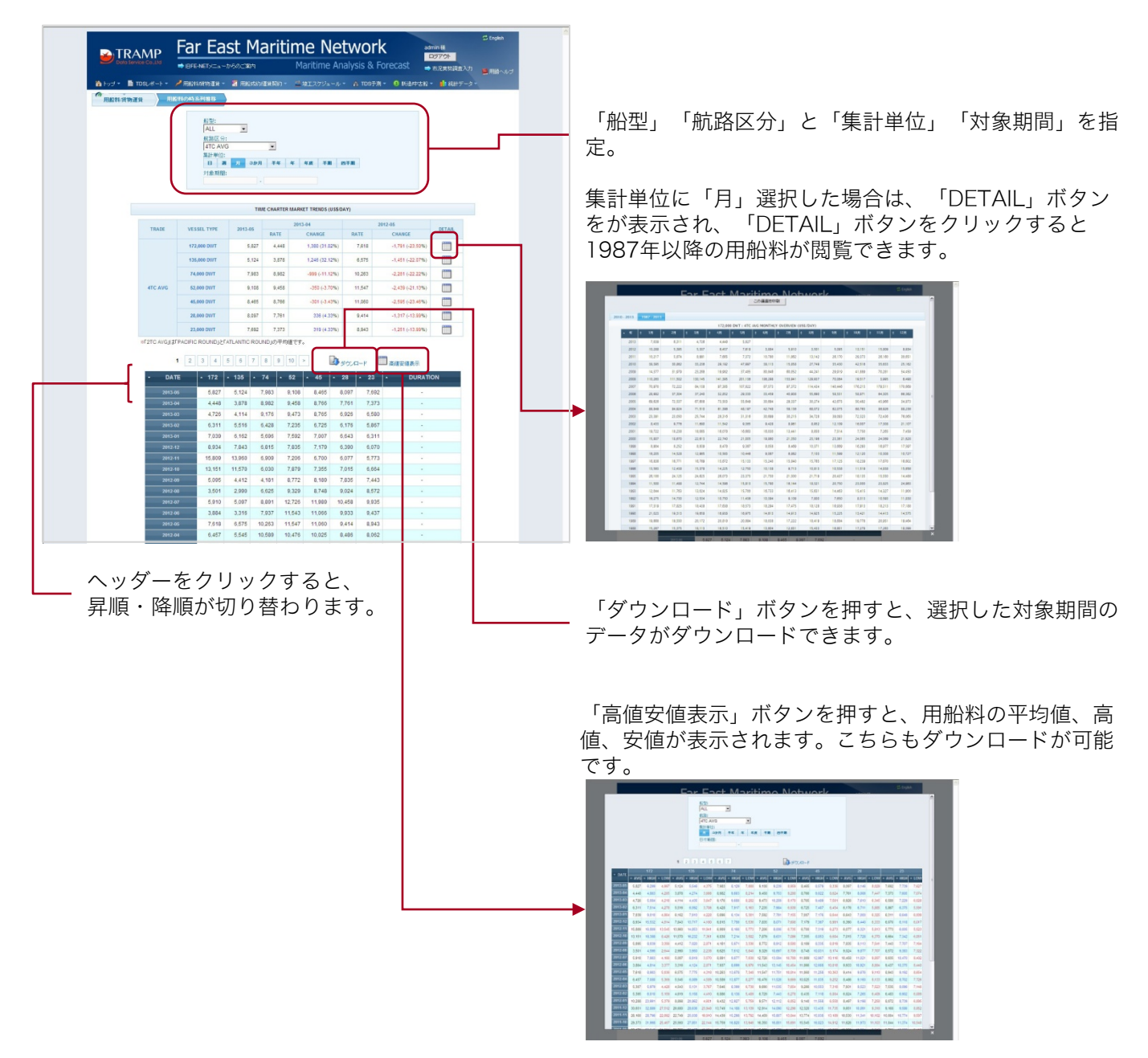

# 定期用船成約事例を見る(1)

http://www.tramp.co.jp/fenet/tcfixture\_search

「SPOT需要動向」メニューから「ドライバルク 用船成約(T/C)」を選択。対象期間を指定すると、その期間に成約した定期用船成約事例が閲覧できます。

| EXTRAMP Far East Maritime Network |                    |         |              |       |              |             |                               |             |                 | e Analysis & Forecast |                                    |                 |            |       |  |
|-----------------------------------|--------------------|---------|--------------|-------|--------------|-------------|-------------------------------|-------------|-----------------|-----------------------|------------------------------------|-----------------|------------|-------|--|
| n 197 •                           |                    | · /     | BASHAN       | 1111E | e - 🔳 1983   |             | - 🖆 竣工ス75                     |             |                 |                       | 防造冲古船 - 🏙 紀                        |                 |            |       |  |
| 用和成本                              |                    | HIRI    | 成時に          | c)    |              |             |                               |             |                 |                       |                                    |                 |            |       |  |
|                                   |                    | C       |              |       |              |             | Γ=¥ «п                        | 1==         |                 | H.                    |                                    |                 |            |       |  |
|                                   |                    | 検索条件:   | 1            | 大田江   | T.           | • KH191     | ・計加                           | 衣小          | 2.7             |                       |                                    |                 |            |       |  |
|                                   |                    |         | 21条则         | 188:  | 2013/04/15   | - 1         | タンを                           | 25          | リック             |                       |                                    |                 |            |       |  |
|                                   |                    | 2-9     | 9&*f         | - C   | 10 ( 20      | C =0 C      |                               |             |                 |                       |                                    |                 |            |       |  |
|                                   |                    |         |              | 1 3   | 2 3 4        | 5 6 7       | 8 9 10                        | >           | Da.             | in a-k                |                                    |                 |            |       |  |
|                                   |                    |         |              |       |              | 266         | ))中 1件目から10                   | 18          |                 |                       |                                    |                 |            |       |  |
| - 報告日                             | - 198              | • DWT   | - 18<br>- 19 | . M   | ・引渡<br>・ エリア | ・程由地<br>エリア | ▲ 引渡地                         | USS<br>/DAY | - 解約<br>• 期日    | 記版<br>1977<br>(明明)    | - 近代地/期間<br>- 古泉(年                 | ▲ 用船者           | - <u>M</u> | サイズ区分 |  |
| 2013-05-14                        | BRODIAEA           | 32,301  | 201          | з     | US GULF      |             | HOUSTON                       | 13,000      | PPT             | 3 months              | ATLANTIC 2/3 L L.                  | ADM             | TP         | з     |  |
| 2013-05-14                        | CAPE CELTIC        | 178,000 | 201          | 2     | FAR EAST     | AUST.       | JINTANG VIA<br>NEWCASTLE      | 7.000       | SPOT            | FAR EAST              | CHINA                              | HANJIN          | PR         | 11    |  |
| 2013-05-14                        | CAPETAN<br>TASSOS  | 75,100  | 200          | з     | EC.S.A.      |             | RID GRANDE DO<br>SUL          | 10,600      | 24/29<br>MAY 13 | JAPAN                 | JAPAN<br>(B.B.USSS50,000+)         | CNR             | AP         | 7     |  |
| 2013-05-14                        | ERACLEA            | 55,000  | 201          | 3     | FAR EAST     | S.E.ASIA    | NINGDE VIA SE<br>ASIA         | 8,000       | SPOT            | FAR EAST              | N CHINA(INT NICKEL<br>ORIE)        | CNR             | PR         | 8     |  |
| 2013-05-14                        | GLORY<br>AMSTERDAM | 77,171  | 200          | 7     | ARGENTINA    | P.G.        | RECALADA(APS)<br>VIA EGYPT    | 9,000       | 25/30<br>MAY 13 | MED                   | C.PASSERO<br>(B.B.US\$400.000+)    | AQUAVITA        | AR         | 7     |  |
| 2013-05-14                        | GREAT DREAM        | 33.745  | 200          | 9     | UKCONT.      | UK CONT.    | FREDRIKSTAD<br>VIA BALTIC     | 12.000      | 14/18<br>MAY 13 | UK-CONT.              | UK                                 | CNR             | AR         | 3     |  |
| 2013-05-14                        | IKAN BAGANG        | 83,651  | 200          | 4     | UK-CONT.     | EC.S.A.     | P. TALBOT VIA<br>EC S.AMERICA | 9,500       | 14/16<br>MAY 13 | UK-CONT.              | SKAW-C PASSERO                     | AQUAVITA        | AR         | 8     |  |
| 2013-05-14                        | MIYAMA             | 76,030  | 200          | 8     | ECSA         |             | EC S AMERICA<br>(APS)         | 15,600      | 2/5<br>JUN.13   | FAR EAST              | SPORE-JAPAN<br>(8.8.U\$\$550,000+) | зас             | ٨P         | 7     |  |
| 2013-08-14                        | PEACE ANDEL        | 86,782  | 201          | 2     | FAR EAST     | S.E.ASIA    | TIANJIN(RETRO)<br>VIA SE ASIA | 6,030       | 13 MAY<br>13    | FAR EAST              | CHINA(INT.NICHEL<br>ORE)           | GROWING<br>BULK | PR         |       |  |
| 2013-05-14                        | SHANDONG HAI<br>DA | 55.734  | 201          | 0     | S.E.ASIA     |             | BANGKOK                       | 8,500       | 17/22<br>MAY 13 | INDIA                 | E INDIA                            | CNR             | PR         | 6     |  |
|                                   |                    |         |              |       |              |             |                               |             |                 |                       |                                    |                 |            |       |  |

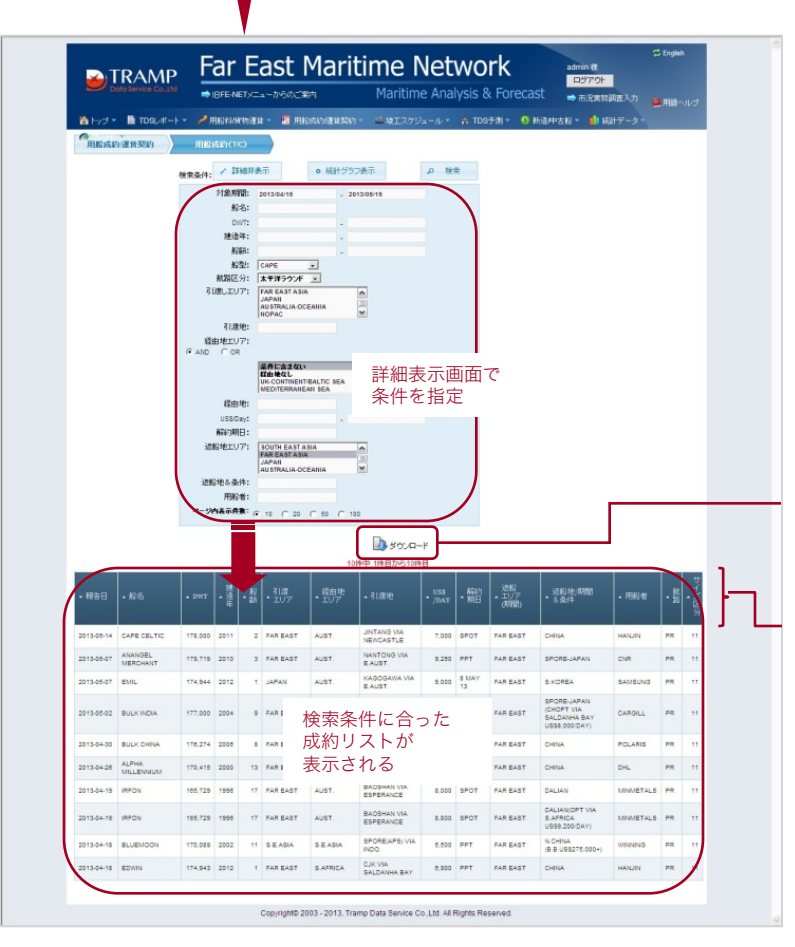

「詳細表示」画面で、船名や引渡地、返船地、用 船者、船型など詳細条件を入力すると、ページ下 部に条件に合った成約一覧が表示されます。

「ダウンロード」ボタンを押すと、指定した条件 に合った成約データがダウンロードできます。

# 定期用船成約事例を見る(2)

Far East Maritime Network

http://www.tramp.co.jp/fenet/tcfixture\_search

| )          | RAMP               | F            | ar          | E         | ast I          | Mari                  | time I<br>Maritim    | let<br>e Ana  | WO<br>lysis 8   | <b>rk</b><br>k Foreca | admin 桜<br>ロタアウト<br>St = 市沢実材   | 1<br>11査入力   | C English | 4-1   |
|------------|--------------------|--------------|-------------|-----------|----------------|-----------------------|----------------------|---------------|-----------------|-----------------------|---------------------------------|--------------|-----------|-------|
| 🟠 həzl •   |                    |              | Decenaria   | entille H | e - 🔳 1986     | 15876 <b>0 11</b> 991 | n - 🔮 1812.75        | a-1/-         |                 |                       | 防造中古船 - 🏥 網                     |              |           |       |
| 用船成4       | 向運貨契約              | 用約           | 成約(T        | (C)       |                |                       |                      |               |                 |                       |                                 |              |           |       |
|            |                    | 10.00 \$ /4. | 1           | THEF.     |                | <ul> <li></li></ul>   | )フ表示                 | ₽ 検           |                 |                       |                                 |              |           |       |
|            |                    | (X:m361+;    | 21余双        | H8: :     | 013/04/15      |                       | 013/05/15            |               |                 |                       |                                 |              |           |       |
|            |                    | 4-31         | 与表示有        | · (*      | 10 ( 20        | C 60 C                |                      |               |                 |                       |                                 |              |           |       |
|            |                    |              |             | 1 2       |                | 5 6                   | 9 10                 | -             | D.              | let en la             |                                 |              |           |       |
|            |                    |              |             |           |                | 20                    | 8件中 1件目から10月         | •8            | 1000            | 100AU-F               |                                 |              |           |       |
| • 報告日      | • \$24             | . DWT        | 建<br>通<br>年 | • #       | ・<br>引渡<br>エリア | ・<br>電曲地<br>エリア       | 1100/40              | • UES<br>/DAY | • 期日            | 記載<br>エリア<br>(例間)     | - 近形地/印题<br>- 公安/中              | • 用船幣        | • 始       | サイズ区分 |
| 2013-05-14 | BRODIAEA           | 32,901       | 2010        | 3         | US GULF        |                       | USTON                | 13,000        | PPT             | 3 months              | ATLANTIC 2/3 L L                | ADM          | TP        | 3     |
| 2013-05-14 | CAPE CELTIC        | 178,000      | 2011        | 2         | FAR EAST       | AUST.                 | TANG VIA             | 7,000         | SPOT            | FAR EAST              | CHINA                           | HANJIN       | PR        | 11    |
| 2013-05-14 | CAPETAN<br>TASSOS  | 75,100       | 2000        | 13        | EC.S.A.        |                       | GRANDE DO            | 10,600        | 24/29<br>MAY 13 | JAPAN                 | JAPAN<br>(B.B.U55350,000+)      | CNR          | AP        | 7     |
| 2013-05-14 | ERACLEA            | 55,030       | 2010        | 3         | FAR EAST       | S.E.ASIA              | IGCE VIA SE          | 8,030         | SPOT            | FAR EAST              | N CHINA(INT NICKEL<br>ORE)      | CNR          | PR        | 5     |
| 2013-05-14 | GLORY<br>AMSTERDAM | 77,171       | 2008        | 7         | ARGENTINA      | P.0.                  | CALADA(APS)<br>EGYPT | 9,020         | 25/30<br>MAY 13 | MED.                  | C.PASSER0<br>(B.B.US\$400.000+) | AQUAVITA     | AR        | 7     |
| 2013-05-14 | GREAT DREAM        | 33.745       | 2004        | 9         | UK-CONT.       | UK-CONT.              | EDRIKSTAD            | 12.000        | 14/18<br>MAY 13 | UK-CONT.              | UK                              | CNR          | AR        | з     |
| 2013-05-14 | IKAN BAGANG        | 83,051       | 2009        | 4         | UK-CONT.       | EC.S.A.               | ALBOT VIA            | 9,500         | 14/16<br>MAY 13 | UK-CONT.              | SKAW-C PASSERO                  | AQUAVITA     | AR        | 8     |
| 2013-05-14 | MIYAMA             | 76,000       | 2005        | 8         | ECSA           |                       | S AMERICA            | 15,600        | 2/5<br>JUN 13   | FAR EAST              | SPORE-JAPAN                     | JBC          | AP        | 7     |
| 2013-05-14 | PEACE ANDEL        | 55,782       | 2011        | 2         | FAR EAST       | S.E.ASIA              | NJIN(RETRO)          | 6,030         | 13 MAY          | FAR EAST              | CHINA(INT.NICKEL                | GROWING BULK | PR        | 8     |
| 2013-05-14 | SHANDONG HAI       | 55.734       | 2013        | 0         | S.E.ASIA       |                       | KOK                  | 8.500         | 17/22           | INDIA                 | EINDIA                          | CNR          | PR        |       |
|            | 10                 |              |             |           |                |                       |                      |               |                 |                       |                                 |              |           |       |
|            |                    |              |             |           |                |                       |                      |               |                 |                       |                                 |              |           |       |

「統計グラフ表示」ボタンをクリック。

引き渡しエリア、経由地エリア、返船地エリア など詳細条件を入力すると、円グラフが表示さ れ、それぞれのエリアにマウスのカーソルを合 わせると、合計隻数や合計DWT、用船料の平均 値や高値安値が表示されます。

また、エリア部分をクリックすると、該当する 成約データが表示されます。

|            |                       | 19-58   | 1101 |     | 11 ( 20  | C R C S | 1120644                            |       |                          |                         |                |                      |     |   |
|------------|-----------------------|---------|------|-----|----------|---------|------------------------------------|-------|--------------------------|-------------------------|----------------|----------------------|-----|---|
|            |                       |         |      | 1 2 | 34       | 007     | 1914 19182-6108                    | 10 m  | ¢,∕Ω-¥                   |                         |                |                      |     |   |
| • #85      | • 86                  | . 1917  | ana. | -#  | ·3%      | • 100 M | . 10818                            | • 100 | ·1                       | . 277<br>. 177<br>(180) | - 1.0110 MEE   | - 755 6              | - 5 |   |
| 2113-09-03 | TIAN \$HU HAI         | 178,000 | 2111 |     | 141.5451 | AU87.   | LINITUNDAND<br>Vite // AUST        | 1.291 | ***                      | 141 5407                | B KOMBA        | HIGH                 |     | ľ |
| 2015-06-01 | CAPE OSPREY           | 101.440 | 1990 | 18  | 747 E407 | AU07.   | NEWGANG<br>(RETROLVIA<br>GLADETONE | 7.500 | 28 10A7<br>73            | PAR DADT                | S HOMEA        | 1470400              | **  |   |
| 2013-06-01 | NORTH<br>PRINCESS     | 11,280  | 1995 | 17  | PAREADT  | 0.0.404 | NDALEDI VIA<br>NDO                 | 4.250 | 810<br>JUN 12            | PAR DADT                | E DYPA         | LODISTIC<br>2HEJWING | **  |   |
| 2013-00-01 | OCENI DUNE            | 183.381 | 2818 | 3   | TAR BAST | AUST.   | GRUNUNUSOND<br>VIA E AUST          | 7,000 | 897                      | THE EAST                | SPOREJARAN     | POLARS               | 18  |   |
| 2013-05-00 | BAD BRIDHT            | 55.552  | 2811 | 2   | 747 8487 | 52.454  | RIZNAD VIA BE<br>ABIA              | 8.790 | SPOT                     | THE BAST                | DREAD THE      | CIM                  |     |   |
| 2113-05-02 | an a                  | 88,812  | 2000 |     | FAR BAST | 5.5.424 | DAFENS VIA SE<br>ADIA              | 7,000 | BPOT                     | THE EAST                | DARAMENT NOVEL | COUPLE<br>OCEAN      | **  |   |
| 2815-05-08 | NOV BALOR             | 101,700 | 1990 | 17  | NAR BADT | 0.0.404 | ENDUMINANI YA<br>INDO              | 7.000 | 5P07                     | PAR BADT                | N CHINA        | 10111112             | **  |   |
| 2010-05-00 | RUBY STAR             | 79,082  | 2011 | 2   | CAR GAST | 55.454  | BEINA INCO                         | 7,000 | SPOT                     | INDIA                   | II FOA         | TATA NYK             | 10  |   |
| 2313-09-29 | BLUE VANE             | 87.334  | 2811 | 1   | PAR 8487 | 8.2.454 | HONG KONG VEA<br>INDO              | 1.951 | 21<br>554.1.8<br>.0/4.13 | PAR BART                | B.CHINA        | NORDEN               | **  |   |
| 2215-05-28 | IDAIGARN<br>EINEAPORE | 66,722  | 2011 | 2   | E48.645T | 5.5.454 | RIZAAD VIA SE<br>ASIA              | 8,500 | SPOT                     | THR EVET                | DARWING NOVEL  | SHEE ARREND          | 10  |   |

「ダウンロード」ボタンを押すと、指定した条件に合った成約データがダウンロードできます。

| 目記成都                                                                                                    | DSL-R-F                                                                                                    | ا فر                                                                                                    | usara <i>n</i> i                                                                                                    | i BILLIA                                                                                                | HRK 1                                                                                                    | 1966年10月1日24年1                                                                                                    | - 🖻 QII (79                                                                                                    | =-1/*                                                                                                    | TDS 10                                                        | ত জা 🔍 🖸                                                                                                    | 四週4958 * 🥼 続                                                                                                    | 817-91                                                                                                    |                                                          |                                                                                               |
|----------------------------------------------------------------------------------------------------|----------------------------------------------------------------------------------------------------|----------------------------------------------------------------------------------------------------|----------------------------------------------------------------------------------------------------|----------------------------------------------------------------------------------------------------|----------------------------------------------------------------------------------------------------|----------------------------------------------------------------------------------------------------|----------------------------------------------------------------------------------------------------|----------------------------------------------------------------------------------------------------|---------------------------------------------------------------|----------------------------------------------------------------------------------------------------|----------------------------------------------------------------------------------------------------|----------------------------------------------------------------------------------------------------|----------------------------------------------------------|-----------------------------------------------------------------------------------------------|
|                                                                                                    | 的運動契約                                                                                                    | JH163                                                                                                    | RED CT/                                                                                                    | 0                                                                                                    |                                                                                                    |                                                                                                    |                                                                                                    |                                                                                                    |                                                               |                                                                                                    |                                                                                                    |                                                                                                    |                                                          |                                                                                               |
|                                                                                                    | 枝常                                                                                                    | ·朱件: 🔽                                                                                                    | Itte                                                                                                    | 表示                                                                                                    |                                                                                                    | ← 油米表示                                                                                                    | 日に戻る                                                                                                    |                                                                                                    | ₽ 検索                                                          |                                                                                                    |                                                                                                    |                                                                                                    |                                                          |                                                                                               |
|                                                                                                    | 1                                                                                                    | 211                                                                                                    | 会判問:<br>約月25-                                                                                                    | 2013                                                                                                    | 04/16                                                                                                    | - 2013/0                                                                                                    | 5/16                                                                                                    |                                                                                                    |                                                               |                                                                                                    |                                                                                                    |                                                                                                    |                                                          |                                                                                               |
|                                                                                                    |                                                                                                    | .#t3                                                                                                    | 略至:<br>路区分:                                                                                                    | 24                                                                                                    | itatati -                                                                                                    | ]                                                                                                    |                                                                                                    |                                                                                                    |                                                               |                                                                                                    |                                                                                                    |                                                                                                    |                                                          |                                                                                               |
|                                                                                                    |                                                                                                    | 81:RU                                                                                                    | ,XU7:                                                                                                    | UK-C<br>MED<br>BLAR                                                                                     | CONTINENTIBAL<br>INTERRANEAN<br>CK SEA                                                                                                    | SEA                                                                                                    |                                                                                                    |                                                                                                    |                                                               |                                                                                                    |                                                                                                    |                                                                                                    |                                                          |                                                                                               |
|                                                                                                    |                                                                                                    | 経由地                                                                                                    | EEU7:                                                                                                    |                                                                                                    | ERICL<br>MAL<br>CONTRENTERI<br>INTERRALEAN                                                                                                    |                                                                                                    |                                                                                                    |                                                                                                    | 詳細                                                            | 田表示                                                                                                    | 画面で<br>史                                                                                                    |                                                                                                    |                                                          |                                                                                               |
|                                                                                                    |                                                                                                    | 进船地                                                                                                    | EU7:                                                                                                    | UK-C<br>MED<br>BLA                                                                                      | CONTINENTIEAN<br>INTERRANEAN<br>CK SEA                                                                                                    | TIC SEA                                                                                                    |                                                                                                    |                                                                                                    | 木1                                                            | 日 _5' T                                                                                                    | Æ                                                                                                    |                                                                                                    |                                                          |                                                                                               |
|                                                                                                    | (*                                                                                                    | 制合<br>DWT (                                                                                                | ペース:<br>男数                                                                                                    |                                                                                                    |                                                                                                    |                                                                                                    |                                                                                                    |                                                                                                    |                                                               |                                                                                                    |                                                                                                    |                                                                                                    |                                                          |                                                                                               |
|                                                                                                    |                                                                                                    | 円グラ:                                                                                                    | 7表示:                                                                                                    |                                                                                                    | ジラフ1 内F<br>ジラフ2                                                                                                    | 9 SIMUNET                                                                                                    | <u>м</u> н н н                                                                                                    | 脂肪エリア                                                                                                    | #10) ×                                                        | )                                                                                                    |                                                                                                    | コ 立口 / \ 、                                                                                                    | + +                                                      |                                                                                               |
|                                                                                                    |                                                                                                    | _                                                                                                    |                                                                                                    |                                                                                                    | 5071                                                                                                    |                                                                                                    |                                                                                                    | -                                                                                                    | _                                                             |                                                                                                    | エリノ                                                                                                    | 「部分」                                                                                                    | をう                                                       | /<br>=+                                                                                       |
|                                                                                                    |                                                                                                    |                                                                                                    |                                                                                                    |                                                                                                    | 2                                                                                                    | 1渡しエリア・                                                                                                    | 返船地工い                                                                                                    | al SP                                                                                                    |                                                               |                                                                                                    | リック                                                                                                    | /9る<br>7世纪                                                                                                    | Ξ,                                                       | 該                                                                                             |
|                                                                                                    |                                                                                                    |                                                                                                    |                                                                                                    |                                                                                                    |                                                                                                    |                                                                                                    |                                                                                                    |                                                                                                    |                                                               |                                                                                                    | ヨ9る<br>たま=                                                                                                    | ラ PXがり<br>〒                                                                                                    | <i>Г</i> -                                               | >                                                                                             |
|                                                                                                    |                                                                                                    |                                                                                                    |                                                                                                    |                                                                                                    | ARCENTINA                                                                                                    | OTHERS: 4.9                                                                                                    | IN )                                                                                                    |                                                                                                    | ſ                                                             |                                                                                                    | で衣人                                                                                                    | 10                                                                                                    |                                                          |                                                                                               |
|                                                                                                    |                                                                                                    |                                                                                                    |                                                                                                    |                                                                                                    | JAPAN: 3.8                                                                                                    | 411 - 11                                                                                                    |                                                                                                    |                                                                                                    |                                                               |                                                                                                    |                                                                                                    |                                                                                                    |                                                          |                                                                                               |
|                                                                                                    |                                                                                                    |                                                                                                    |                                                                                                    | 5                                                                                                    | RICA: 4.19%                                                                                                    | 2                                                                                                    |                                                                                                    |                                                                                                    | - FA                                                          | R EAST: 31.3                                                                                                    | 0%                                                                                                    |                                                                                                    |                                                          |                                                                                               |
|                                                                                                    |                                                                                                    |                                                                                                    |                                                                                                    |                                                                                                    | F: 4.47%                                                                                                    |                                                                                                    |                                                                                                    |                                                                                                    |                                                               |                                                                                                    |                                                                                                    |                                                                                                    |                                                          |                                                                                               |
|                                                                                                    |                                                                                                    |                                                                                                    |                                                                                                    | <b>.</b>                                                                                                | 4.89% -                                                                                                    |                                                                                                    |                                                                                                    |                                                                                                    | M                                                             |                                                                                                    | 合計集業                                                                                                    | 数. 合                                                                                                    | ÷≣+                                                      |                                                                                               |
|                                                                                                    |                                                                                                    |                                                                                                    |                                                                                                    |                                                                                                    | 4.935 -                                                                                                    |                                                                                                    |                                                                                                    |                                                                                                    |                                                               |                                                                                                    | DWT                                                                                                    | 一日 船米                                                                                                    | L<br>の                                                   |                                                                                               |
|                                                                                                    |                                                                                                    |                                                                                                    |                                                                                                    |                                                                                                    |                                                                                                    | 1                                                                                                    |                                                                                                    | 7                                                                                                    |                                                               |                                                                                                    | 平均值                                                                                                    | わ高値                                                                                                    | ,<br>安有                                                  | 古                                                                                             |
|                                                                                                    |                                                                                                    |                                                                                                    |                                                                                                    | c                                                                                                    | SA:9.805                                                                                                    | $\mathbf{x}$                                                                                                    |                                                                                                    |                                                                                                    |                                                               |                                                                                                    | より目開き                                                                                                    | て口に                                                                                                    |                                                          |                                                                                               |
|                                                                                                    |                                                                                                    |                                                                                                    |                                                                                                    |                                                                                                    |                                                                                                    | Rite.                                                                                                    |                                                                                                    |                                                                                                    |                                                               |                                                                                                    |                                                                                                    | 1° - 4 - 6                                                                                                    | <u> </u>                                                 | ゲー                                                                                            |
|                                                                                                    |                                                                                                    |                                                                                                    |                                                                                                    |                                                                                                    |                                                                                                    |                                                                                                    |                                                                                                    |                                                                                                    | UK-CO                                                         | NT.: 15.88N                                                                                                    | 小閲見<br>ラフを:                                                                                                    | でざる<br>素売                                                                                                    | ·H:                                                      | グ                                                                                             |
|                                                                                                    |                                                                                                    |                                                                                                    |                                                                                                    |                                                                                                    | s                                                                                                    | E.ASIA: 12.71                                                                                                    |                                                                                                    |                                                                                                    | UK-CO                                                         | NT.: 15.33%                                                                                                    | が閲覧<br>ラフを                                                                                                    | でざる<br>表示。                                                                                                    | 193                                                      | グ<br>_                                                                                        |
|                                                                                                    |                                                                                                    |                                                                                                    |                                                                                                    | l                                                                                                    | s                                                                                                    | e.asia: 12.71                                                                                                    |                                                                                                    |                                                                                                    | ик-со                                                         | NT.: 15.83%                                                                                                    | が閲覧<br>ラフを                                                                                                    | でざる<br>表示。                                                                                                    | (円)                                                      | 7                                                                                             |
| *                                                                                                    | 円グラフの音雑雑                                                                                                    | OTHERS                                                                                                    | RK<                                                                                                    |                                                                                                    | 5<br>すると該当す?                                                                                                    | E ASIA: 12.71                                                                                                    | attanay.                                                                                                    |                                                                                                    | UK-CO                                                         | NT.: 15.88%                                                                                                    | が閲見<br>ラフを:                                                                                                    | できる<br>表示。                                                                                                    | ·H:                                                      | 7<br>                                                                                         |
| *                                                                                                    | 円グランの各種類                                                                                                    | OTHERS                                                                                                    | FR<                                                                                                    | 2                                                                                                    | 5<br>すると該当す?<br>3 4                                                                                                    | E ASIA: 12.71                                                                                                    | RTONET.                                                                                                    | 2                                                                                                    | UK-COI                                                        | NT.: 15.33%                                                                                                    | が<br>し<br>う<br>フ<br>を<br>ジ<br>し                                                                                                    | でさる表示。                                                                                                    |                                                          | グ<br>                                                                                         |
| *                                                                                                    | 円グランの各種地                                                                                                    | OTHERS                                                                                                    | RK<                                                                                                    | 2                                                                                                    | 5<br>すると該当す?<br>3 4                                                                                                    | EASIA: 12.71                                                                                                    | 表示されます。<br>目 9 10<br>時中 1時日から10月                                                                                                    | 2                                                                                                    | uk-col                                                        | NT.: 15.33N                                                                                                    | ラフを                                                                                                    | でさる表示。                                                                                                    |                                                          | 7                                                                                             |
| **                                                                                                    | 円グランの 会 領域(                                                                                                    | • DWT                                                                                                    | <b>FRK</b> (<br>・ 2注<br>年                                                                                                    | 7<br>2<br>1<br>新薪                                                                                       | 5<br>すると該当す?<br>3 4<br>- 二リア                                                                                                    | E ASIA: 12.715<br>5.成約リストが和<br>5.6.7<br>277<br>- 5<br>5.0<br>7<br>277                                                                                                    | <ul> <li>*7</li> <li>表示されます。</li> <li>目 10</li> <li>時中 1時日から10P</li> <li>・3 該注</li> </ul>                                                                                                    | ><br>+B<br>• USS<br>• /DAY                                                                                                    | UK-COT                                                        | NT:15.33N<br>ドウンロード<br>・ (5月)<br>・ (5月)<br>・ (5月)<br>・ (5月)                                                                                                    | か<br>向<br>見<br>う<br>フを:<br>。<br>。<br>(点)<br>(本)<br>(本)<br>(本)<br>(本)<br>(本)<br>(本)<br>(本)<br>(本)<br>(本)<br>(本                                                                                                    | でざる<br>表示。                                                                                                    |                                                          |                                                                                               |
| ※<br>世日<br>H05-16                                                                                                    | 円グランの 各領域<br>- 杉谷<br>ALPHA<br>COMPOSINGE                                                                                                    | 0THERS                                                                                                    | RR<<br>● 道<br>2011                                                                                                    | - ###<br>###<br>####                                                                                    | 5<br>すると原当す3<br>3 4<br>- <sup>2</sup> 川京<br>FAR EAST                                                                                                    | LE ASIA: 12.715<br>5.成約リストが<br>5.6<br>6.7<br>277<br>277<br>277<br>・<br>277<br>・<br>277<br>・<br>277<br>・<br>277<br>・<br>277<br>・                                                                                                    | またされます。 表示されます。 目 9 10 H中 1件目から10P ・ 31次注 NINDANG VIA E AUST.                                                                                                    | ><br>+B<br>- USS<br>- /DAY<br>8.000                                                                                                    | UK-COI                                                        | NT::15.33N<br>ドウンロード<br>:2017<br>(明明)<br>FAR EAST                                                                                                    | 小良見<br>ラフを:<br>                                                                                                    | でさる<br>表示。<br>- <sup>用記載</sup>                                                                                                    |                                                          | 57 Banks                                                                                      |
| 米<br>(本日<br>(45-16                                                                                                    | 円グランの 各機制<br>・ 18名<br>ALEMA<br>COMPENSE<br>ANNASEL<br>COMOLEROR                                                                                                    | OTHERS<br>DIVT<br>176.220<br>178.718                                                                       | RK<<br>・ 2011<br>2012                                                                                                    | 2<br>* \$                                                                                               | S<br>すると訳当す3<br>3 4<br>・<br>ゴリア<br>FAR EAST<br>FAR EAST                                                                                                    | LE ASIA: 12.71<br>5 時は7リストが登<br>5 6 7<br>277<br>2077<br>2077<br>2077<br>2077<br>2077<br>2077<br>207                                                                                                    | <ul> <li>В 9 10</li> <li>НФ 1НЕДУБ100</li> <li>ЗІДУЕ</li> <li>ЗІДУЕ</li> <li>КІХАНО УКА<br/>БАЛОКІА ВАУ</li> </ul>                                                                                                    | ><br>+B<br>• USS<br>• /DAY<br>8.600                                                                                                    | UK-COI                                                        | NT.: 15.33N<br>パウンロード<br>・ エリア<br>(月空間)<br>FAR EAST<br>FAR EAST                                                                                                    | 小閲見<br>ラフを:<br>- <sup> </sup>                                                                                                    | でさる<br>表示。<br>PHL<br>DAICH                                                                                                    |                                                          |                                                                                               |
| WE<br>405-15<br>405-15                                                                                                    | PPグランの各領域<br>・ たら<br>ALPMA<br>CONFIDENCE<br>CONFIDENCE<br>CONFIDENCE<br>ATHINA L                                                                                                    | • DWT<br>176,220<br>178,719<br>81,959                                                                      | RR<<br>102<br>2011<br>2012<br>2011                                                                                                    | 2<br>- 鉛谷<br>- 2<br>- 1<br>- 2                                                                          | S<br>S<br>S<br>S<br>S<br>S<br>S<br>S<br>S<br>S<br>S<br>S<br>S<br>S                                                                                                    | LE ASIA: 12.71<br>5.55(5)リストがる<br>5.55(5)リストがる<br>5.55(5)<br>5.55(5)<br>5.55(5)<br>4.95(5)<br>5.45(5)<br>5.45(5)<br>5.45(5)                                                                                                    | ETCALET.<br>B 9 10<br>HP 1H80/510P<br>. 31252<br>EAUST<br>NAITONS VIA<br>EAUST<br>NAITONS VIA<br>BLOWING BAY<br>GERALTAR                                                                                                    | ><br>+B<br>- USS<br>8.000<br>8.100                                                                                                    | UK-COI                                                        | хт.: 15.33%<br>ку.са.–к<br>колу<br>колу<br>калу<br>калу | 小良見<br>ラフを:<br>- <u>こらか</u> の<br>- <u>こらか</u><br>- <u>こらか</u><br>- <u>こらか</u><br>- <u>こらか</u><br>- <u>こらか</u><br>- <u>こらか</u><br>- <u>こらか</u>                                                                                                    | でさる<br>表示。<br>PHL<br>DAICH<br>TOPIM                                                                                                    | 41<br>+ 12<br>- 20<br>PR<br>- PR<br>- TP                 |                                                                                               |
| #<br>2010<br>005-15<br>005-15<br>005-15                                                                                                    | 円グランの 合領地(<br>よび名<br>COUNCENCE<br>AMMODIL<br>COUNCERCE<br>AMMODIL<br>COUNCERCE<br>ATHINA L<br>BERGEV TRADER                                                                                                    | OTHERS     OVT     T70.220     T70.719     01.059     03.051                                               | PK<<br>・注<br>2011<br>2012<br>2011<br>2015                                                                                                    | 2<br>+12<br>1<br>2<br>4                                                                                 | 5<br>またと訳当す<br>3 4<br>- 207<br>FAR EAST<br>UK-CONT.<br>ARGENTN                                                                                                    | EASIA: 12.711<br>5 6 7<br>2077<br>885%<br>AUST.<br>5 AFRICA                                                                                                    | AT-2412 F.           B           B                                                                                                    | ><br>+B<br>• USS<br>8.000<br>8.600<br>9.100                                                                                                    | UK-COI<br>4235<br>5907<br>12014<br>MAY 12<br>SPOT<br>20<br>30 | T:: 15.33N     S:::::::::::::::::::::::::::::::::                                                                                                    | 小()))見<br>ラフを:<br>- <sup>2017(1)</sup> /1552<br>- <sup>3017(1)</sup><br>- <sup>3017(1)</sup> | でさる<br>表示。<br>DHL<br>DAICH<br>TORM<br>CAROLL                                                                                                    | PR<br>PR<br>PR                                           | 77<br>11<br>11<br>11<br>0<br>0                                                                |
| **<br>                                                                                                    | - 1866<br>4.1%A<br>Сомповиле<br>сомповиле<br>Ананоза<br>сомоцевоа<br>Алтна L<br>веласу талова<br>Салува                                                                                                    | - DWT<br>176,920<br>178,719<br>81,959<br>83,061<br>55,429                                                  | 5%5%20112012201120122013                                                                                                    | 2<br>*#3<br>2<br>1<br>2<br>4<br>4                                                                       | 5<br>またと該当す。<br>3 4<br>- えばま<br>5AR EAST<br>UKCONT.<br>ARDENTIN<br>US OULF                                                                                                    | EASIA: 12.71<br>5 6 7<br>277<br>- 277<br>- |                                                                                                    | 2<br>HB<br>+ (153<br>8,000<br>8,000<br>8,000<br>8,100                                                                                                    | UK-CON<br>UK-CON                                              | МТ.:: 15.33N<br>МЭ.:ОК                                                                                                    | 小肉見<br>ラフを:<br>のので、<br>のので、<br>のので、<br>のので、<br>のので、<br>のので、<br>のので、<br>のので                                                                                                    | でさる<br>表示。                                                                                                    | PR<br>PR<br>PR<br>AR<br>AP                               |                                                                                               |
| **************************************                                                                                                    | P/7520 8 44 44<br>Алта<br>Сомпоните<br>алтана L<br>велени талена<br>Салитера<br>Салитер                                                                                                    | • DWT<br>176.320<br>178.719<br>91.099<br>93.091<br>150.985                                                 | 構築<br>第二日<br>2011<br>2012<br>2011<br>2012<br>2011<br>2019<br>2038<br>1394                                                                                                    | 2<br>・<br>2<br>1<br>2<br>4<br>4<br>4<br>19                                                              | 5<br>5<br>5<br>5<br>5<br>5<br>5<br>5<br>5<br>5<br>5<br>5<br>5<br>5                                                                                                    | AUST<br>- 2017<br>- 2017                                                                        | AFIGHUET<br>AFIGHUET<br>AFIG | ・<br>(USS<br>・<br>/DAY<br>8.009<br>8.009<br>8.100<br>8.100                                                                                                    | UK-COI                                                        | NT.: 15.33N<br>PD::Q=-К<br>.000<br>FAR EAST<br>FAR EAST<br>PAR EAST<br>PAR EAST<br>FAR EAST<br>FAR EAST                                                                                                    | か) 均見<br>ラフを:                                                                                                    | でさる<br>表示。                                                                                                    | H 2<br>H 2<br>PR<br>PR<br>PR<br>PR<br>PR                 |                                                                                               |
| #200<br>005-15<br>005-15<br>005-15<br>005-15<br>005-15<br>005-15                                                                                                    | <ul> <li>НСС</li> <li>НСС</li></ul>                                                                                                    | <ul> <li>DWT</li> <li>176.220</li> <li>176.719</li> <li>93.691</li> <li>160.966</li> <li>96.707</li> </ul> | RK<<br>2011<br>2012<br>2012<br>2019<br>2009<br>2009<br>2009<br>2009                                                                                                    | ·<br>2<br>·<br>2<br>·<br>2<br>·<br>2<br>·<br>2<br>·<br>4<br>·<br>4<br>·<br>4<br>·<br>19<br>·<br>19<br>· | S<br>S<br>S<br>S<br>S<br>S<br>S<br>S<br>S<br>S<br>S<br>S<br>S<br>S                                                                                                    | AUST<br>- 5057<br>- 5057<br>- 5057<br>- 4057<br>- 4057                                                                        |                                                                                                    | ><br>- USS<br>- /DAY<br>8,000<br>8,100<br>8,100                                                                                                    | UK-COI                                                        | NT.: 15.33N<br>PD:: (2)- (2)- (2)- (2)- (2)- (2)- (2)- (2)-                                                                                                    | 小肉見<br>ラフを:<br>* 3.5%. <sup>6,8</sup><br>#2056,4544<br>#2056,4544<br>でいる<br>とないたた<br>#2<br>#2056,4544<br>に<br>がのたいた<br>#2<br>#2056,4544<br>に<br>がのたいた<br>#2<br>#2056,4544<br>に<br>がのたいた<br>#2<br>#2<br>#2<br>#2<br>#2<br>#2<br>#2<br>#2<br>#2<br>#2<br>#2<br>#2<br>#2                                                                                                    | <ul> <li>用型量</li> <li>用型量</li> <li>用型量</li> <li>DHL</li> <li>DHL</li> <li>DHL</li> <li>DARGHI</li> <li>TORM</li> <li>CARGULL</li> <li>NOBLE</li> <li>CNR</li> <li>NDERA</li> </ul>                                                                                                    | PR<br>PR<br>PR<br>AR<br>AP<br>AR                         |                                                                                               |
| 2012<br>0-05-16<br>0-05-16<br>0-05-16<br>0-05-16<br>0-05-16<br>0-05-16<br>0-05-16                                                                                                    | - 106<br>- 106<br>- | - DNT<br>176.220<br>178,799<br>91.999<br>93.051<br>150.996<br>98.051<br>150.996<br>98.797                  | 84×<br>2011<br>2012<br>2013<br>2019<br>2039<br>1324<br>2012                                                                                                    | 2<br>****<br>2<br>1<br>2<br>4<br>4<br>19<br>19                                                          | S<br>S<br>S<br>S<br>S<br>S<br>S<br>S<br>S<br>S<br>S<br>S<br>S<br>S                                                                                                    | e aske 12.71<br>5 6 6 49 J 2 h h 4<br>9 0 7<br>277<br>- 277<br>- 27   |                                                                                                    | > USS<br>* USS<br>8,000<br>8,000<br>8,000<br>8,000                                                                                                    | UK-COI                                                        | NT.: 15.33N                                                                                                    | 小肉見<br>ラフを:<br>                                                                                                    | <ul> <li>用設備</li> <li>月設備</li> <li>日本</li> <li>日本</li>     &lt;</ul> | PR<br>PR<br>PR<br>PR<br>AR<br>AR<br>AR                   | 57 - 150<br>11<br>11<br>0<br>0<br>11<br>0                                                     |
| **************************************                                                                                                    | - 526<br>- 526<br>- | • DWT<br>• DWT<br>176.220<br>178.719<br>83.061<br>160.986<br>96.707<br>82.000                              | RK<<br>2011<br>2012<br>2014<br>2014<br>2015<br>2015<br>2029<br>2029<br>2029<br>2029<br>2029<br>2029<br>2029                                                                                                    | 2<br>• 4<br>• 4<br>• 4<br>• 4<br>• 4<br>• 4<br>• 4<br>• 19<br>• 19<br>• 19<br>• 10                      | 5<br>5<br>5<br>5<br>5<br>3<br>4<br>5<br>3<br>4<br>5<br>4<br>5<br>5<br>4<br>5<br>5<br>5<br>5<br>5<br>5<br>5<br>5<br>5<br>5<br>5<br>5<br>5                                                                                                    | E ANAC 12.71<br>3 0 7<br>277<br>277<br>277<br>277<br>277<br>277<br>277<br>2                                                                                                    | A Transmission Control Control Contr                                                                                                    | ><br>- USS<br>- /DAY<br>8.000<br>8.100<br>8.100<br>1.007<br>1.007<br>1.007                                                                                                    | UK-COI                                                        | NT.: 15.33N<br>PC::QК                                                                                                    | 小規見<br>ラフを:<br>3005-4590<br>3005-4590<br>3005-4500<br>3005-45000<br>3005-4500<br>3005-4500<br>3005-4500<br>3005-4500<br>3005-4500<br>3000                                                                                                    | <ul> <li>用記載</li> <li>用記載</li> <li>日本</li> <li>日本</li>     &lt;</ul> | PR<br>PR<br>PR<br>AR<br>AR<br>TP                         |                                                                                               |
| W<br>1005-16<br>1005-16 |                                                                                                    | - DWT<br>176.320<br>178.749<br>93.051<br>160.865<br>485.737<br>82.000<br>74.465                            | RK<,<br>2011<br>2012<br>2019<br>2099<br>2099<br>2099<br>2099<br>2092<br>2012<br>201                                                                                                    | ·<br>2<br>·<br>2<br>·<br>2<br>·<br>2<br>·<br>4<br>·<br>3<br>·<br>4<br>·<br>5<br>·<br>5<br>·<br>6        | S 2007<br>S 2007<br>S 200 | E ANAC 12.71<br>3 0 7<br>277<br>277<br>277<br>277<br>277<br>277<br>277<br>2                                                                                                    |                                                                                                    | ・<br>(TSA)<br>(TSA) | UK-COI                                                        | NT2: 13.335<br>102:CA-F4<br>102:CA-F4                                                                                                    | 小児見<br>ラフを:<br>・3.500 - 4000<br>・3.500 - 4000<br>- 4000<br>- 4000<br>- 400                                                                                                    | でさる<br>表示。                                                                                                    | PR<br>PR<br>AR<br>AR<br>AR<br>AR                         |                                                                                               |
| **************************************                                                                                                    |                                                                                                    | - DWT<br>176.320<br>178.749<br>01.959<br>05.429<br>150.980<br>98.797<br>12.000<br>74.428<br>93.051         | RM           2011           2012           2013           2014           2015           2016           2017           2018           2019           2019           2019           2019           2019           2019           2019           2019           2010           2010           2013           2013           2013           2013 | 2<br>+46<br>2<br>1<br>2<br>4<br>4<br>4<br>19<br>1<br>19<br>1<br>10<br>0<br>6<br>4                       | S         3         4           3         4         3         4           -         2.07         3         4           FAR EAST         7.07         7.07         7.07           FAR EAST         2.01.7         7.07         7.07           FAR EAST         2.03.7         7.07         7.07           FAR EAST         2.03.7         7.07         7.07           FAR EAST         2.03.7         2.03.7         2.03.7                                                                                                    | ALST.<br>- 2017<br>- 2017                                                                       |                                                                                                    | COSE     COSE     COSE     COSE     COSE     E.000     E.100     E.100                                                                                                    | UK-COI                                                        | NT: 13.31%                                                                                                    | 小児見<br>ラフを:<br>・<br>・<br>・<br>・<br>・<br>・<br>・<br>・<br>・<br>・<br>・<br>・<br>・<br>・<br>・<br>・<br>・<br>・<br>・                                                                                                    | ССЗС,                                                                                                    | PR<br>PR<br>PR<br>AR<br>AR<br>AR<br>AR<br>AR<br>AR<br>TP | 7<br>11<br>11<br>1<br>1<br>1<br>1<br>1<br>1<br>1<br>1<br>1<br>1<br>1<br>1<br>1<br>1<br>1<br>1 |

### 運賃契約事例を見る

http://www.tramp.co.jp/fenet/vcfixture\_search

「SPOT需要動向」メニューから「ドライバルク 運賃契約(V/C)」を選択。対象期間を指定すると、その期間に成約した運賃事例が閲覧できます。

| ≥]         |                                                                                                    | MF              | 0            | Far<br>→ IEFE N           | Eas                           | t M         | aritii      | ne N<br>Maritime        | etv<br>Analy: | vorl<br>sis & F | <b>K</b><br>ioreca | admi<br>⊡S<br>st ⇒ 11 | n 拼<br>5 <b>7ウト</b><br>1元実装調査入力      | C English                             |
|------------|----------------------------------------------------------------------------------------------------|-----------------|--------------|---------------------------|-------------------------------|-------------|-------------|-------------------------|---------------|-----------------|--------------------|-----------------------|--------------------------------------|---------------------------------------|
| n 1-97 -   |                                                                                                    | DSL/#-          |              | <b>月日</b> 日日              | ethillit -                    | 3 用於成約      | 山重新契約 -     | 🍰 球エスケジュ                |               |                 | - 01               | 新遗中古船 -               | あまれずータ                               |                                       |
| 用船成4       | 9<br>and 10<br>and 10<br>an<br>10<br>an<br>10<br>an<br>10<br>an<br>10<br>an<br>10<br>an<br>10<br>an<br>10<br>an<br>10<br>10<br>10<br>10<br>10<br>10 | 89              | <b>8</b> (#) | am Ruh (v<br>Rife<br>2188 | NC)<br>IE編表示<br>1111: 2013/04 | )           | 「詳細<br>ンをク  | l表示」<br>リック             | ボタ            |                 |                    |                       |                                      |                                       |
|            |                                                                                                    |                 |              | - Jriedon                 | 10 (                          | C 20 (C 1   | 50 C 100    |                         |               |                 |                    |                       |                                      |                                       |
|            |                                                                                                    |                 |              |                           | 3                             | 4 5         | 6 7 8       | 9 10 >                  |               | 3501            | n-F                |                       |                                      |                                       |
|            | 16                                                                                                    |                 | 1000         |                           |                               |             | 122钟中       | 1件目から10件目               |               |                 |                    |                       |                                      |                                       |
|            | - 物分類                                                                                                    | - <del>11</del> | - <u>統</u>   | ・<br>職地<br>エリア            |                               |             |             |                         |               |                 |                    |                       |                                      | • 用鉛銜                                 |
| 2013-05-15 | COAL                                                                                                    | COAL            | AR           | US OULF                   | ne.                           | UK-CONT.    | R.DAM       | CHRIS                   | 76,629        | 70,000          | 15.00              | 1/7 JUN 13            | FID<br>30,003/8HINC/2<br>6,000 SHINC | JARON                                 |
| 2013-05-15 | COAL                                                                                                    | COAL            | AR           | US OULF                   |                               | UK-CONT.    | R.DAM       | TEN                     | 70,000        | 70,000          | 15.50              | 1/10 JUN 13           | FIO 25.000<br>SHENC BENDS            | TTM                                   |
| 2013-05-15 | COAL                                                                                                    | COAL            | PR           | AUBT.                     |                               | INDIA       | PARADIP     | LOUIS<br>DREYFUS TEN    | 75,000        | 75,000          | 16.20              | 1/10 JUN 13           | FIO 25.000<br>SHINC/8,000<br>SHINC   | BHUSHAN<br>STEEL                      |
| 2013-05-15 | GRAIN                                                                                                    | SBM             | AP           | ARGENTI<br>NA             | 6R.                           | S.E.ASIA    | PHILIPPINES | TEN                     | 40,000        | 43,000          | 50.00              | ELY JUN 13            | FIO 8.000<br>SHEX5,000<br>SHEX       | GLENCORE                              |
| 2013-05-15 | IRON<br>ORE                                                                                                    |                 | AP           | E.C.S.A.                  | AO                            | FAR<br>EAST | QINGDAD     | GIUSEPPE<br>BOTTIQUERI  | 176.000       | 100.000         | 17.65              | 20/30 MAY 13          | FID<br>SCALE/30.000<br>SHINC         | OLDENDORFF                            |
| 2013-05-15 | IRON<br>ORE                                                                                                    | IRON<br>ORE     | AP           | USEC                      | •                             | FAR<br>EAST | CHINA       | NAVIOS                  | 165,000       | 165,000         | 20.00              | 20/30 MAY 13          | FIC 60,000<br>SHINC/30,000<br>SHINC  | RIC TINTO                             |
| 2013-05-15 | IRON<br>ORE                                                                                                    | IRON<br>ORE     | PR           | AUST.                     |                               | FAR<br>EAST | GINGDAD     | CIC CAPTAIN<br>VENIAMIS | 171,448       | 160,000         | 7.30               | 30 MAY 13             | FIO<br>SCALE/30,000<br>SHINC         | RID TINTO<br>(RELET MOSK)             |
| 1013-05-15 | IRON<br>ORE                                                                                                    | IRON<br>ORE     | PR           | AUST.                     | ER.                           | FAR<br>EAST | QINGDAO     | WISCOM OF<br>THE SEA    | 160.000       | 160.000         | 7.25               | 25/27 MAY 13          | FIO<br>SCALE/30.000<br>SHINC         | RIO TINTO<br>(RELET STX<br>PAN OCEAN) |
| 2013-05-15 | IRON<br>ORE                                                                                                    | IRON<br>ORE     | PR           | S.AFRICA                  | NHA .                         | FAR<br>EAST | GINGDAD     | NAVIOS<br>OBELIKS       | 160,000       | 160,000         | 12.90              | 25/27 MAY 13          | FIC<br>SCALE/30,000<br>SHINC         | ANGLO<br>AMERICAN                     |
| 2013-05-15 | SUGA<br>R                                                                                                    | SUGA<br>R       | AR           | ECSA.                     | DR<br>SUA)                    | B.SEA       | D SEA       | TEN                     | 30,000        | 33,000          | 38.00              | 28 MAY/2<br>JUN 13    | FIO 0.000<br>SHEX/3,000<br>SHEX      | CARDILL                               |

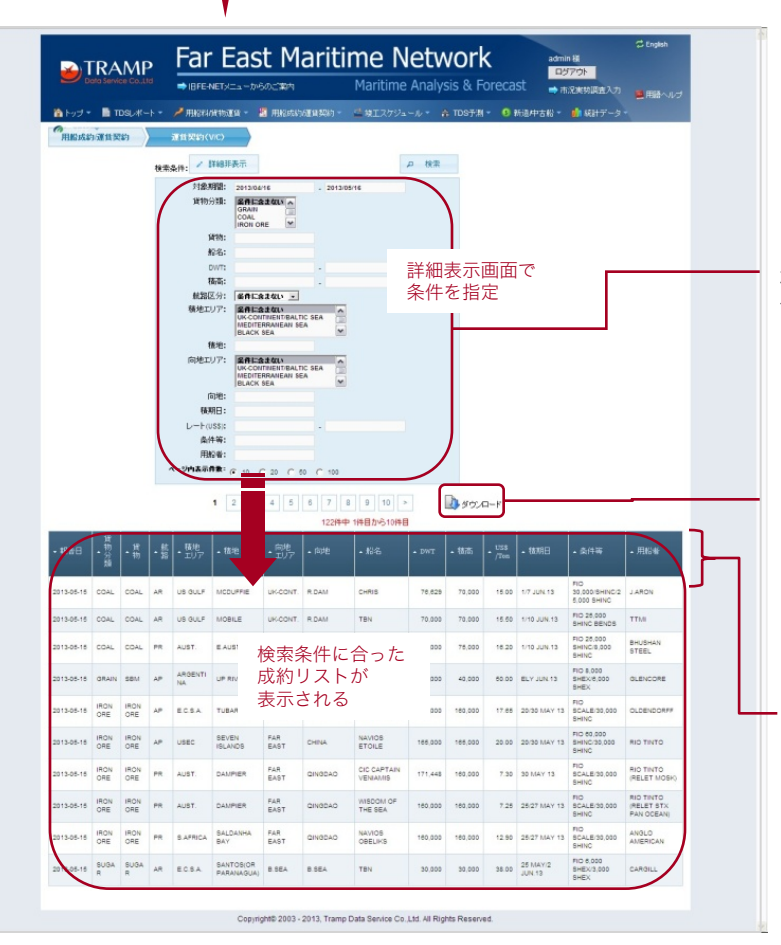

「詳細表示」画面で、貨物分類や積地、向地、用 船者など詳細条件を入力すると、ページ下部に条 件に合った成約一覧が表示されます。

「ダウンロード」ボタンを押すと、指定した条件 に合った成約データがダウンロードできます。

### 船型別、水域別の成約統計を見る

http://www.tramp.co.jp/fenet/fixstat

「SPOT需要動向」メニューから「ドライバルク 用船成約統計」を選択。

#### 「水域別用船成約量一覧」ページ

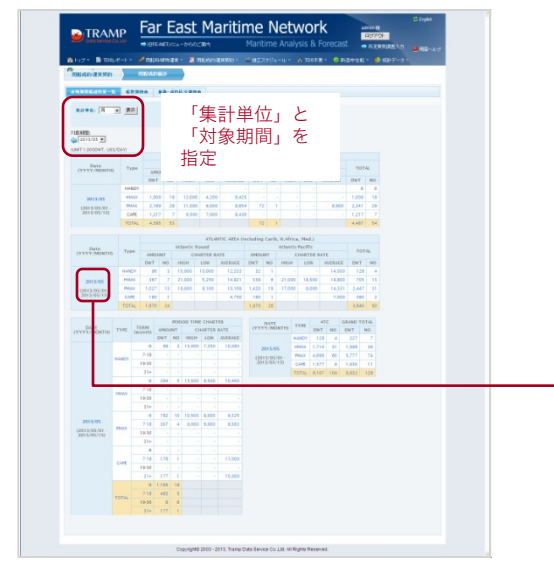

「水域別用船成約量一覧」タブでは、日、週、月、年な ど「集計単位」や「対象期間」を指定することで、各水 域ごとの成約DWTや隻数、用船レートの平均値、高値安 値などが閲覧できます。

青字部分をクリックすると、該当する成約リストが表示 されます。

|            |                  |        | 11810 |     |         | -      | 101                                  |        |                   |           |                    |          |    |   |
|------------|------------------|--------|-------|-----|---------|--------|--------------------------------------|--------|-------------------|-----------|--------------------|----------|----|---|
|            |                  |        |       | 13  | 3 4     |        |                                      | () === | -F                |           |                    |          |    |   |
| - 893      |                  |        |       |     |         |        |                                      |        |                   |           |                    |          |    |   |
| 2213.08.11 | Surface of       | 19.00  | 211   |     | 10.247  | 1.41   | LAURANTYA.                           |        | 1917              | NAME.     | 17092-1710         | 15       |    | ľ |
| 20-20-0    | Annual Constants | (974   | 20-2  |     | nepar   | 14750  | tanafilinak yan<br>Rasalian yan Barr | 1.00   | 1210              | Ind Bridt | den.               | Dealers. | -  |   |
| 21112      |                  | -      | 1994  |     |         | 4.97   | Tallar on                            | 1.00   | 10.00             | -         | -                  | -        | -  |   |
|            | 1114             | 11,000 | 2010  |     | -       | 11.00  | Factoria Una Sali<br>Altera          | 4,788  | 4847              | 148.6421  | Caracteristics     | -        | -  |   |
|            | 10000-0000-00    |        | -     |     | 12.454  | 12.00  | CRUME OA                             | 1.00   | 1717              | NER       | 1019               | -        | -  |   |
| 21-149-10  | Mail or Oak      |        | -     |     |         |        |                                      |        | 30.00<br>10.47 TZ | nos       | 10A<br>00/01/01/01 | -        | ** |   |
| 11-2-08-75 | (rong            | 12.10  | 1244  |     |         | -181   | CALING MARKED                        |        | 1410              | -         | 044                | ripes.   | -  |   |
|            | 10000            | 12.74  | 2211  |     |         | 10,87  | ADEADS VIR.                          | 10.000 | 1735<br>(847 15   | 148.8427  | 101208-0414        | D-RINA   | -  |   |
| 2084       | OWNER            | 19.00  | 2511  | 4   | NAME AN | 4,81   | JANSING VA.                          | 100    | 1407              | 104 5107  | Orm                | -0.5/5   | -  |   |
|            | and an           | 10.000 | 2210  | . 9 | na par  | 11.484 | Landing via and                      | 1.00   | 1417              | 148 (142) | independent of the | 0.6      | -  |   |

「船型別需要」タブでは、船型や集計単位、成約量単位 (隻数、1000DWT)、成約区分(スポット、期間用 船)などを指定することで、その船型の水域ごとの成約 量がグラフとリストで表示されます。

「船型別需要」ページ

|                                                                                                    | · DIENET ::                                                                                                    | a-860CB                                                                                                    | 1                                                                                                    | Maritime A                                                                                                    |                                                                                                    | cast                                                                                                    | 18. A. 7 18 19                                                                                                    |
|----------------------------------------------------------------------------------------------------|----------------------------------------------------------------------------------------------------|----------------------------------------------------------------------------------------------------|----------------------------------------------------------------------------------------------------|----------------------------------------------------------------------------------------------------|----------------------------------------------------------------------------------------------------|----------------------------------------------------------------------------------------------------|----------------------------------------------------------------------------------------------------|
| 11-12 · B 1010-F                                                                                                    |                                                                                                    |                                                                                                    | 101 E 10 E 10 E 10 E 10 E 10 E 10 E 10                                                                                                    |                                                                                                    |                                                                                                    |                                                                                                    |                                                                                                    |
| THE AD BREED                                                                                                    | пемияр                                                                                                    |                                                                                                    |                                                                                                    |                                                                                                    |                                                                                                    |                                                                                                    |                                                                                                    |
| *********                                                                                                    |                                                                                                    |                                                                                                    |                                                                                                    |                                                                                                    |                                                                                                    |                                                                                                    |                                                                                                    |
| 62 (M)                                                                                                    | -                                                                                                    |                                                                                                    |                                                                                                    |                                                                                                    |                                                                                                    |                                                                                                    |                                                                                                    |
| 82198: A                                                                                                    | -                                                                                                    |                                                                                                    |                                                                                                    | 山田                                                                                                    | 隹計                                                                                                    | 畄仂                                                                                                    | 50%                                                                                                    |
| 1018 0: 28+48                                                                                                    | 101790 ×                                                                                                    |                                                                                                    |                                                                                                    |                                                                                                    | . 초민                                                                                                    | + 12 \                                                                                                    | 120113                                                                                                    |
| 9779471 # 885.E3                                                                                                    | CaH                                                                                                    |                                                                                                    | 1.1                                                                                                    | 位、ノ                                                                                                    | 刻約区                                                                                                    | 分を指                                                                                                    | 定                                                                                                    |
| <u>a1</u>                                                                                                    |                                                                                                    | J                                                                                                    |                                                                                                    |                                                                                                    |                                                                                                    |                                                                                                    |                                                                                                    |
| A DESIGNATION                                                                                                    |                                                                                                    | _                                                                                                    |                                                                                                    |                                                                                                    |                                                                                                    |                                                                                                    |                                                                                                    |
| 2004 18 08 19 0                                                                                                    | -11                                                                                                    |                                                                                                    | -30M 31M                                                                                                    | AP 💼 ~5M 🗰                                                                                                    | 7+18M From:                                                                                                    | OCT 3, 2011   To: May 1                                                                                                    | 2013                                                                                                    |
| -                                                                                                    |                                                                                                    |                                                                                                    |                                                                                                    |                                                                                                    |                                                                                                    |                                                                                                    |                                                                                                    |
|                                                                                                    | -                                                                                                    | -                                                                                                    |                                                                                                    |                                                                                                    | B                                                                                                    |                                                                                                    |                                                                                                    |
|                                                                                                    |                                                                                                    |                                                                                                    | 1.00                                                                                                    |                                                                                                    |                                                                                                    | - <b>1</b> - 1                                                                                                    | -                                                                                                    |
|                                                                                                    |                                                                                                    |                                                                                                    |                                                                                                    |                                                                                                    |                                                                                                    |                                                                                                    |                                                                                                    |
|                                                                                                    |                                                                                                    |                                                                                                    |                                                                                                    |                                                                                                    |                                                                                                    |                                                                                                    |                                                                                                    |
|                                                                                                    | _                                                                                                    |                                                                                                    |                                                                                                    |                                                                                                    |                                                                                                    |                                                                                                    |                                                                                                    |
|                                                                                                    |                                                                                                    |                                                                                                    |                                                                                                    |                                                                                                    |                                                                                                    |                                                                                                    |                                                                                                    |
|                                                                                                    |                                                                                                    |                                                                                                    |                                                                                                    |                                                                                                    |                                                                                                    |                                                                                                    |                                                                                                    |
| Nor-11                                                                                                    | 141 17 Mar                                                                                                    | 1                                                                                                    | 1 P                                                                                                    |                                                                                                    | Nor 12                                                                                                    | (a.1) (a.1)                                                                                                    |                                                                                                    |
| Nor-11                                                                                                    | jas 712 Mar<br>jas 712                                                                                                    | 1                                                                                                    | 11 Jul<br>Marita                                                                                                    | 1 501                                                                                                    | No 12                                                                                                    | (a. 1)                                                                                                    | - North                                                                                                    |
| 100-11                                                                                                    | 341-72 Mar<br>341-72                                                                                                    | 12 No.                                                                                                    | 12 Ja<br>Mar'i 2<br>Nomitty,                                                                                                    | 12 Sec-1                                                                                                    |                                                                                                    | (a. 1)<br>(a. 1)<br>(a. 1)                                                                                                    |                                                                                                    |
| NUT 1                                                                                                    | Jan 12 Mar<br>Jan 12<br>H. TOTALIJAA, PR. AP                                                                                                    | 12 Ha                                                                                                    | 12 Jar<br>Mar 13<br>HOMETT,<br>Al 1                                                                                                    | 12 500 T                                                                                                    | ett 1                                                                                                    | PERCE 1                                                                                                    | TETAL                                                                                                    |
| NUT 11<br>NUT 11<br>NUT 11                                                                           | 145 72 Mar<br>145 72 Mar<br>145 72<br>145 72                                                                                                    | 12 Was<br>M. HERCORD/12<br>72<br>72                                                                                                    | Homers                                                                                                    | 12 Sep 7.<br>15<br>15<br>15<br>15<br>15<br>15<br>15<br>15<br>15<br>15<br>15<br>15<br>15                                                                                                    | erc 2                                                                                                    | PERIO 2                                                                                                    | TET4.                                                                                                    |
| 9 507-11<br>1 107-11<br>1 107-                                                                                                    | 101 12 Nav<br>101 12<br>101 12<br>10<br>101 12<br>10<br>101 12<br>10<br>10<br>10<br>10<br>10<br>10<br>10<br>10<br>10<br>10<br>10<br>10<br>10                                                                                                    | 12 HR                                                                                                    | 12 Jat<br>Mar <sup>2</sup> 0<br>Hoffitts<br>1,07<br>1,07<br>1,07                                                                                                    | 12 part 1<br>13 part 1<br>13 part 1                                                                                                    | ette 2<br>10.12<br>10.12<br>10.14<br>10.14<br>10.14<br>10.14                                                                                                    | PERIO 1.000<br>1.000                                                                                                    | 101 A                                                                                                    |
| ин-11<br>катара, м. ак. ак. ак.<br>2016/03<br>2016/03<br>2016/03<br>2016/03                                                                                                    | 101 12 000<br>101 12<br>101 12<br>10                                                                                                    | 12 Million (17)                                                                                                    | 12 Jar<br>Man 12<br>Man 12<br>Ma | 12 Page 1                                                                                                    | e new 32<br>e12<br>e12<br>e12<br>e12<br>e12<br>e12<br>e12<br>e12<br>e12<br>e1                                                                                                    | 1/65<br>1/65<br>1/65                                                                                                    | 1074L<br>155<br>2,50<br>2,50<br>2,50                                                                                                    |
| NO 11<br>NO 11<br>NO 11<br>NO 10<br>NO 10<br>NO | 141 12 May<br>141 12<br>141 12<br>1411<br>141 12<br>141 121 | 12 Was<br>44. HERCODO<br>74. 2<br>72<br>114<br>255                                                                                                    | 12 Ja<br>Mar'iii<br>HOMETS.<br>Al 2<br>1,02<br>3,02                                                                                                    | 2 300 1<br>1 100<br>1 100                                                                                                    | 410 12 10 10 10 10 10 10 10 10 10 10 10 10 10                                                                                                    | 1255<br>1255<br>1255<br>1255<br>1255<br>1255<br>1255<br>1255                                                                                                    | TETA<br>155<br>2,40<br>2,10<br>2,10<br>2,10                                                                                                    |
| 10153 M, MA AND H                                                                                                    | 101 12 100<br>100 12<br>100 12<br>100 12<br>100 10<br>100 10<br>10<br>100 10<br>10<br>10<br>10<br>10<br>10<br>10<br>10<br>10<br>10<br>10<br>10<br>10<br>1                                                                                                    |                                                                                                    | 12 Jan<br>Norma 12<br>Norma 12<br>Nor                                                                                                    | 1.59<br>1.59<br>2.50<br>2.50<br>2.50<br>2.50<br>2.50<br>2.50<br>2.50<br>2.50                                                                                                    | Ren 12<br>Ren 12<br>Ren                                                                                                    | Parts<br>Parts<br>P | 70744<br>155<br>27.57<br>27.57<br>27 |
| 100-00<br>100-00<br>100-00                                                                           | 10173 100<br>10173 100<br>10175 100<br>10175 100<br>10075 100<br>10075 100<br>10075 100<br>10075 100<br>10075 100<br>10075 100<br>10075 100<br>10075 100<br>10075 100<br>10075 100<br>10075 100<br>10075 100                                                                                                    | н) на накообу<br>на накообу<br>19<br>19<br>20<br>20<br>20<br>20<br>20<br>20<br>20<br>20<br>20<br>20<br>20<br>20<br>20                                                                                                    | 100mtttr.<br>100mtttr.<br>100mt                                                                                                    | 10<br>10<br>10<br>10<br>10<br>10<br>10<br>10<br>10<br>10<br>10<br>10<br>10<br>1                                                                                                    | viii<br>viii<br>vii<br>viii<br>viii<br>viii<br>viii<br>vii<br>viii<br>viii<br>viii<br>vii<br>vii<br>viii<br>viii<br>vii<br>vii<br>vii<br>vii<br>vii<br>vii<br>vii<br>vii<br>vii<br>vii<br>vii<br>vii<br>vii<br>vii<br>vii<br>vii<br>vii<br>vii<br>vii<br>vii | ра 11 на 1<br>на 12<br>1.83<br>1.83<br>1.83<br>1.83<br>1.83<br>1.83<br>1.83<br>1.83                                                                                                    | 7074/<br>185<br>2.65<br>3.79<br>10,60<br>2.85<br>3.79<br>10,60<br>2.85<br>3.79                                                                                                    |
|                                                                                                    | 19573 1997<br>19573 1997<br>19573 1997<br>19573 1997<br>19573 1997<br>19573 1997<br>19573 1997<br>19573 1997<br>19573 1997<br>19573 1997<br>19573 1997<br>19573 1997<br>19573 1997<br>19573 1997<br>19573 1997<br>19573 1957<br>19573 1957<br>19575<br>19575 1957<br>19575 19575 19575 195755 19575 19575 19575 19575 19575 19575 19575 1                                                                                                    | 12 may<br>13 may management<br>14 may management<br>14 may management<br>15 may<br>15 may<br>15 | 11 Am<br>Hometers<br>10 Maters<br>10 Maters                                                                                                    | 10 mm<br>10 mm<br>10 m | www.www.www.www.www.www.www.www.www.ww                                                                                                    | 1007<br>1007<br>1007<br>1007<br>1007<br>1007<br>1007<br>1007                                                                                                    | TETA.<br>155<br>130<br>130<br>130<br>130<br>130<br>130<br>130<br>130<br>130<br>130                                                                                                    |
| 4004                                                                                                    | 1973 No<br>1973 No<br>1973 No<br>1974 No<br>1974 No<br>19                                                                                                    | 11<br>A RECOVE<br>7<br>7<br>11<br>35                                                                                                    | 10 mm11<br>HOMETY.<br>400<br>100<br>100<br>100<br>100<br>100<br>100<br>100<br>100<br>100                                                                                                    | 100<br>100<br>100<br>100<br>100<br>100<br>100<br>100<br>100<br>100                                                                                                    | 100000<br>10000<br>10000<br>10000<br>たりス                                                                                                    | PEC 2<br>2000<br>2000<br>2000<br>との<br>トで                                                                                                    | TETAL<br>155<br>2.40<br>2.40<br>2.40<br>2.40<br>2.40<br>2.40<br>2.40<br>2.40                                                                                                    |
|                                                                                                    | 1973 80<br>1014<br>1014<br>10                                                                                                    |                                                                                                    | 11 Au<br>Au<br>Alexandress<br>10<br>10<br>10<br>10<br>10<br>10<br>10<br>10<br>10<br>10<br>10<br>10<br>10                                                                                                    | 1970日<br>1971日<br>19711<br>19711<br>19711<br>19711<br>19711<br>19711<br>19711<br>19711<br>19711<br>19711<br>1971 | *****<br>***<br>***<br>***<br>***<br>***<br>***                                                                                                    | pr11 mr1<br>mr11<br>1.45<br>6.00<br>との<br>トで                                                                                                    | 1974a<br>1987<br>1987<br>1987<br>1987<br>1987<br>1987<br>1987<br>1987                                                                                                    |
| 40000                                                                                                    | 1977 000<br>1977 000<br>1000<br>1000<br>1000<br>1000<br>1000<br>1000<br>100                                                                                                    | 11<br>11<br>11<br>11<br>11<br>11<br>11<br>11<br>11<br>11<br>11<br>11<br>11                                                                                                    | All All All All All All All All All All                                                                                                    | 12 981<br>47 1<br>19<br>19<br>19<br>19<br>19<br>19<br>19<br>19<br>19<br>1                                                                                                    | 1000<br>1000<br>1000<br>1000<br>1000<br>1000<br>1000<br>100                                                                                                    | pr1) の<br>で<br>100<br>100<br>100<br>100<br>100<br>100<br>100                                                                                                    | 125744<br>1257<br>1247<br>1247<br>1247<br>1247<br>1247<br>1247<br>1247<br>124                                                                                                    |
|                                                                                                    | A15<br>10<br>10<br>10<br>10<br>10<br>10<br>10<br>10<br>10<br>10                                                                                                    | AL READ OF                                                                                                    | 100mmtrs.<br>100mmtrs.<br>100mmtrs.                                                                                                    | 1<br>1<br>1<br>1<br>1<br>1<br>1<br>1<br>1<br>1<br>1<br>1<br>1<br>1<br>1<br>1<br>1<br>1<br>1                                                                                                    | www.www.www.www.www.www.www.www.www.ww                                                                                                    | pr1 mr1<br>mr1<br>123<br>233<br>233<br>233<br>233<br>233<br>233<br>233<br>233<br>23                                                                                                    | TETAL<br>150<br>2.55<br>2.55<br>2.55<br>2.55<br>2.55<br>2.55<br>2.55<br>2.                                                                                                    |
| 2004<br>2004<br>2004<br>2004<br>2004<br>2004<br>2004<br>2004                                                                                                    | 1017 000<br>1017 000<br>1000<br>1                                                                                                    | -12 File<br>                                                                                                    | All All All All All All All All All All                                                                                                    | 1997<br>1997<br>1997<br>299<br>299<br>フフス<br>1997                                                                                                    | veral<br>veral<br>veral                                                                                                    | P11 R71<br>123<br>123<br>123<br>220<br>との<br>トで<br>123                                                                                                    | 9 King 1<br>9 King 1<br>9 K                                                                                                    |
| 2014<br>2015<br>2014<br>2014<br>2014<br>2014<br>2014<br>2014<br>2014<br>2014                                                                                                    | ■<br>10<br>10<br>10<br>10<br>10<br>10<br>10<br>10<br>10<br>10                                                                                                    |                                                                                                    | 100mまた。<br>100mまた。<br>1                                                                                                    | 1<br>1<br>1<br>1<br>1<br>1<br>1<br>1<br>1<br>1<br>1<br>1<br>1<br>1<br>1<br>1<br>1<br>1<br>1                                                                                                    | ren 1<br>1<br>1<br>1<br>1<br>1<br>1<br>1<br>1<br>1<br>1<br>1<br>1<br>1<br>1<br>1<br>1<br>1<br>1                                                                                                    | 125<br>125<br>125<br>125<br>125<br>125<br>125<br>125<br>125<br>125                                                                                                    | 5 CETAL<br>5 CETAL<br>5 C                                                                                                    |
| 2004<br>2004<br>2004<br>2004<br>2004<br>2004<br>2004<br>2004                                                                                                    | 18772 000<br>18732<br>1973日<br>1975日日本の日本の日本<br>1975日<br>1975日<br>1975<br>1975<br>1975<br>1975<br>1975<br>1975<br>1975<br>1975                                        |                                                                                                    | All All All All All All All All All All                                                                                                    | 1<br>1<br>1<br>1<br>1<br>1<br>1<br>1<br>1<br>1<br>1<br>1<br>1<br>1<br>1<br>1<br>1<br>1<br>1                                                                                                    | www.<br>100<br>100<br>100<br>大変<br>とリス<br>100<br>100<br>100<br>100<br>100<br>100<br>100<br>10                                                                                                    | 101 mm<br>101 mm<br>101                                                                             | 2 CETAL<br>2 SAA<br>2 SAAA<br>2 SAA<br>2 SAAA<br>2 SAA<br>2 SAA<br>2 SAAA<br>2 SAAA<br>2 SAAA<br>2 SAAA<br>2 SAAA<br>2 SAAA<br>2 SAAA<br>2 SAAA<br>2 SAAA<br>2 SAAA<br>2 SAAA<br>2 SAAA<br>2 SAAA<br>2 SAAA<br>2 SAAA<br>2 SAAA<br>2 SAAA<br>2 SAAA<br>2 SAAA                                                                                                    |
| 2014<br>2014<br>2014<br>2014<br>2014<br>2014<br>2014<br>2014                                                                                                    | part 4<br>art<br>art<br>b. Total Jiao, R. 40<br>art<br>art<br>art<br>art<br>art<br>art<br>art<br>art                                                                                                    |                                                                                                    | -13 Ju<br>Wei 13<br>Hofeleters.<br>                                                                                                    |                                                                                                    | Ren 12<br>132<br>133<br>133<br>133<br>133<br>133<br>133<br>1                                                                                                    |                                                                                                    | 5 20144<br>5 20144<br>1 2014<br>1 2014<br>1 20                                                                                                    |
| 2014<br>2015<br>2015<br>2015<br>2015<br>2015<br>2015<br>2015<br>2015                                                                                                    |                                                                                                    |                                                                                                    |                                                                                                    |                                                                                                    |                                                                                                    |                                                                                                    | 1000 Killing (1000 Killing (10                                                                                                    |
|                                                                                                    | ■<br>10<br>10<br>10<br>10<br>10<br>10<br>10<br>10<br>10<br>10                                                                                                    |                                                                                                    |                                                                                                    | 1 0001<br>300<br>300<br>300<br>300<br>300<br>300<br>300                                                                                                    |                                                                                                    |                                                                                                    | 1207AL<br>1207AL<br>1207AL                                                                                                    |

「航路・成約区分別需要」ページ

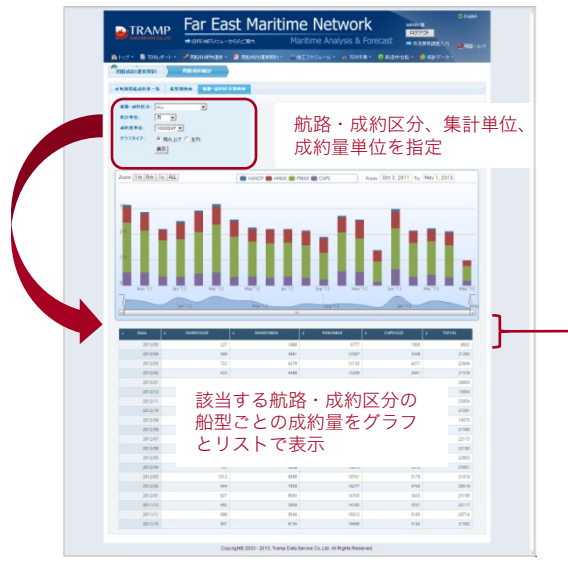

「航路・成約区分別需要」タブでは、航路・成約区分 (太平洋ラウンド、スポット、期間用船など)、集計単 位、成約量単位(隻数、1000DWT)などを指定するこ とで、その航路・成約区分ごとの成約量がグラフとリス トで表示されます。

# タンカーの成約事例を見る

http://www.tramp.co.jp/fenet/tkfixture\_search

「SPOT需要動向」メニューから「タンカー 用船成約(T/C、期間用船を除く)」を選択。対象期間を指 定すると、その期間の成約事例が閲覧できます。

|                                                                                                    |                                                                            |                                                                                       |                                    |                                                                      | - 197                                  |                                                     | - Turrentie | Analysis                                          | x rorecas                                             | ्र 🔿 ताः                                    | R类特調查入力                                                    | 🌉 用語ヘルプ                                                             |
|----------------------------------------------------------------------------------------------------|----------------------------------------------------------------------------|---------------------------------------------------------------------------------------|------------------------------------|----------------------------------------------------------------------|----------------------------------------|-----------------------------------------------------|-------------|---------------------------------------------------|-------------------------------------------------------|---------------------------------------------|------------------------------------------------------------|---------------------------------------------------------------------|
| ドップ・                                                                                                    | TDSL#                                                                      | / 用                                                                                   | 留料/貨物運                             | H - 🖪                                                                | THE STATES                             | 2045 -                                              | 🥶 増T スケジュ・  | -16- A TDS                                        | テヨー 🛽 🕯                                               | 前直种古船 *                                     | 🚺 新計データ                                                    | •                                                                   |
| 用版成新                                                                                                    | /運貨契約                                                                      | タンカー                                                                                  | 定期用給                               |                                                                      | ٢Ē                                     | ¥細ヲ                                                 | 長示」オ        | Ń                                                 |                                                       |                                             |                                                            |                                                                     |
|                                                                                                    |                                                                            | ſ                                                                                     |                                    |                                                                      | 夕 \                                    | 151                                                 | クリック        | 7                                                 |                                                       |                                             |                                                            |                                                                     |
|                                                                                                    |                                                                            | 秋索条件:                                                                                 | × 81483                            | iπ.                                                                  |                                        | ·                                                   |             |                                                   |                                                       |                                             |                                                            |                                                                     |
|                                                                                                    |                                                                            | ,                                                                                     | 12.81                              | 2013/04/16                                                           |                                        | 2013/05                                             | 16          |                                                   |                                                       |                                             |                                                            |                                                                     |
|                                                                                                    |                                                                            | ~                                                                                     | 8768: (                            | 10 C a                                                               | 10 C 60 (                              | 100                                                 |             |                                                   |                                                       |                                             |                                                            |                                                                     |
|                                                                                                    |                                                                            |                                                                                       |                                    |                                                                      |                                        |                                                     |             | D.                                                |                                                       |                                             |                                                            |                                                                     |
|                                                                                                    |                                                                            |                                                                                       | 10                                 |                                                                      | 0 0                                    | 10                                                  | 9 10 -      | 123                                               | roxa-r                                                |                                             |                                                            |                                                                     |
|                                                                                                    |                                                                            |                                                                                       |                                    |                                                                      | 1.1                                    | 732件中                                               | 1件目から10件目   |                                                   | 11.00                                                 |                                             | <b>5</b> #                                                 |                                                                     |
| • ##88                                                                                                    |                                                                            |                                                                                       | * (1)                              |                                                                      | * (US\$)                               |                                                     |             |                                                   | • IU7                                                 |                                             |                                                            | - 向地                                                                |
| 2013-05-15                                                                                                   | CRUDE OIL                                                                  | AEGEAN<br>ANGEL                                                                       | 13                                 | 60.00                                                                |                                        | 6/1                                                 | (FLD)       | SOCAR                                             | E.MED.                                                | CEYHAN                                      | US GULF                                                    | US OULF                                                             |
|                                                                                                    | CRUDE OIL                                                                  | AL AGAILA                                                                             | 9                                  | 79.00                                                                |                                        | 6/3                                                 |             | BPCL                                              | P.G.                                                  | MAA.                                        | INDIA                                                      | MUMBAI                                                              |
| 2013-08-18                                                                                                   |                                                                            |                                                                                       |                                    |                                                                      |                                        | 5/19                                                |             | 8.0                                               | S.E.ASIA                                              | INDO.                                       | AUST.                                                      | AUST.                                                               |
| 2013-05-15                                                                                                   |                                                                            | AQUALOYAL<br>TY                                                                       | 1.1                                | 67.60                                                                |                                        |                                                     |             |                                                   |                                                       |                                             |                                                            |                                                                     |
| 2013-05-15<br>2013-05-15<br>2013-05-15                                                                       | CRUDE OIL                                                                  | AQUALOYAL<br>TY<br>ARAGONA                                                            | 27                                 | 67.50<br>37.50                                                       |                                        | 6/4                                                 |             | SASOL                                             | P.G.                                                  | AG                                          | S.AFRICA                                                   | DURBAN                                                              |
| 2013-05-15<br>2013-05-15<br>2013-05-15<br>2013-05-15                                                         | CRUDE OIL<br>CRUDE OIL<br>CRUDE OIL                                        | AQUALOYAL<br>TY<br>ARAGONA<br>ASHAHDA                                                 | 8                                  | 0 07.50<br>0 37.50<br>0 77.50                                        |                                        | 6/4<br>5/20                                         |             | SASOL<br>ISS                                      | P.G.                                                  | AG<br>YANBU                                 | S.AFRICA<br>INDIA                                          | DURBAN<br>MANGALORE                                                 |
| 2013-05-18<br>2013-05-18<br>2013-05-15<br>2013-05-15<br>2013-05-15                                           | CRUDE OIL<br>CRUDE OIL<br>CRUDE OIL<br>CRUDE OIL                           | AQUALOYAL<br>TY<br>ARAGONA<br>ASHAHDA<br>ATLAS<br>NAVIGATOR                           | 0<br>27<br>8<br>10                 | 0 07.50<br>0 37.50<br>0 77.50<br>0 -                                 | 485,000                                | 6/4<br>6/20<br>6/27                                 |             | SASOL<br>ISS<br>NPI                               | P.O.<br>P.O.<br>FAR EAST                              | AG<br>YANBU<br>KOZMIND                      | S.AFRICA<br>INDIA<br>FAR EAST                              | DURBAN<br>MANGALORE<br>YINGKOU                                      |
| 2013-05-15<br>2013-05-15<br>2013-05-15<br>2013-05-15<br>2013-05-15<br>2013-05-15                             | CRUDE OIL<br>CRUDE OIL<br>CRUDE OIL<br>CRUDE OIL<br>CRUDE OIL              | ADUALOYAL<br>TY<br>ABAGONA<br>ASHAHDA<br>ATLAS<br>NAVIGATOR<br>BAKU                   | 0<br>27<br>8<br>10                 | 0 07.50<br>0 37.50<br>0 77.50<br>0 -                                 | 485,000                                | 6/4<br>5/20<br>5/27<br>6/23                         | (RNR)(FLD)  | SASOL<br>ISS<br>NPI<br>ST SHIP                    | P.O.<br>P.O.<br>FAR EAST<br>B.SEA                     | AG<br>YANBU<br>KOZMIND<br>CPC               | S AFRICA<br>INDIA<br>FAR EAST<br>MED.                      | DURBAN<br>MANGALORE<br>YINGKOU<br>MED-<br>GREECE                    |
| 2013-05-15<br>2013-05-15<br>2013-05-15<br>2013-05-15<br>2013-05-15<br>2013-05-15<br>2013-05-15               | CRUDE OIL<br>CRUDE OIL<br>CRUDE OIL<br>CRUDE OIL<br>CRUDE OIL<br>CRUDE OIL | AQUALOYAL<br>TY<br>ARAGONA<br>ASHAHDA<br>ATLAS<br>NAVIGATOR<br>BARU<br>BLUE           | 0<br>27<br>8<br>10<br>0<br>13      | 0 07.50<br>0 37.50<br>0 77.50<br>0 -<br>0 -<br>0 -                   | 485,000                                | 6/4<br>5/20<br>5/27<br>5/23<br>6/27                 | (RNR)(FLD)  | SABOL<br>ISS<br>NPI<br>ST SHIP<br>CHEVRON         | P.G.<br>P.G.<br>FAR EAST<br>B.SEA<br>W.C.S.A.         | AG<br>YANBU<br>KOZMINO<br>CPC<br>PERU       | S AFRICA<br>INDIA<br>FAR EAST<br>MED.<br>US NOPAC          | DURBAN<br>MANGALORE<br>YINGKOU<br>MED-<br>GREECE<br>USWC            |
| 2013-05-15<br>2013-05-15<br>2013-05-15<br>2013-05-15<br>2013-05-15<br>2013-05-16<br>2013-05-15<br>2013-05-15 | CRUDE OIL<br>CRUDE OIL<br>CRUDE OIL<br>CRUDE OIL<br>CRUDE OIL<br>CRUDE OIL | ADUALOYAL<br>TY<br>ARAGONA<br>ASHAHDA<br>ATLAS<br>NAVIGATOR<br>BAKU<br>BLUE<br>CALIDA | 0<br>27<br>8<br>10<br>0<br>13<br>8 | 0 07.50<br>0 37.50<br>0 77.50<br>0 -<br>0 -<br>0 -<br>0 75.00<br>0 - | -<br>-<br>485,000<br>-<br>-<br>370,000 | 6/4<br>6/20<br>6/27<br>6/23<br>6/23<br>6/27<br>6/16 | (RNR(FLD)   | SASOL<br>ISS<br>NPI<br>ST SHIP<br>CHEVRON<br>PNSC | P.0.<br>P.0.<br>FAR EAST<br>B.SEA<br>W.C.S.A.<br>P.0. | AG<br>YANBU<br>KOZMIND<br>CPC<br>PERU<br>AG | S AFRICA<br>INDIA<br>FAR EAST<br>MED.<br>US NOPAC<br>INDIA | DURBAN<br>MANGALORE<br>YINOKOU<br>MED-<br>GREECE<br>USWC<br>KARACHI |

|                                                                                                    |                                                                                                    | .ua ⇒iBi                                                                                                    | FE-NET;<==                                                                                                    | -11-502                                                                                                    | 漢内                                                                                                    |                                                                                                    | Maritime                                                                                                    | Analysis (                                          | & Forecas                                                                                                    | st 🧉 🛲                                                                                                    | 2类转调度入力                                                                                       | ■用語ヘルプ                                                                                                    |
|----------------------------------------------------------------------------------------------------|----------------------------------------------------------------------------------------------------|----------------------------------------------------------------------------------------------------|----------------------------------------------------------------------------------------------------|----------------------------------------------------------------------------------------------------|----------------------------------------------------------------------------------------------------|----------------------------------------------------------------------------------------------------|----------------------------------------------------------------------------------------------------|-----------------------------------------------------|----------------------------------------------------------------------------------------------------|----------------------------------------------------------------------------------------------------|-----------------------------------------------------------------------------------------------|----------------------------------------------------------------------------------------------------|
| 👔 həə 🔹                                                                                                    |                                                                                                    | ( 🔑 /#.R.                                                                                                    | 計利用物運輸                                                                                                    | - 🗉 л                                                                                                    | HINGTON                                                                                                    | <b>現約 -</b>                                                                                                    | □ 城エスケジュー                                                                                                    |                                                     | s7#1 <b>- 8</b> ∎                                                                                                    | 通冲古船 -                                                                                                    | ####データ                                                                                       |                                                                                                    |
| ·<br>用版成都                                                                                                    | 內運貨契約                                                                                                    | \$\/h-:                                                                                                    | 定期用給                                                                                                    |                                                                                                    |                                                                                                    |                                                                                                    |                                                                                                    |                                                     |                                                                                                    |                                                                                                    |                                                                                               |                                                                                                    |
|                                                                                                    |                                                                                                    | 40/75-01.01                                                                                                    | / 詳細非表:                                                                                                    | 示                                                                                                    |                                                                                                    |                                                                                                    | 4                                                                                                    | ) 検索                                                |                                                                                                    |                                                                                                    |                                                                                               |                                                                                                    |
|                                                                                                    |                                                                                                    | tempert.                                                                                                    | 120000: 1                                                                                                    | 013/04/16                                                                                                    |                                                                                                    | 2013/05                                                                                                    | 16                                                                                                    |                                                     |                                                                                                    |                                                                                                    |                                                                                               |                                                                                                    |
|                                                                                                    |                                                                                                    | 1                                                                                                    | 粉名:                                                                                                    |                                                                                                    |                                                                                                    |                                                                                                    |                                                                                                    |                                                     |                                                                                                    |                                                                                                    |                                                                                               |                                                                                                    |
|                                                                                                    |                                                                                                    |                                                                                                    | Ton:                                                                                                    |                                                                                                    |                                                                                                    |                                                                                                    |                                                                                                    |                                                     |                                                                                                    |                                                                                                    |                                                                                               |                                                                                                    |
|                                                                                                    |                                                                                                    |                                                                                                    | WS:                                                                                                    |                                                                                                    |                                                                                                    | -                                                                                                    |                                                                                                    |                                                     |                                                                                                    |                                                                                                    |                                                                                               |                                                                                                    |
|                                                                                                    |                                                                                                    | 1-                                                                                                    | -h (USS):                                                                                                    |                                                                                                    |                                                                                                    |                                                                                                    |                                                                                                    |                                                     | =¥ ∲ጠ                                                                                                    | 主一面                                                                                                    | 而不                                                                                            |                                                                                                    |
|                                                                                                    |                                                                                                    |                                                                                                    | 1011:<br>                                                                                                    |                                                                                                    |                                                                                                    |                                                                                                    |                                                                                                    |                                                     | 計加                                                                                                    | 衣小四                                                                                                    | ш                                                                                             |                                                                                                    |
|                                                                                                    |                                                                                                    |                                                                                                    | 用船者:                                                                                                    |                                                                                                    |                                                                                                    |                                                                                                    |                                                                                                    |                                                     | 条件                                                                                                    | を指定                                                                                                    |                                                                                               |                                                                                                    |
|                                                                                                    |                                                                                                    | 18.1                                                                                                    | 地エリア: 日                                                                                                    | 名件に会まな                                                                                                    | U                                                                                                    | ~                                                                                                    |                                                                                                    |                                                     |                                                                                                    |                                                                                                    |                                                                                               |                                                                                                    |
|                                                                                                    |                                                                                                    |                                                                                                    | U N                                                                                                    | JK-CONTINEI                                                                                                    | IEAN SEA                                                                                                    |                                                                                                    |                                                                                                    |                                                     |                                                                                                    |                                                                                                    |                                                                                               |                                                                                                    |
|                                                                                                    |                                                                                                    |                                                                                                    | 積地:                                                                                                    | SLACK SEA                                                                                                    |                                                                                                    | (a)                                                                                                    |                                                                                                    |                                                     |                                                                                                    |                                                                                                    |                                                                                               |                                                                                                    |
|                                                                                                    |                                                                                                    |                                                                                                    |                                                                                                    |                                                                                                    |                                                                                                    |                                                                                                    |                                                                                                    |                                                     |                                                                                                    |                                                                                                    |                                                                                               |                                                                                                    |
|                                                                                                    |                                                                                                    | (a):                                                                                                    | 地エリア: 📑                                                                                                    | 影件に含まな                                                                                                    | υ                                                                                                    | ^                                                                                                    |                                                                                                    |                                                     |                                                                                                    |                                                                                                    |                                                                                               |                                                                                                    |
|                                                                                                    |                                                                                                    | (8);                                                                                                    | 地エリア: 0                                                                                                    | ERCA14                                                                                                    | LAN SEA                                                                                                    |                                                                                                    |                                                                                                    |                                                     |                                                                                                    |                                                                                                    |                                                                                               |                                                                                                    |
|                                                                                                    |                                                                                                    | (A);                                                                                                    | 地エリア: 101                                                                                                    | ERESIG<br>JK-CONTINE<br>MEDITERRAN<br>BLACK SEA                                                                                                    | LA<br>IT/BALTIC SE<br>IEAN SEA                                                                                                    |                                                                                                    |                                                                                                    |                                                     |                                                                                                    |                                                                                                    |                                                                                               | -                                                                                                    |
|                                                                                                    |                                                                                                    | (0)<br>                                                                                                    | 地工リア: 日<br>向地:<br>私示作者: @                                                                                                    | IN-CONTINE<br>IN-CONTINE<br>IN-CONTINE                                                                                                    | LAN SEA                                                                                                    | 100                                                                                                    |                                                                                                    |                                                     |                                                                                                    |                                                                                                    |                                                                                               | 7                                                                                                    |
|                                                                                                    |                                                                                                    | (8):<br>51468                                                                                                    | 地工リア: 日<br>向地:<br>私示作者: 。                                                                                                    | IR-CONTINE<br>MEDITERRAN<br>BLACK SEA                                                                                                    | LAN SEA                                                                                                    | A                                                                                                    |                                                                                                    |                                                     |                                                                                                    |                                                                                                    |                                                                                               | ]                                                                                                    |
|                                                                                                    |                                                                                                    | (8):<br>59468                                                                                                    | 地工リア: 日<br>向地:<br>私示作数: @<br>1                                                                                                    | ACCONTINUE<br>MEDITERRAN<br>BLACK SEA                                                                                                    | LA<br>INTRALTIC SEA<br>IEAN SEA<br>C 60 (<br>5 6                                                                                                    | A V<br>100<br>7 8                                                                                                    | 9 10 >                                                                                                    |                                                     | 90XQ-F                                                                                                    |                                                                                                    |                                                                                               | 1                                                                                                    |
|                                                                                                    |                                                                                                    | ili)<br>Heric-r                                                                                                    | 地工リア:<br>向地:<br>&示作数: @                                                                                                    | ACONTINE<br>MEDITERRAN<br>BLACK SEA                                                                                                    | ITEALTIC SE                                                                                                    | * * * * * * * * * * * * * * * * * * *                                                                                                    | 9 10 ><br>1钟目から10钟目                                                                                                    |                                                     | 5020-8                                                                                                    |                                                                                                    |                                                                                               |                                                                                                    |
| 報告日                                                                                                    | • 貨物                                                                                                    | (同)<br>59943<br>- 約名                                                                                                    | 地工リア: 0<br>向地:<br>和市意: 0<br>1<br>1<br>1<br>1<br>1<br>1<br>1<br>1<br>1<br>1<br>1<br>1<br>1<br>1<br>1<br>1<br>1<br>1<br>1                                                                                                    | A WS                                                                                                    |                                                                                                    | * 100<br>7 8<br>732件中 *                                                                                                    | 9 10 ><br>1钟目から10钟目<br>・条件等                                                                                                    | - FR6#                                              | <u>デヴンロード</u><br>・私地<br>・ エリア                                                                                                    | • 预地                                                                                                    | • 同地<br>エリア                                                                                   | • 同地                                                                                                    |
| • 销去日<br>2013-05-15                                                                                                    | • 貸物<br>CRUDE OIL                                                                                                    | 同日<br>ページ神話<br>・ 松名<br>AEDEAN<br>ANDEL                                                                                                    | 地工以7:<br>向地:<br>体示作者: (*<br>1<br>1<br>1<br>1<br>1<br>1<br>1<br>30.000                                                                                                    | ERICATOR<br>IN-CONTINUE<br>IN-CONTINUE<br>IN-CONTIN                                                                                                    | LANDER SEA                                                                                                    | A (1)<br>100<br>732(中中)<br>6/1                                                                                                    | 9 10 ><br>1钟目から10钟目<br>・条件等<br>(FLD)                                                                                                    | - THREE<br>SOCAR                                    | Sウンロード<br>参加<br>エリア<br>E.MED                                                                                                    | ▲ 孫地<br>CEYHAN                                                                                                    | ●焼<br>エリア<br>US OULF                                                                          | ▲ 商授<br>US QULF                                                                                                    |
| · 報告日<br>2013-05-15<br>2013-05-15                                                                                                    | + 货物<br>CRUDE OIL<br>CRUDE OIL                                                                                                    | 向:<br>ページ時日<br>本記名<br>AEGEAN<br>ANGEL<br>AL AGAILA                                                                                                    | 地工リア: 0<br>向時:<br>転示作: c<br>4<br>(Ton)<br>130,000<br>93,000                                                                                                    | ERICA 20<br>X-CONTREE<br>VA-CONTREE<br>VA-CONTREE<br>10 C 20<br>3 4<br>. WS<br>50.00<br>78.00                                                                                                    | LA<br>ITTEALING SE<br>ITTEALING SE                                                                                                    | A → 100<br>7 100<br>732(4Φ)<br>401<br>603                                                                                                    | 9 10 ><br>1钟目から10种目<br>本条件等<br>(FLD)                                                                                                    | TERSE                                               | 50).ロード<br>- 私地<br>エリア<br>E.MED.<br>P.0.                                                                                                    | • 孫地<br>CEYHAN<br>MAA                                                                                                    | の地<br>エリア<br>US GULF<br>INDIA                                                                 | ▲ 商粮<br>US OULF<br>MUMBAI                                                                                                    |
| · 開云日<br>2013-05-15<br>2013-05-15<br>2013-05-15                                                                                                    | - 資物<br>CRUDE OIL<br>CRUDE OIL<br>CRUDE OIL                                                                                                    | 向:<br>ページ時間<br>本日日日和<br>AL AGAILA<br>AQUALOYAL<br>TY                                                                                                    | 地工リア: 0<br>向地:<br>転示作者: c<br>(Ten)<br>130,000<br>93,000<br>93,000                                                                                                    | K-CONTREE     K-CONTREE                                                                                                    |                                                                                                    | 100<br>7 8<br>732144<br>6/1<br>6/3                                                                                                    | 9 10 ><br>1钟目加ら10种目<br>本条件等<br>(FLD)                                                                                                    | - MEGE<br>SOCAR<br>BPCL                             | 50).ロード<br>- 私地<br>エリア<br>E.MED<br>P.0.<br>S.E.ASIA                                                                                                    | ▲ 穩地<br>CEYHAN<br>MAA<br>INDO.                                                                                                    | ■<br>●<br>カリア<br>US OULF<br>INDIA<br>AUST.                                                    | ・向始<br>UB OULF<br>MUMEAI<br>AUST.                                                                                                    |
| · 報告日<br>2013-05-15<br>2013-05-15<br>2013-05-15<br>2013-05-15                                                                                      | - 資物<br>CRUDE OIL<br>CRUDE OIL<br>CRUDE OIL<br>CRUDE OIL                                                                                                    | 向日<br>ページ時日<br>本日日日<br>本日日日<br>本日日日<br>本日日日<br>本日日日<br>本日日日<br>本日日日<br>本日日日<br>本日日<br>本日日<br>本日日<br>本日日<br>本日<br>日<br>本日<br>日<br>本日<br>日<br>本日<br>日<br>本日<br>日<br>本日<br>日<br>本日<br>日<br>本日<br>二<br>本日<br>日<br>本日<br>日<br>本日<br>二<br>本日<br>日<br>本日<br>日<br>本日<br>日<br>本日<br>日<br>本日<br>日<br>本日<br>日<br>本日<br>日<br>本日<br>日<br>本日<br>日<br>本日<br>日<br>本日<br>日<br>本日<br>日<br>本日<br>日<br>本日<br>日<br>本日<br>日<br>本日<br>日<br>本日<br>日<br>本日<br>日<br>本日<br>日<br>本日<br>二<br>本日<br>日<br>本日<br>二<br>本日<br>日<br>本日<br>日<br>本日<br>日<br>本日<br>日<br>本日<br>二<br>本日<br>二<br>本日<br>二<br>本日<br>二<br>本日<br>二<br>本日<br>二<br>本日<br>二<br>本日<br>二<br>本日<br>二<br>本日<br>二<br>本日<br>二<br>本日<br>二<br>本日<br>二<br>本日<br>二<br>本日<br>二<br>本日<br>二<br>本日<br>二<br>本日<br>二<br>本日<br>二<br>本日<br>二<br>本日<br>二<br>本日<br>二<br>本日<br>二<br>本日<br>二<br>本日<br>日<br>本日<br>二<br>本日<br>二<br>本日<br>二<br>本日<br>二<br>本日<br>二<br>本日<br>二<br>本日<br>二<br>本日<br>二<br>本日<br>二<br>本日<br>二<br>本日<br>二<br>本日<br>二<br>本日<br>二<br>本日<br>二<br>本日<br>二<br>本日<br>二<br>本日<br>二<br>本日<br>二<br>本日<br>二<br>二<br>二<br>二<br>二<br>二<br>二<br>二<br>二<br>二<br>二<br>二<br>二                                                                                                    | 地工リア:<br>向地:<br>本示作意:<br>(Tim)<br>130,000<br>92,000<br>90,000<br>270,009                                                                                                    | INCONTINUE           INCONTINUE           IN                                                                                                    |                                                                                                    | * 100<br>7 8<br>732時中<br>• 位田<br>• 61<br>• 63                                                                                                    | 910<br>100<br>100<br>100<br>100<br>100<br>100<br>100                                                                                                    | - REACT                                             | 500-00-F<br>- 税治<br>エリア<br>E.MED.<br>P.O.<br>SEASIA<br>P.O.                                                                                                    | ・研究<br>CEVHAN<br>MAA<br>NGO.<br>AG                                                                                                    | (D)6<br>IU77<br>US OULF<br>INDIA<br>AUST.<br>S.AFRICA                                         | - 市地<br>US GULF<br>MUMBAI<br>AUST.<br>DURBAN                                                                                                    |
| 報告日<br>2013-05-15<br>2013-05-15<br>2013-05-15<br>2013-05-15<br>2013-05-15                                                                          | 登物     CRUDE OIL     CRUDE OIL     CRUDE OIL     CRUDE OIL     CRUDE OIL     CRUDE OIL     CRUDE OIL                                                                                                  | 181<br><b>- 5493</b><br><b>- 5493</b><br><b>- 549</b><br><b>- 5493</b><br><b>- 5493</b><br><b>- 549</b><br><b>- 549</b><br><b>- 549</b><br><b>- 549</b><br><b>- 549</b><br><b>- 549</b><br><b>- 549</b><br><b>- 549</b> | 地工リア:<br>向地:<br>本示作意:<br>(Tim)<br>130,000<br>90,000<br>90,000<br>270,000<br>85,000                                                                                                    | Image: Contract of the second method is a second method method is a second method.         Image: Contract of the second method is a second method method.           Image: Image: Image: Contract of the second method method method method method.         Image: Contract of the second method method method method method.           Image: Image: Image: Contract of the second method method method method method method method method.         Image: Contract of the second method method                                                                                                    | ● 100 mm ALIAC Sec<br>● 1 0 00 0<br>● 5 6<br>● 5 6<br>● 10531<br>● 10531<br>● 10531                                                                                                    | * 100<br>7 8<br>732時中<br>* 体日<br>61<br>63<br>を条(<br>久り)                                                                                                    | 9 10<br>- 54時<br>(FLD)<br>牛に合・<br>ストが                                                                                                    | - MICH<br>SOCAR<br>BPCL<br>DCC                      | 5010-P<br>*8/8<br>*107<br>E MED.<br>P 0.<br>S E ASIA<br>P 0.<br>P 0.                                                                                                    | ・研究<br>CEYHAN<br>MAA<br>NOO<br>A0<br>YANBU                                                                                                    | (0)6<br>* 11/7<br>US GULF<br>INDIA<br>AUST.<br>S.AFRICA<br>INDIA                              | ・ 向北<br>UB OULF<br>MUMBAI<br>AUST.<br>CURBAN<br>MANDALORE                                                                                                    |
| • 113-05-15<br>2013-05-15<br>2013-05-16<br>2013-05-16<br>2013-05-16<br>2013-05-15<br>2013-05-16                                                    | ・ 近初<br>CRUDE OIL<br>CRUDE OIL<br>CRUDE OIL<br>CRUDE OIL<br>CRUDE OIL<br>CRUDE OIL                                                                                                    | ар<br>- 383<br>- 383<br>- 38                                                                                                    | 地工リア:<br>向時間:<br>本部作業:<br>(在また型)<br>130,000<br>90,000<br>90,000<br>270,000<br>85,000<br>100,000                                                                                                    | Image: Contract system         3         4           Image: Contract system         3         4           Image: Contract system         3         4 <tr< td=""><td>Martine See<br/>IEAN SEA<br/>IEAN SEAN SEA<br/>IEAN SEA<br/>IEAN SEAN SEA<br/>IEAN SEA<br/>IEAN SEAN SEA<br/>IEAN SEAN SEAN SEAN SEAN SEAN SEAN SEAN S</td><td>* 100<br/>7 8<br/>732(##<br/>* 100<br/>* 100<br/>* 100<br/>* 100<br/>* 100<br/>* 100<br/>* 100<br/>* 100<br/>* 100</td><td>19 10 ♪<br/>1883から10888<br/>(#0)<br/>件に合っ<br/>ストが<br/>れる</td><td>• FRIGHT<br/>SOCAR<br/>BPCL<br/>Dott</td><td>90,40-F<br/>• 848<br/>50,40-F<br/>E MED.<br/>P 0.<br/>P 0.<br/>P 0.<br/>P 0.<br/>P 0.<br/>P 0.<br/>P 0.<br/>P 0.</td><td><ul> <li>研約</li> <li>研約</li> <li>CEYHAN</li> <li>MAA</li> <li>MOO.</li> <li>A3</li> <li>YANBU</li> <li>KOZMINO</li> </ul></td><td>IDH<br/>IJ77<br/>UB OULF<br/>INDIA<br/>AUST.<br/>SAFRICA<br/>INDIA<br/>FAR EAST</td><td>- 1010<br/>US OULF<br/>MUMBAI<br/>AUST.<br/>DURBAN<br/>MANALORE<br/>YNOKOU</td></tr<> | Martine See<br>IEAN SEA<br>IEAN SEAN SEA<br>IEAN SEA<br>IEAN SEAN SEA<br>IEAN SEA<br>IEAN SEAN SEA<br>IEAN SEAN SEAN SEAN SEAN SEAN SEAN SEAN S                                                                                                    | * 100<br>7 8<br>732(##<br>* 100<br>* 100<br>* 100<br>* 100<br>* 100<br>* 100<br>* 100<br>* 100<br>* 100                                                                                                    | 19 10 ♪<br>1883から10888<br>(#0)<br>件に合っ<br>ストが<br>れる                                                                                                    | • FRIGHT<br>SOCAR<br>BPCL<br>Dott                   | 90,40-F<br>• 848<br>50,40-F<br>E MED.<br>P 0.<br>P 0.<br>P 0.<br>P 0.<br>P 0.<br>P 0.<br>P 0.<br>P 0.                                                                                                    | <ul> <li>研約</li> <li>研約</li> <li>CEYHAN</li> <li>MAA</li> <li>MOO.</li> <li>A3</li> <li>YANBU</li> <li>KOZMINO</li> </ul>                            | IDH<br>IJ77<br>UB OULF<br>INDIA<br>AUST.<br>SAFRICA<br>INDIA<br>FAR EAST                      | - 1010<br>US OULF<br>MUMBAI<br>AUST.<br>DURBAN<br>MANALORE<br>YNOKOU                                                                                                    |
| 41355<br>2013-05-15<br>2013-05-16<br>2013-05-16<br>2013-05-15<br>2013-05-15<br>2013-05-15<br>2013-05-15                                            | SETS     CRUCE OIL     CRUCE OIL     CRUCE OIL     CRUCE OIL     CRUCE OIL     CRUCE OIL     CRUCE OIL      CRUCE OIL                                                                                 | яр<br>- 388<br>АВОВАН<br>АВОВАН<br>АК. АЗИЦА<br>А. АЗИЦА<br>СУЧА<br>ТУ<br>ТУ<br>ТУ<br>АВАДА<br>АЗИЗАОЧА<br>АЗИЗАОЧА<br>АЗИЗАОЧА<br>ВАНЗОВА<br>ВАНЗОВА<br>ВАЛЗОВА<br>ВАЛЗОВАВА<br>ВАЛЗОВА<br>ВАЛЗОВА<br>ВАЛЗОВА<br>ВАЛЗОВА<br>ВАЛЗОВА<br>ВАЛЗО                                                                                                    | 地工リア:<br>向時:<br>本正行意:<br>(石)地:<br>(石)地:<br>(石)<br>(石)<br>(石)地:<br>(石)地:<br>(石)<br>(-))<br>(-))<br>(-))<br>(-)) | KH L 4 2 0     X/COUTHE     X/COUTHE                                                                                                    | AN INFRALTIC SECTION AND AND AND AND AND AND AND AND AND AN                                                                                                    | * 100<br>7 8<br>732時中<br>* 100<br>* 100<br>* 100<br>* 100<br>* 100<br>* 100<br>* 100<br>* 100<br>* 100                                                                                                    | 9 10<br>10 10<br>10 10<br>10 10 10 10 10 10 10 10 10 10 10 10 10 1                                                                                                    | - RHS#<br>SCCAR<br>BPCL<br>DTc                      | 5010-P<br>• 649<br>TUJ7<br>E MED.<br>P 0.<br>5 E ASIA<br>P 0.<br>P 0.<br>P 0 | <ul> <li>振地</li> <li>CEVHAN</li> <li>MAA</li> <li>INDO.</li> <li>A0</li> <li>YANBU</li> <li>KOZMINO</li> <li>CPC</li> </ul>                          | の地<br>エリフ?<br>US OULF<br>INDIA<br>AUST<br>S AFRICA<br>INDIA<br>FAR EAST<br>MED.               | - mbb<br>US OULF<br>NUMEAI<br>AUST.<br>DURBAN<br>NANSALORE<br>YINOYDU<br>MED-<br>ORECE                                                                                                    |
|                                                                                                    | <ul> <li>・ (1時)</li> <li>CRUDE OIL</li> <li>CRUDE OIL</li> <li>CRUDE OIL</li> <li>CRUDE OIL</li> <li>CRUDE OIL</li> <li>CRUDE OIL</li> <li>CRUDE OIL</li> <li>CRUDE OIL</li> <li>CRUDE OIL</li> </ul> | 193<br>- 3626<br>- 3626<br>-                                                                                                    | 地工リア:<br>向時:<br>本示作者: (*<br>・<br>たたいな)<br>130,000<br>93,000<br>93,000<br>93,000<br>93,000<br>93,000<br>93,000<br>93,000<br>93,000<br>100,000<br>93,000<br>100,000<br>100,0                                                                                                    | K Los to a to a to a to a to a to a to a to                                                                                                    | AN INFRALTIC SEC<br>IEAN SEA<br>IEAN SEAN SEA<br>IEAN SEA<br>IEAN SEA<br>IEAN SEA<br>IEAN SEA<br>IEAN S                                                                                                    | 100<br>70<br>732時中<br>61<br>63<br>乾条<br>のリン<br>527                                                                                                    | 9<br>19日から10時日<br>- 3時間<br>(FLD)<br>牛に合っ<br>ストが<br>れる                                                                                                    | - FERENT<br>SOCAR<br>BITCL<br>DEC                   | ¥0:,,д-F                                                                                                    | <ul> <li>● 研始</li> <li>○ EYHAN</li> <li>MAA</li> <li>INGO</li> <li>A0</li> <li>YANBU</li> <li>YANBU</li> <li>CPC</li> <li>PERU</li> </ul>            | BHB     TUT7 US OULF INCIA AUST SAFRICA INCIA INCIA INCIA US NOPAC US NOPAC                   | GIVE     US DULF     MUURAM     AUST.     DUBAN     IANIBAN     IANIBAN     IANIBAN     MEC-     ORBECE     USINC                                                                                                    |
| • #250<br>2013-05-15<br>2013-05-15<br>2013-05-16<br>2013-05-16<br>2013-05-16<br>2013-05-16<br>2013-05-16<br>2013-05-16<br>2013-05-16<br>2013-05-16 | SEID     SEID     CRUCE OIL     CRUCE OIL     CRUCE OIL     CRUCE OIL     CRUCE OIL     CRUCE OIL     CRUCE OIL     CRUCE OIL                                                                         | 82           - 858           ABDEAN<br>ANDEL           ALGONIA           ALGONIA           ALGONIA           ABMANCA           ATLAS           NANDALTOR           BANDAL           CALDA                                                                                                    | たエリア:<br>「の理想:<br>本正作者: (C<br>・ (たまな)<br>・ (たまな)<br>・ (たまなな)<br>・ (たまな)<br>・ (たまな)<br>・ (た))<br>・ (た))<br>・ (た))<br>・ (た))<br>・ (た))<br>・ (た))<br>・ (た))<br>・ (た))<br>・ (た))<br>・ (た))<br>・ (た))<br>・ (た))<br>・ (た))<br>・ (た))<br>・ (た))<br>・ (た))<br>・ (た))<br>・ (た))<br>・ (た))<br>・ (た))<br>・ (た))<br>・ (た))<br>・ (た))                                                                                                    | K Los to a to a to a to a to a to a to a to                                                                                                    | A<br>IFERALINC EE<br>IEANI SEA<br>5 5 5<br>(C 50 6<br>5 5<br>6<br>(C 53)<br>6<br>(C 53)<br>6<br>(C 53)<br>6<br>(C 53)<br>6<br>(C 53)<br>6<br>(C 53)<br>6<br>(C 53)<br>7<br>(C 53)<br>7<br>(C 53)<br>(C 53)<br>(C | * 100<br>7 8 100<br>7 8 100<br>7 8 100<br>7 8 100<br>8 100<br>8 | 9 19 ><br>19 19 ><br>19 19  <br>19 19  <br>19 | - RECO<br>SOCAR<br>BPCL<br>D TC<br>CHEVRON<br>PHISC | 9020-P<br>400<br>500<br>90.<br>50.<br>50.<br>50.<br>70.<br>70.<br>70.<br>70.<br>70.<br>70.<br>70.<br>7                                                                                                    | <ul> <li>株地</li> <li>CEYHAN</li> <li>MAA</li> <li>INCO</li> <li>A0</li> <li>YANBU</li> <li>KOZMINO</li> <li>CPC</li> <li>PERU</li> <li>A0</li> </ul> | STATE<br>TUT<br>US OULF<br>INDIA<br>AUST<br>SAPRICA<br>INDIA<br>FAR EAST<br>US NOPAC<br>INDIA | (D)/2     (D)/2     ( |

「詳細表示」画面で、用船者や積地、向地など 詳細条件を入力すると、ページ下部に条件に 合った成約リストが表示されます。

「ダウンロード」ボタンを押すと、指定した条件に合った成約データがダウンロードできます。

## 船型別の船腹統計を見る

http://www.tramp.co.jp/fenet/fleet

「竣工SCHEDULE」メニューから「フリート by Size」を選択。隻数ベース、重量トンベースでの船型別の現有船腹量、新造竣工量、解撤量、新造契約量が閲覧できます。

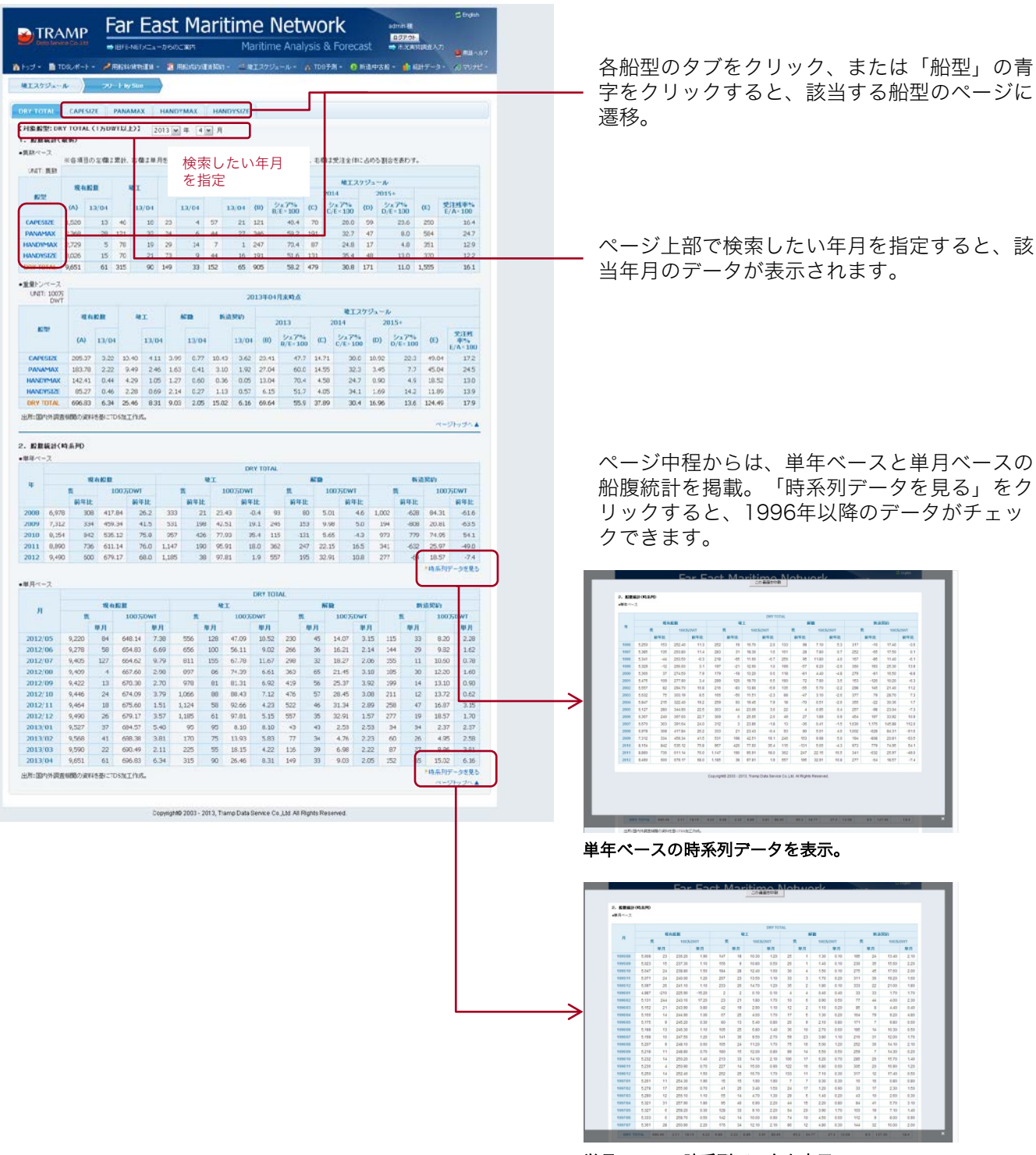

単月ペースの時系列データを表示。

## 船齢別の船腹量を見る

### http://www.tramp.co.jp/fenet/fleet/profile

「竣工SCHEDULE」メニューから「フリート by Age」を選択。船齢別の船腹量が、細分化されたDWT ごとに確認できます。

|                                | AP Far East Maritim                                      | ne Network                                                                                |                                                                                                    |
|--------------------------------|----------------------------------------------------------|-------------------------------------------------------------------------------------------|----------------------------------------------------------------------------------------------------|
|                                | ● BENETICA-550CTA                                        |                                                                                           |                                                                                                    |
| #1.272a-A                      |                                                          |                                                                                           | ページト如で検索したい年日を指定すてと 該                                                                                                    |
| (船舶区分别-现有能                     |                                                          |                                                                                           | ヘージェ命(快楽したい牛月を拍走りると、該                                                                                                    |
| -110-12-7                      | - 01/10 またすぎんをり、かまた。<br>- 000年7月から現在                     | at to 月別単巻ジランが表示されます。                                                                     | 当年月のデータが表示されます。                                                                                                    |
|                                | UNT #                                                    | UNT: 100%DWT<br>2013/04/Л                                                                 |                                                                                                    |
| DWI                            | Viors Total                                              | DWT Vears Total                                                                           |                                                                                                    |
| 320,000+                       | 29 1 0 2 2 34                                            | 320,000+ 114 0.3 0.0 0.6 0.7 13.1                                                         |                                                                                                    |
| 255,000-319,999                | 46 0 0 32 32 112                                         | 255,000-319,999 14-3 0.0 0.0 9.0 0.0 32.1                                                 |                                                                                                    |
| 200,000 254,999                | 109 40 4 6 10 105<br>540 102 100 20 11 061               | 200,000 251,999 23.4 10.0 0.9 1.2 3.9 39.5<br>160,000 199,999 1025 32.2 18.6 13.2 20 Ma.6 |                                                                                                    |
| 120.000-159,999                | 0 1 0 50 49 126                                          | 120,000-159,999 0.0 0.2 1.2 10.2 7.2 18.7                                                 |                                                                                                    |
| 100.000-119,999                | 101 3 3 0 3 110                                          | 101000-110.990 115 0.3 0.3 0.0 0.3 12.4                                                   | DWTの列の青字部分をクリックすると、1999                                                                                                    |
| TOTAL CAPESIZE                 | 067 236 124 136 115 1,520                                | TOTAL CAPESINE 164.0 43.0 21.2 34.3 22.0 205.4                                            |                                                                                                    |
| 80.000 (9,959                  | 452 101 11 5 7 576                                       | 80,000 89,999 372 85 0.9 0.4 0.6 47.7                                                     | 年(月から現任までの月別推移クラノを表示。)                                                                                                    |
| 70,000-19,999                  | 312 276 313 210 40 1,151                                 | 70,000 79,999 238 210 23.3 15.3 2.9 06.3                                                  |                                                                                                    |
| 60,000 69,999                  | 116 5 4 77 163 365                                       | 60,000 69,999 7.2 0.3 0.3 5.3 10.0 23.9                                                   | TOTAL CAPESIZE(集教ペース)                                                                                                    |
| 50.000-10.959                  | 1,107 402 337 296 224 2,368<br>1,295 394 134 18 21 1,652 | TOTAL BANAMAX 895 317 253 216 157 1818<br>10000 18 993 697 214 95 10 11 1027              |                                                                                                    |
| 45,000-0,999                   | 72 44 139 239 52 525                                     | 45,000-49,999 34 2,1 6,6 9,7 2,9 24,7                                                     | denn <u>199</u> , 32 (100) (000)<br>→ 0 → 4 → 100 (100) (100) |
| 40,000 +4,999                  | 22 6 16 100 204 251                                      | 40,000 44,999 10 0.3 0.7 4.4 0.6 15.0                                                     | 1300 - 13-19                                                                                                    |
| TOTAL HIM DVMAX                | 1,229 444 319 390 297 2,729                              | 10FAL MONMAX 74.1 23.7 16.0 15.1 12.6 142.4                                               | - Trail                                                                                                    |
| 30,000 4,999                   | 499 115 50 21 83 704                                     | 33,00 35,999 106 1.4 0.9 0.7 7.6 21.3<br>10,000 34,999 1064 3.7 2.1 0.7 2.7 25.7          |                                                                                                    |
| 25,000 39,999                  | 234 02 90 129 204 777                                    | 25,000 29,999 66 2.3 2.6 4.4 5.6 21.7                                                     | 200                                                                                                    |
| 20,000-24,000                  | 77 87 50 87 148 200                                      | 20,000 21,000 10 64 10 10 21 10                                                           |                                                                                                    |
| 15,000-19,999                  | 48 34 34 23 91 230                                       | 15,000 19,999 11 08 0.5 0.6 18 4.9<br>10,009 14,999 0.6 0.4 0.4 0.3 11 2.9                |                                                                                                    |
| TOTAL HANDYSIZE                | 1,212 343 300 345 626 3,626                              | TOTAL I WONSTEE 27.1 9.3 7.9 8.8 22.2 05.3                                                | 1997 000 2000 2002 2013 2014 2005 2006 2007 2006 2010 2011 2011 2011                                                                                                    |
| DRY TOTAL                      | 4,515 1,425 1,130 1,159 1,452 9,651                      | DRY OTAL 364.0 107.7 71.2 79.0 73.4 696.0                                                 | 2 2020 2022 2024 Total 2006 2017 2017                                                                                                    |
| ◆教教ペース(構成到                     |                                                          | ★愛見して「一ス(単成初合)                                                                            | ※2000時代の売かりがするか、ジウン丁語の時間のパジャーセックスで約50年と、日本の時間をパームしてあ作することができます。                                                                                                    |
|                                | 20128048                                                 | 100000 N                                                                                  | ※月時のデータをセンックすらと、そのデータの美市モモンノオフオなことができます。                                                                                                    |
| DWT                            | Wears Total                                              | DWT Years Total                                                                           |                                                                                                    |
|                                | 0~4 5~9 10~14 15~19 20+                                  | 0~4 5~9 10~14 15~19 20+                                                                   |                                                                                                    |
| 320,000+                       | 40 0.0 0.0 20.6 20.6 100                                 | 320300+ 87 23 0.0 4.0 5.3 120<br>255,000 319,999 45 0.0 0.0 20.0 27.4 130                 |                                                                                                    |
| 200,000-254,999                | 59 25.9 2.2 3.2 9.7 100                                  | 200,000 254,995 59 253 2.3 3.3 9.9 100                                                    |                                                                                                    |
| 160,000-199,999                | 60 19.0 11.3 8.1 1.1 100                                 | 160,000 199,999 61 190 11.1 7.8 1.2 130                                                   |                                                                                                    |
| 120,000-159,999                | 0 0.0 6.1 54.0 38.9 100                                  | 120,000 159,999 0 1.1 6.4 54.5 30.5 130                                                   | TOTAL CAPESIZE(重量トジペース)                                                                                                    |
| 1010L CAP45125                 | 57 154 81 122 7.5 100                                    | TOTAL CAPESIZE 57 151 7.4 12.0 8.0 120                                                    | Zuon 36, 59, 100, IME                                                                                                    |
| 90,000-99,999                  | 92 7.2 3.3 2.2 5.1 100                                   | 90,000 99,999 83 7.4 3.1 2.3 5.0 130                                                      | - 10-14                                                                                                    |
| 80,000-69,999                  | 76 17:5 1.4 0.9 1.2 200                                  | 80,000 89,999 78 178 1.9 0.8 1.3 130                                                      | 200 - 100                                                                                                    |
| 70,000-79,999<br>60,000-60,999 | 27 24.0 27.2 99.2 3.5 300<br>32 14 1.1 23.1 44.7 300     | 70,000 79,999 29 243 220 17.7 3.4 120                                                     | 100                                                                                                    |
| TOTAL PANAMAX                  | 47 17.0 14.2 12.5 9.5 100                                | 101ALIANAMAX 49 172 138 11.8 8.5 100                                                      |                                                                                                    |
| 50,000-59,999                  | 57 21.3 9.5 1.0 1.1 300                                  | :0,0,0, <del>0,0,0,0,0,0,0,0,0,0,0,0,0,0,0,0,</del>                                       |                                                                                                    |
| 45,000-49,999                  | 14 0.4 25.4 29.7 11.0 100<br>6 17 46 203 59.1 100        | 45,000-49,999 24 0.5 26,7 29,3 11,7 230<br>40,000-44,899 7 20 47 29,3 57,2 330            |                                                                                                    |
| TOTAL HANDYMAX                 | 49 16.3 12.4 12.1 10.5 100                               | TOTAL HANDYMAX 52 16.6 11.8 10.6 8.8 100                                                  | -100<br>2.000 2001 2002 2003 2004 2005 2004 2005 2004 2007 2018 2009 2019 2011 2012 2011                                                                                                    |
| 35,000-39,999                  | 51 6.7 4.6 3.3 34.9 300                                  | 35,000-39,999 50 6.6 4.2 3.3 35.7 120                                                     | 2000 2001 2001 2004 2005 2004 2005 2017 2017                                                                                                    |
| 30,000 34,999                  | 64 147 0.4 2.7 10.6 100                                  | 30,000 34,999 64 144 0.2 2.7 10.5 300                                                     |                                                                                                    |
| 20.000-24.999                  | 20 6.9 12.9 22.4 38.0 100                                | 20,000-24,999 20 67 135 225 382 130                                                       | 10月1日の日本のシャンションショントロントロントロントロントロントロントロントロントロントロントロントロントロン                                                                                                    |
| 15,000-19,999                  | 24 17.0 9.4 13.0 36.6 300                                | 15,080-19,999 22 16.3 10.2 12.2 36.7 130                                                  |                                                                                                    |
| 10,000-14,999                  | 21 14.0 14.0 30.0 39.6 100                               | 10,000 14,999 21 138 15.8 10.3 37.9 130                                                   |                                                                                                    |
| TAL HANDWELSE                  | 40 11.3 9.6 11.4 27.3 100                                | TOTAL HANDYSIZE 43 10.9 0.3 10.7 26.0 120                                                 |                                                                                                    |
| 出死国内外其直接的力                     | 梁明 "基本" TTIS物工作成。                                        |                                                                                           |                                                                                                    |
|                                |                                                          | deta-das                                                                                  |                                                                                                    |
|                                | Copyright 2001 - 2413 Teams Part                         | a Service Co. 151 All Rights Reserved                                                     |                                                                                                    |
|                                | Contraction 2013, Italia Data                            |                                                                                           |                                                                                                    |
|                                |                                                          |                                                                                           | ページ中程からは、 隻数ベース、 重量トンベー                                                                                                    |
|                                |                                                          |                                                                                           |                                                                                                    |
|                                |                                                          |                                                                                           | スのDWⅠごとの構成割台が催認できます。                                                                                                    |

## 竣工ギャップ/竣工ギャップ率を見る

#### http://www.tramp.co.jp/fenet/fleet/gap

「竣工SCHEDULE」メニューから「竣工ギャップ」を選択。単年ベースと単月ベースでの竣工スケジュール や竣工実績、竣工ギャップ、竣工ギャップ率、竣工率が隻数ベースと重量トンベースで確認できます。

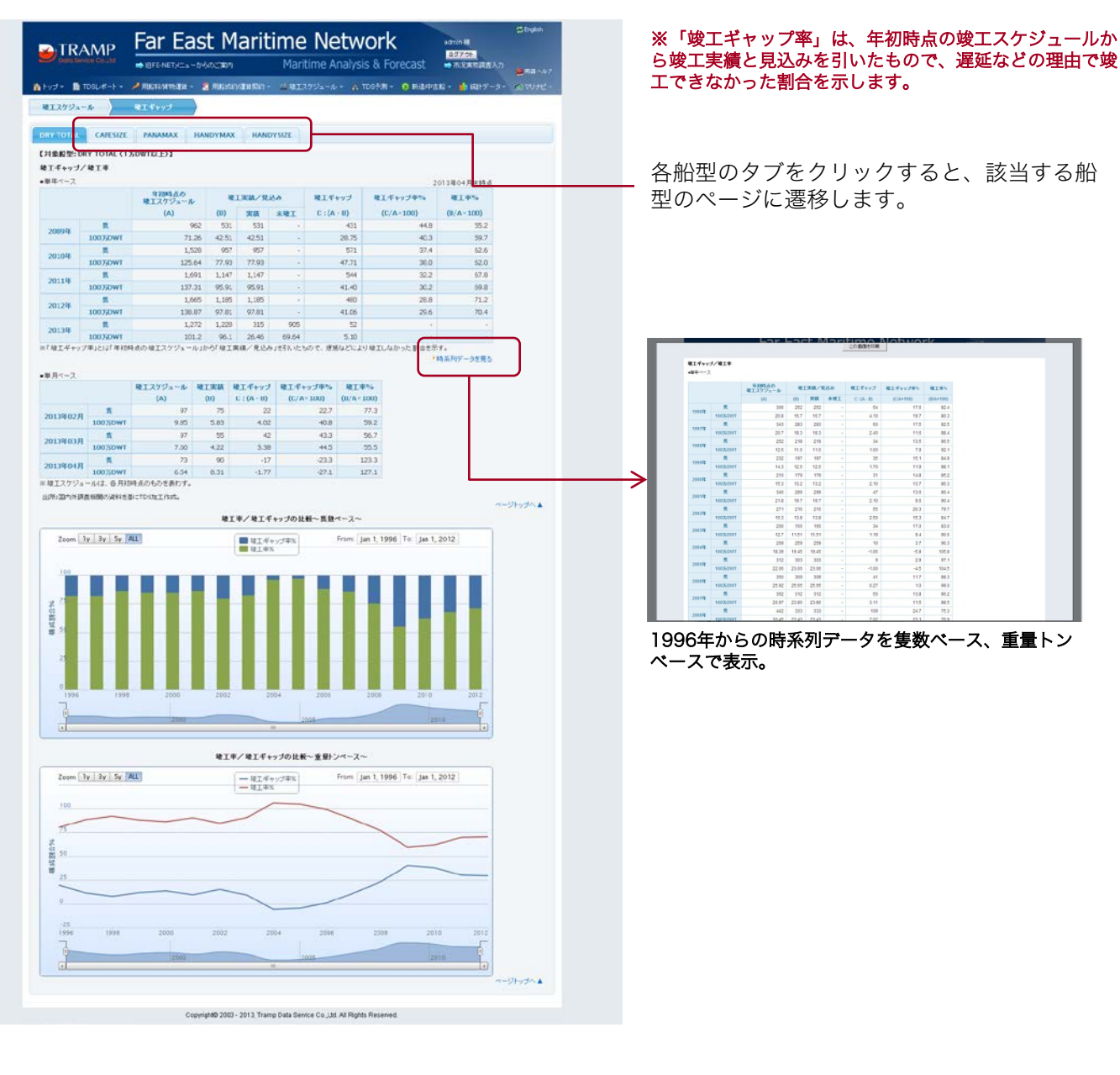

## 竣工予定リストを統計表で見る

http://www.tramp.co.jp/fenet/fleet\_schedule

「竣工SCHEDULE」メニューから「竣工予定リスト –統計-」を選択。船型別の月ごとの竣工隻数、DWT と現有船腹が一覧で確認できます。

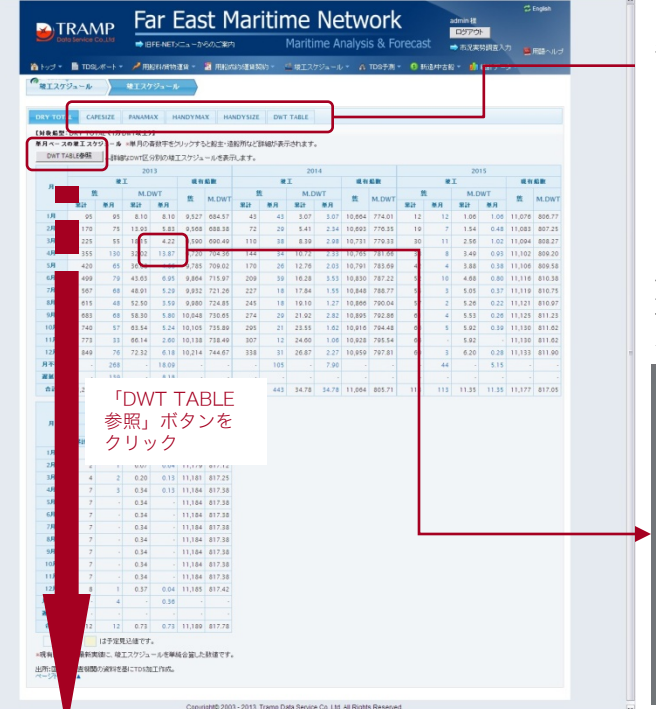

各船型のタブをクリックすると、該当する船型のペー ジに遷移します。

単月の「隻数」「M.DWT」列の数字をクリックすると、 竣工リストが表示されます。リストは「ダウンロード」 ボタンよりダウンロードが可能です。

|             |              |          |         | -                     | COMBERNM           |                    |                        |          |
|-------------|--------------|----------|---------|-----------------------|--------------------|--------------------|------------------------|----------|
|             |              |          | 的表示外数   |                       | 100 C ALL          |                    |                        |          |
| EAL: 10 8 0 | 1.000.071.07 | T        | 1 2     | 2 4 5 6 7<br>1309     | • IN 82-52088      | 89% <b>0</b> -8    |                        |          |
| · BORDARD   | . 7/85       | • 461,30 | * 047   | • Denilik             | Onnell     COUNTRY | • #UNDER           | · Britister<br>COUNTRY | a 161040 |
| 2013/04     | CAPE         |          | 104,229 | Niki Sheg Co. Inc.    | Greece             | STCOalan           | China                  | _        |
| 2013/04     | CIPE         |          | 114,078 | Anangel Step Ert.     | Greece             | Ehanghei 817.      | China                  |          |
| 2013/04     | CAPE         |          | 115,184 | COSBULK               | China              | Janghan Changving  | China                  |          |
| 2013/04     | OFFE         |          | 110,000 | Down Hisen K.K.       | Japan              | Eannas             | Japan                  |          |
| 2013/04     | CHPE         |          | 120,000 | Nippon Yusen Kataha   | Japan              | Ostena S.B. Co.    | Japan                  |          |
| 2013/04     | CIPE         |          | 176,000 | Dryships Inc.         | Greece             | Shanghoi Jiangnan  | China                  |          |
| 2013/04     | CHPE         |          | 176,000 | Dryships Inc.         | Greece             | Ethanghai Jianghan | China                  |          |
| 2013/04     | C4PE         |          | 176,000 | Grand China Logist    | China              | Jinhai Heavy Ind.  | China                  |          |
| 2013/04     | OVE          |          | 176,000 | Unknown               | Uritinown          | John Heavy Ind     | China                  |          |
| 2013/04     | CHPE         |          | 180,000 | Bao-island            | China              | Exital Shippard    | China                  |          |
| 2013/04     | CIPE         |          | 180,000 | Reo-Island            | China              | Buitai Shippard    | China                  |          |
| 2013/04     | CAPE         |          | 180,000 | Silbui O.S.K. Lines   | Japan              | Kays Dock K.K.     | Japan                  |          |
| 2013/04     | C4PE         |          | 180,000 | Richarry Invest       | Hong Kong          | Exital Shipport    | China                  |          |
| 2013/04     | CAPE         |          | 180,000 | Richard Invest        | Hong Kong          | Baitai Shipyard    | China                  |          |
| 2013/04     | C4PE         |          | 180,000 | SK Shipping Co. Ltd.  | S.Kirea            | Japan Harine Utd   | Japan                  |          |
| 2013/04     | CAPE         |          | 180,000 | Samoun Logix Hellas   | S.Korea            | Jangau Eastern     | China                  |          |
| 2013/04     | C4PE         |          | 180,299 | Mitoui O.S.K. Lines   | Japan              | Kaya Deck K.K.     | Japan                  |          |
| 2013/04     | C4PE         |          | 180,894 | Sitteral C.S.K. Lines | Japan              | Taunaishi Cebu     | Phäppines              |          |
| 2013/04     | C4PE         |          | 180,745 | NB United K.K.        | Japan              | Tsuneishi Cebu     | Philippines            |          |
| 2013/04     | OVPE         |          | 203.047 | Transmed Thipping     | Greece             | Extra Shiptrid     | China                  |          |

「DWT TABLE参照」ボタンを押すと、さらに詳しい DWTごとの月別の竣工隻数とDWTが表示されます。こ ちらも、単月の隻数とM.DWTの数字をクリックするこよ で、竣工リストが表示され、ダウンロードが可能です。

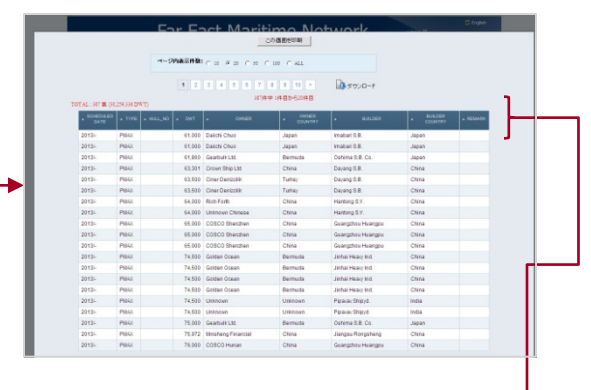

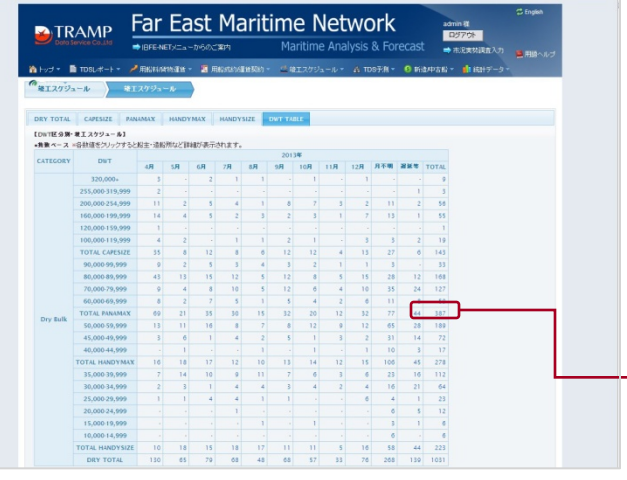

## 竣工予定リストを検索する

http://www.tramp.co.jp/fenet/fleet\_schedule/fleet\_schedule\_search

「竣工SCHEDULE」メニューから「竣工予定リスト -検索-」を選択。ページ上部のボックスから条件を 指定して検索します。

| 0                                                                                                    | TDSU#-F- 🤌                                                                                                    | FERSTAOR INCENT                                                                                                    | 🖀 Alexandra (Talaya) -                                                                                                    | ■ 映1スケジュール・                                                                                                    | A TDST# - 0 Mit.4                                                                                                    | あお - 🍿 統計データ                                                                                                    | -                                                            |
|----------------------------------------------------------------------------------------------------|----------------------------------------------------------------------------------------------------|----------------------------------------------------------------------------------------------------|----------------------------------------------------------------------------------------------------|----------------------------------------------------------------------------------------------------|----------------------------------------------------------------------------------------------------|----------------------------------------------------------------------------------------------------|--------------------------------------------------------------|
| 「唯工スケジョ                                                                                                    | - <i>k</i>   +1                                                                                                    | 199-Waxe                                                                                                    |                                                                                                    |                                                                                                    |                                                                                                    |                                                                                                    |                                                              |
|                                                                                                    | 24.00.41                                                                                                    | / 詳細表示                                                                                                    |                                                                                                    | の 被                                                                                                    | *                                                                                                    |                                                                                                    |                                                              |
|                                                                                                    | 2.0M                                                                                                    | トレントレントレード                                                                                                    | ○ 月不明データを含む<br>クすると、期間範囲や年指定。                                                                                                    | : : : :  :  :  :  :  :  :  :  :  :  :  :  :  :  :  :  :  :  :  :  :  :  :  :  :  :  :  :  :  :  :  :  :  :  :  :  :  :  :  :  :  :  :  :  :  :  :  :  :  :  :  :  :  :  :  :  :  :  :  :  :  :  :  :  :  :  :  :  :  :  :  :  :  :  :  :  :  :  :  :  :  :  :  :  :  :  :  :  :  :  :  :  :  :  :  :  :  :  :  :  :  :  :  :  :  :  :  :  :  :  :  :  :  :  :  :  :  :  :  :  :  :  :  :  :  :  :  :  :  :  :  :  :  :  :  :  :  :  :  :  :  :  :  :  :  :  :  :  :  :  :  :  :  :  :  :  :  :  :  :  :  :  :  :  :  :  :  :  :  :  :  :  :  :  :  :  :  :  :  :  :  :  :  :  :  :  :  :  :  :  :  :  :  :  :  :  :  :  :  :  :  :  : <p< td=""><td>5個</td><td></td><td></td></p<>                                                                                                    | 5個                                                                                                    |                                                                                                    |                                                              |
|                                                                                                    | 秋でき3<br>×「日平純日                                                                                                    | け。<br>表示Jボタンをクリッ                                                                                                    | フすると、戦型や戦主、道殿所な                                                                                                    | どの採り込み検索ができま                                                                                                    | 7.                                                                                                    |                                                                                                    |                                                              |
|                                                                                                    |                                                                                                    |                                                                                                    |                                                                                                    |                                                                                                    |                                                                                                    |                                                                                                    |                                                              |
|                                                                                                    | -                                                                                                    | 204708 C 1                                                                                                    | 6 20 C 50 C 100                                                                                                    | C ALL                                                                                                    |                                                                                                    |                                                                                                    |                                                              |
|                                                                                                    |                                                                                                    | 1                                                                                                    | 4 5 6 7 1                                                                                                    | 8 9 10 >                                                                                                    | 300-F                                                                                                    |                                                                                                    |                                                              |
| OTAL : 1,599 🜉                                                                                                    | (127,299,995 DWT)                                                                                                    |                                                                                                    | 1599044                                                                                                    | P 1件目から20件目                                                                                                    |                                                                                                    |                                                                                                    |                                                              |
| - SCHEDULE                                                                                                    | · TYPE · HULL                                                                                                    | NO • DWT                                                                                                    | OWNER                                                                                                    | CONNER     COUNTRY                                                                                                    | . BUILDER                                                                                                    | BUILDER     COUNTRY                                                                                                    | · REMARK                                                     |
| 2013/-                                                                                                    | CAPE                                                                                                    | 115,1                                                                                                    | OSPULK                                                                                                    | China                                                                                                    | Jiangnan Changzing                                                                                                    | China                                                                                                    |                                                              |
| 2013/-                                                                                                    | CAPE                                                                                                    | 115,1                                                                                                    | thina Tung (H.K.)                                                                                                    | Hong Kong                                                                                                    | Jiangnan Changking                                                                                                    | China                                                                                                    |                                                              |
| 2013/-                                                                                                    | CAPE                                                                                                    | 115,1                                                                                                    | thina Tung (H.K.)<br>Frand China Logist                                                                                                    | Hong Kong<br>China                                                                                                    | Jiangnan Changxing<br>Jinhai Heavy Ind                                                                                                    | China                                                                                                    |                                                              |
| 2013/-                                                                                                    | CAPE                                                                                                    | 180,0                                                                                                    | China Shipping Bulk                                                                                                    | China                                                                                                    | Jiangnan Changxing                                                                                                    | China                                                                                                    |                                                              |
| 2013/-                                                                                                    | CAPE                                                                                                    | 180,0                                                                                                    | 100 Aug 100 - 1                                                                                                    |                                                                                                    | ingsing                                                                                                    | China                                                                                                    |                                                              |
| 2013/-                                                                                                    | CAPE                                                                                                    | 180,0                                                                                                    | 条件に                                                                                                    | 合った対                                                                                                    | ぞ nging                                                                                                    | China                                                                                                    |                                                              |
| 2013/-                                                                                                    | CAPE                                                                                                    | 180,0                                                                                                    | - エリス                                                                                                    | くトが表え                                                                                                    | Iding I                                                                                                    | China                                                                                                    |                                                              |
| 2013/-                                                                                                    | CAPE                                                                                                    | 180,0                                                                                                    | " <i>thz</i>                                                                                                    |                                                                                                    | alding                                                                                                    | China                                                                                                    |                                                              |
| 2013/-                                                                                                    | CAPE                                                                                                    | 180,0                                                                                                    |                                                                                                    |                                                                                                    | 1                                                                                                    | Unknown                                                                                                    |                                                              |
| 2013-                                                                                                    | CAPE                                                                                                    | 190,0                                                                                                    | Inknown                                                                                                    | Unknown                                                                                                    | Kawasaki H.I.                                                                                                    | Japan                                                                                                    |                                                              |
| 2013/-                                                                                                    | CAPE                                                                                                    | 190,2                                                                                                    | alichi Chuo                                                                                                    | Japan                                                                                                    | Imabari S.B.                                                                                                    | Japan                                                                                                    |                                                              |
| 2013/-                                                                                                    | C4PE                                                                                                    | 180.2                                                                                                    | Itsui 0.8.K. Lines                                                                                                    | Japan                                                                                                    | Koyo Dock K.K.                                                                                                    | Japan                                                                                                    |                                                              |
| 2013-                                                                                                    | CAPE                                                                                                    | 205.0                                                                                                    | China Steel Corp                                                                                                    | China                                                                                                    | Unknown Japanese                                                                                                    | Japan                                                                                                    |                                                              |
| 2013/-                                                                                                    | CAPE .                                                                                                    | 205,0                                                                                                    | thina Steel Corp                                                                                                    | China                                                                                                    | Unknown Japanese                                                                                                    | Japan                                                                                                    |                                                              |
| 2013-                                                                                                    | CAPE                                                                                                    | 205,0                                                                                                    | interprises Stop.                                                                                                    | Greece                                                                                                    | Jiangsu Rengsheng                                                                                                    | China                                                                                                    |                                                              |
| 2013/-                                                                                                    | CAPE                                                                                                    | 205.0                                                                                                    | Interprises Shpg.                                                                                                    | Greece                                                                                                    | Jiangsu Rongsheng                                                                                                    | China                                                                                                    |                                                              |
|                                                                                                    | AMP                                                                                                    | ar I                                                                                                    | st Mariti                                                                                                    | me Net                                                                                                    | twork                                                                                                    | admin (8<br>1257%)                                                                                                    | 🛱 English                                                    |
|                                                                                                    | envice Co.Ltd                                                                                                    |                                                                                                    |                                                                                                    |                                                                                                    | alysis & Forecast                                                                                                    | ⇒ 市況実物調査入:                                                                                                    | 7                                                            |
|                                                                                                    | TDSL#-F .                                                                                                    | Bereinenst                                                                                                    |                                                                                                    | (\$18T770)-10                                                                                                    | A možili v O pat                                                                                                    | → 市沢実物調査入<br>                                                                                                    | カ 「豊用語へルナ                                                    |
| Euro S<br>N Hyg • 1<br>M Hyg • 1                                                                                                    | enice Co.Ud<br>TDSL#-F - →                                                                                                    | <b>ALTENICIUS</b>                                                                                                    | 🐮 ERACIOSERENSO -                                                                                                    | ▲ 株工スケジュール。                                                                                                    | aiysis & Forecast<br>A πos⊁lli∗ 9 #i≾                                                                                                    | ➡ 市況実物調査入:<br>4P古船 ▼ 🎒 統計デー                                                                                                    | カー <mark>●</mark> 用語へいせ<br>ます                                |
| کی درجانی ا                                                                                                    | enice Co.Lid<br>1 TDSLボート・ ・<br>レール ・ ・ ・ ・ ・ ・ ・ ・ ・ ・ ・ ・ ・ ・ ・ ・ ・ ・ ・                                                                                                    | 「用におのたれら」<br>アジュール・リス                                                                                                    | 📓 Arosan Granda -                                                                                                    | ≝#I779a-6                                                                                                    | aiysis & Forecast<br>• A πo≆#I • 9 #at                                                                                                    | ⇒ 市民業労調査入<br>中吉給 = 🍵 統計デー                                                                                                    | カ 🍯 用語へいけ<br>ター                                              |
| کی ترکی کے ان کی تعلیم کی تعلیم کی تعلیم کی تعلیم کی تعلیم کی تعلیم کی تعلیم کی تعلیم کی تعلیم کی تعلیم کی تعلی<br>تعلیم کی تعلیم کی تعلیم کی تعلیم کی تعلیم کی تعلیم کی تعلیم کی تعلیم کی تعلیم کی تعلیم کی تعلیم کی تعلیم کی تعلی<br>تعلیم کی تعلیم کی تعلیم کی تعلیم کی تعلیم کی تعلیم کی تعلیم کی تعلیم کی تعلیم کی تعلیم کی تعلیم کی تعلیم کی تعلی                                                                                                    | evice Co.Lid<br>TDSL#−F →<br>→<br>→<br>→<br>NTSL<br>NTSL                                                                                                    | 「用ADERACHES」<br>アジュール・リス<br>HE「/ ITHERFA                                                                                                    | 🗿 Herrichterstein -                                                                                                    | ■検エスクジュール。                                                                                                    | Alysis & Forecast<br>A tos⊁ili - 9 tist                                                                                                    | ➡ 市完実物調査入<br>仲吉給 =                                                                                                    | カー 道用語へしせ                                                    |
| کی توریخ<br>۱۹۹۹ - ۱۹۹۹ - ۱۹۹۹<br>۱۹۹۹ - ۱۹۹۹ - ۱۹۹۹ - ۱۹۹۹ - ۱۹۹۹ - ۱۹۹۹ - ۱۹۹۹ - ۱۹۹۹ - ۱۹۹۹ - ۱۹۹۹ - ۱۹۹۹ - ۱۹۹۹ - ۱۹۹۹ - ۱۹                                                                                                    | enice Could<br>TDSレポート ・ パ<br>マール 発工ス<br>税業条件<br>全市別                                                                                                    | 用いたがなれる<br>アジュールリス<br>                                                                                                    | 用約水均の運営数約、<br>「「用石味データを含<br>ったすると、実際影響的な変更変                                                                                                    | ■ はエスケジュール・<br>の ま<br>の ま<br>日本時ギータ 連載子<br>日本時ギータ 連載子                                                                                                    | alysis & Forecast<br>A TDo∄ni • O n∺at<br>***<br>C                                                                                                    | ➡ 市元未均质五入<br>中古絵 =                                                                                                    | わ<br>重用語へい <del>す</del><br>す <sup>、</sup>                    |
| کی تحدید ا                                                                                                    | enice Could<br>TDSUボート ・ ・ ・ ・ ・ ・<br>モール・ ) ミエス・<br>を注意した<br>またの。<br>またの。<br>またの。<br>またの。<br>またの。                                                                                                    | 田におかられば<br>アジュール・リス<br>・ / ITHBIFA<br>・<br>、<br>、<br>、<br>、<br>、<br>、<br>、<br>、<br>、<br>、<br>、<br>、<br>、                                                                                                    | 第一回にないなどを見ない。 「「「月不明デージを含ったすると、刺激時間の午餐室」                                                                                                    | 2 はエスクジュール・<br>の そ<br>し 戸 送紙データを含<br>月不時データ、送紙デー<br>よどの状況込み後者ができ<br>よどの状況込み後者ができ                                                                                                    | alysis & Forecast<br>A TDoチ州・ O Khat<br>株式<br>こ<br>が示義<br>ます。                                                                                                    | ➡ 电定关势调查入                                                                                                    | カ 重用語ヘル <del>リ</del><br>ター                                   |
| A Post - I                                                                                                    | erice Co.Lid<br>1 TDSLボート ・ デ<br>モール 2120<br>日前会社<br>1288<br>1288<br>1288<br>1288                                                                                                    | <ul> <li>用いれんたち3</li> <li>アジュール・リス</li> <li>アジュール・リス</li> <li>アジョール・リス</li> <li>アジョール・リス</li> <li>アジョール・リス</li> <li>アジョール・リス</li> <li>アジョール・リス</li> <li>アジョール・リス</li> <li>アジョール・シュ</li> <li>アジョール・シュ</li> <li>アジョール・ショール・ショール・ショール・ショール・ショール・ショール・ショール・シ</li></ul>                                                                                                    | 第一回かれの通信状況・<br>「データモンデータを含<br>ックすると、解整い格主、是私用的<br>クすると、解整い格主、是私用的                                                                                                    | は正スクジュール・     な正スクジュール・     ア き     オ     ア きま     ア きま     ア きま     ア 増加アークを満     ア 増加アーク     プ     プ     プ     プ     ジェンク     ジェンク     マ     ジェンク     マ     マ                                                                                                    | ануыз & ForeCast<br>→ тоэ∓и - О ина<br>**<br>с<br>5070-8<br>\$**-                                                                                                    | ➡ 电定关势质量入                                                                                                    | カ 重用語へルゴ<br>タマ                                               |
| 20 Ford 2<br>10 Ford 2 - 1<br>10 Ford 2 - 1<br>10 Ford 2                                                                                                    | eroids Co.133<br>TDSUボート<br>レール<br>使気気<br>(気気が<br>・「日日<br>・「日日<br>・「日日<br>・「日日<br>・「日日<br>・」<br>・」                                                                                                    |                                                                                                    | ■ 用のおよりの(をおか)・<br>「「月 石石形デージ会会<br>つびすると、期間報題から有意言<br>クプラムと、教室や始生、連載期間<br>PE 正                                                                                                    | <ul> <li>単正2703-0・</li> <li>ター</li> <li>む F 送近アーシミカ</li> <li>月7時アー久 送話アー</li> <li>ジビの終入込み株本ができ</li> </ul>                                                                                                    | анузія & ForeCast                                                                                                    | ➡ 用之类的联系入                                                                                                    | <sup>カ</sup> 通用語へルプ<br>う・                                    |
| <u>کی درمانی</u><br>۱۰۷۶ - ۱۵<br>۱۹۹۵ - ۱۹۹۵ - ۱۹۹۵ - ۱۹۹۵ - ۱۹۹۵ - ۱۹۹۵ - ۱۹۹۵ - ۱۹۹۵ - ۱۹۹۵ - ۱۹۹۵ - ۱۹۹۵ - ۱۹۹۵ - ۱۹۹۵ - ۱۹۹۵ - ۱۹۹۵ - ۱۹۹۵ -                                                                                                     | eroice Co.133<br>108ルボート・ パ<br>ペール 後12人<br>使気気<br>1180<br>1180 | <ul> <li>用しいのにわら</li> <li>パリュール・リス</li> <li>パリュール・リス</li> <li>パリュール・リス</li> <li>パリュール・リス</li> <li>パリス</li> <li>パ</li></ul>                                                                                                    | ■ 用いれいは(をおい・<br>● 月マモデーンから。<br>ックすると、期間能的や年度電<br>クすると、解型や状態、後期期<br>== …                                                                                                    | ▲後三2753-6・<br>○ さ<br>()<br>○ さ<br>()<br>○ ()<br>()<br>○ ()<br>()<br>○ ()<br>()<br>○ ()<br>○ ()<br>○                                                                                                    | SIYSIS & FORECAST<br>→ ПОВЭЯ! - О ВКА<br>***<br>C<br>2777//////////////////////////////////                                                                                                    | ◆ 田兄弟が長登入。<br>中古的 - 10 昭田子一                                                                                                    | <sup>カ</sup> 連用語へルプ<br>ウ・                                    |
| Alba Carl                                                                                                    | COLISI     COLISI     COLISI     COLISI     COLISI     COLISI     COLISI     COLISI     COLISI     COLISI     COLISI     COLISI     COLISI     COLISI     COLISI     COLISI     COLISI     COLISI     COLISI     COLISI     COLISI     COLISI     COLISI     COLISI     COLISI     COLISI      COLISI      COLISI      CO                                                                                                    | 用したいのはわら<br>アジュール・リス<br>・ 2 ITHEFFA<br>・ 2 ITHEFFA<br>・ 2 ITHEF | ■ 用おいなりなどをおい、 ● 月マルドアークを含<br>ックサシン、相関制限が中有度<br>シフサシン、相関制限が中有度                                                                                                    | ▲ 株工スケジュール・                                                                                                    | ануsis & Forecast                                                                                                    | ⇔ п.7.450 дер.<br>1972 № 26 № 161 7 -                                                                                                    | <sup>カ</sup> 連用語へルプ<br>ウマ                                    |
| E Constantino Constantino Cons                                                                                                    |                                                                                                    |                                                                                                    | 21 EBOSEDSIE(2003)。<br>「ア 月7459'-0558<br>ックすると、制度利用の手指定<br>ックすると、制度利用の手指定<br>・                                                                                                    | ▲ 株工スケジューム・                                                                                                    | AlySis & Porecast                                                                                                    | ♦ 11.7.450 / 2017 AD 2 & M 4217                                                                                                    | カ<br>・<br>● 開始へいづ<br>・<br>・                                  |
| 201279-                                                                                                    | ences Co.133<br>■ TDSL:#-> * #<br>*-> * *102<br>*****<br>*****<br>*****<br>*****<br>0000<br>*****<br>0000<br>9010                                                                                                    | HLV7///EN3<br>アジュール・リス<br>アジュール・リス<br>・、ノ IHBJPA<br>・シススの外的セシュ<br>やいススの外のセシュ<br>マンコーレーン<br>マンコーレーン<br>のいたた<br>をにていていたた<br>をしたたた<br>たていたたた<br>のいたた<br>をしたたたた<br>のいたたた<br>のいたたた<br>のいたたた<br>のいたたた<br>のいたたたた<br>のいたたたた<br>のいたたたた<br>のいたたたた<br>のいたたたたた<br>のいたたたたた<br>のいたたたたた<br>のいたたたたた<br>のいたたたたたたたた<br>のいたたたたたたたたた<br>のいたたたたたたたたた<br>のいたたたたたたたたたた                                                                                                    | ■ 用たらなり込ませんい・<br>■ 用子用ゲーク地合<br>ックサキン、期間は低い手 和正<br>ックサキン、期間は低い手 和正<br>・<br>・                                                                                                    | 2012/2013-00<br>2012<br>(1917)-288<br>(月7時からス選手)-<br>2018/02-98850758                                                                                                    | 20/SG & POPEdast                                                                                                    | ◆ 5.24932<br>1922 - 前 1937 -                                                                                                    | か<br>● 用語へいづ<br>う・                                           |
| 2012792                                                                                                    |                                                                                                    | 用していたい。<br>アジュールリス<br>アジュールリス<br>・<br>・<br>アジュールリス<br>・<br>・<br>・<br>・<br>・<br>・<br>・<br>・<br>・<br>・<br>・<br>・<br>・                                                                                                    | 2 RESERVATENSS<br>■ 月刊時かった会<br>ッケオンに、期間時間・年期<br>かすたに、期間時間・年期<br>の の 20 C 00 C 100                                                                                                    | ▲ 建立スクジューム ×                                                                                                    | 2)/SIS & POPEdast<br>A mo#30* 0 ma                                                                                                    | ⇒ π.τ.ακυά 2.                                                                                                    | わ <b>● 用語へい</b> ガ<br>う~                                      |
| 2012<br>2012<br>2012 |                                                                                                    | 田田石が大きる<br>7ジェールリス<br>7ジェールリス<br>7ジェールリス<br>7ジェールリス<br>7ジェールリス<br>7ジェールリス<br>7ジェールリス<br>7ジェールリス<br>7・75<br>7・75<br>7<br>7<br>7<br>7<br>7<br>7<br>7<br>7<br>7<br>7<br>7<br>7<br>7                                                                                                    | 28         HEADSTANDERSS           IF         RETREY-LONG           VPTPSL, MERRIND-RER         RETREY-LONG           VPTPSL, MERRIND-RER         RETREY-LONG           VPTPSL, MERRIND |                                                                                                    | alysis & Porecast<br>A motion 0 and<br>the<br>transformed by the second second                                                                                                    | ★ REASINE X,<br>max + m set 7 -<br>max + m set 7 -                                                                                                    | 7 <b>2</b> RB-607                                            |
|                                                                                                    |                                                                                                    | 用したがなける<br>アプラニールリス<br>・・・・・・・・・・・・・・・・・・・・・・・・・・・・・・・・・・・・                                                                                                    | ■ REGISTERNS<br>■ 月前時7-555<br>97754、開始時の有限<br>9752、約2545、現代<br>**<br>**<br>**<br>**<br>**<br>**<br>**<br>**<br>**<br>*                                                                                                    | ▲ 2012/2751 - 6 / 1<br>● 1<br>C 「 2 / 2015/- 2 / 2015/-<br>2/ 2016/102/4 / 2017<br>C ALL<br>● [ 9   10 ] ト<br>中 1480-52048                                                                                                    | alyse a horecast<br>a market 0 ind<br>**<br>former<br>and -r                                                                                                    | ● h.E.2493822,<br>PP28 - ● \$197-                                                                                                    | 7 <b>2</b> 198-509                                           |
|                                                                                                    |                                                                                                    | 用いてのくれる<br>アプラニールコス<br>・・・・・・・・・・・・・・・・・・・・・・・・・・・・・・・・・・・・                                                                                                    | ■ REALINGING                                                                                                    |                                                                                                    | anyses or horecast<br>an more an end of the<br>the<br>the<br>angle and any angle and<br>the angle and<br>the angle angle and<br>the angle and<br>the angle angle and<br>the angle angle | • планяях),<br>мать • фену-                                                                                                    | 1 2 MBH-4.07                                                 |
|                                                                                                    |                                                                                                    | REVERTING         REVERTING           792         REVERTING           100         REVERTING           100         REVERTING           100         REVERTING           100         REVERTING           100         REVERTING           100         REVERTING           100         REVERTING           100         REVERTING           11         2           100         REVERTING                                                                                                    |                                                                                                    | С 42.2075-0-0<br>С 17 4857-055<br>17 7497-2 4287-<br>17 7497-2 4287-<br>17 7497-2 4287-<br>17 7497-2 4287-<br>17 7497-2 4287-<br>17 747-2 4287-<br>17 74-0<br>17 74-0<br>17 74- | alysis to Forecast<br>→ TopFal+ 0 Hd<br>th<br>th<br>577<br>877<br>877<br>877<br>877<br>877<br>877<br>877                                                                                                    | bundle     conserve     conserve                                                                                                    | 7 2 READ                                                     |
| CTAL: 244 56 (<br>Sequence)<br>2013-<br>2013-                                                                                                    | Ket 22.00 DVT     COPE                                                                                                    | 用いるだがですら<br>「「「「日日日日」」<br>「「日日日日」<br>「「日日日日」<br>「「日日日日」<br>「「日日日日」<br>「「日日日日」<br>「「日日日日」<br>「「日日日日」<br>「「日日日日」<br>「「日日日日」<br>「「日日日」<br>「「日日日」<br>「「日日日日」<br>「「日日日日」<br>「「日日日日」<br>「「日日日」<br>「「日日日」<br>「「日日日日」<br>「「日日日日」<br>「「日日日」<br>「「日日日」<br>「」」<br>「日日日日」<br>「「日日日」<br>「「日日日」<br>「」」<br>「日日日日」<br>「「日日日」<br>「」」<br>「日日日日」<br>「「日日日」<br>「」」<br>「日日日日」<br>「「日日日」<br>「」」<br>「日日日日」<br>「」」<br>「日日日日」<br>「「日日日」<br>「」」<br>「日日日日」<br>「「日日日」<br>「」」<br>「日日日日」<br>「」」<br>「日日日日」<br>「「日日日」<br>「」」<br>「日日日日」<br>「」」<br>「「日日日」<br>「」」<br>「日日日日」<br>「」」<br>「」                                                                                                    |                                                                                                    | C DE USES/-25-6-6<br>                                                                                                    | alySe & Forecast<br>A TD#F#4 0 Hd<br>KR<br>Common<br># 80.00-F<br>B #0.00-F<br>B #0.00-F                                                                                                    | п.т.скорду,     п.т.скорду,     п.т.скор | <ul> <li>7 and 10.07</li> <li>9</li> <li>• REMOVE</li> </ul> |

「全件対象」「期間範囲指定」「年指定」「月不明デー タのみ表示」「遅延データのみ表示」のいずれかを指定 して「検索」ボタンをクリック。ページ下部に該当する リストが表示されます。

※月不明データを表示させない状態でリストを見る場合は、「月不明 データを含む」のチェックを、遅延データを表示させない状態でリス トを見る場合は、「遅延データを含む」のチェックを外します。

「詳細表示」ボタンを押すと、さらに詳細条件を指定す ることができます。

リストは竣工年月、船型、船主(国)、造船所(国)で 表示。遅延データは「REMARK」欄に「DELAY」と表 示され、月不明データは「SCHEDULED DATE」に年だ けが表示されます。

「ダウンロード」ボタンを押すと、条件に合ったデータ がダウンロードできます。

ヘッダーをクリックすると、 昇順・降順が切り替わります。

STRAMP Far East Maritime Network

397/D-F

Singapore

Delay Delay

Delay Delay

Delay Delay Delay Delay Delay

Japan

1 2 3 4 5 5 7

7,168 Shih Wei Navig

129 Nilli Shop Co. Inc. 178 Anangel Shop Ent.

# 新造・中古船価格の時系列データを見る

http://www.tramp.co.jp/fenet/rate\_search\_sp/sptrade\_index

「新造/中古船」メニューから「船価の時系列推移」を選択。ページ上部で「集計単位」「対象期間」を 指定すると、1986年から現在までの新造船価と中古船価が閲覧できます。

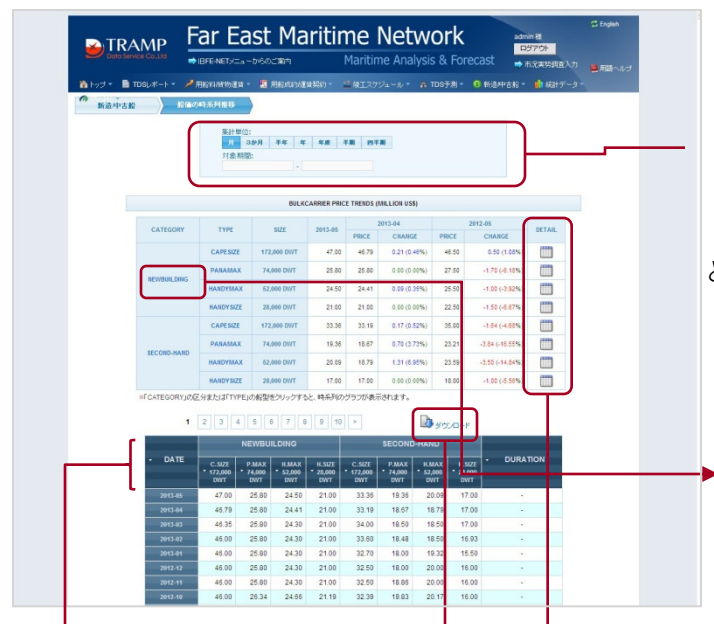

「集計単位」と「対象期間」を指定します。

「CATEGORY」と「TYPE」の青字部分をクリックする と、時系列のグラフが表示されます。

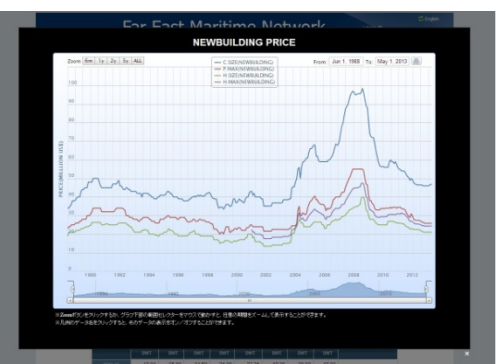

集計単位を「月」に指定した場合は、「DETAIL」ボタンを押すと、1990年からの船型ごとの月別の新造船価、 中古船価がチェックできます。

| 2010 - 2015 | 1990 - 2015 |          |       |          |             |             |            |              |        |        |       |        |
|-------------|-------------|----------|-------|----------|-------------|-------------|------------|--------------|--------|--------|-------|--------|
|             |             |          |       | CAPESIZE | NEWBUILDING | PRICE MONTH | NY OVERVIE | N CHILLION I | (55)   |        |       |        |
| - X         | : 14 :      | : 2)11 = | 58    | : 48     | E 5/H       | : 48 :      | - 791 - 1  | : 1/1        | : 18 : | 169 2  | 104   | : 12/8 |
| 2013        | 48.00       | 48.00    | 48.35 | 48.79    | 47.00       |             |            |              |        |        |       |        |
| 2012        | 48.00       | 47.69    | 47.09 | 48.78    | 48.50       | 45.52       | 46.52      | 45.52        | 45.38  | 46.00  | 46.00 | 45.    |
| 2011        | 55.90       | 15.00    | 54.03 | 54.00    | 54.00       | 54.00       | 53.38      | 51.80        | \$1.87 | 50.34  | 40.38 | 50.    |
| 2010        | 58.50       | 18.00    | 18.00 | 18.00    | 58.00       | 10.00       | 00.00      | 10.00        | 19.00  | 58.00  | 10.00 | 17.    |
| 2009        | 81.00       | 74.00    | 72.50 | 72.00    | 72.00       | 69.20       | 45.00      | 62.00        | 19.00  | \$7.88 | 56.50 | 58.    |
| 2008        | 88.50       | 85.00    | 05.20 | 95.50    | \$5.70      | 95.60       | 96.50      | 85.52        | 98.00  | 82.10  | 89.55 | 05.    |
| 2007        | 78.30       | 74.30    | 78.10 | 78.00    | 84.00       | 87.28       | 00.80      | 89.70        | 92.20  | 94.70  | 95.00 | 97.    |
| 2008        | 58.00       | 18.00    | 18.00 | 85.00    | 60.00       | 01.00       | 62.00      | 65.50        | 00.00  | 65.50  | 65.00 | 65.1   |
| 2005        | 65.00       | 88.00    | 67.00 | 88.00    | 68.00       | 62.10       | 62.00      | 59.50        | 19.00  | 59.00  | 59.30 | 99.    |
| 2004        | 48.00       | 10.00    | 15.00 | 58.00    | 50.00       | 56.00       | 55.80      | 59.00        | 00.00  | 01.00  | 01.00 | 04.1   |
| 2005        | 38.00       | 38.00    | 18.50 | 38.50    | 28.50       | 20.50       | 30.50      | 29.00        | 29.00  | 45.00  | 45.50 | 45.1   |
| 2002        | 15.10       | 25.10    | 15.10 | 11.12    | 15.10       | 36.80       | 36.80      | 38.80        | 18.80  | 36.80  | 36.80 | 38.    |
| 2001        | 43.00       | 41.00    | 42.00 | #2.00    | 40.00       | 40.00       | 40.00      | 40.00        | 20.00  | 20.00  | 25.10 | 25.    |
| 2000        | 17.00       | 18.00    | 19.00 | 58.00    | 18.00       | 37.00       | 37.00      | 29.00        | 40.00  | 40.00  | 42.00 | 45.1   |
| 1999        | 34.90       | 33.50    | 34,50 | 36.00    | 36.00       | 36.00       | 35.00      | 25.00        | 36.00  | 20.00  | 39.10 | 37/    |
| 1995        | 42.00       | 42.50    | 42.00 | 40.10    | 18.52       | 28.25       | 38.00      | 28.00        | 38.00  | 34.00  | 34.50 | 24.1   |
| 1997        | 42.00       | 40.50    | 42.00 | 40.50    | 41.00       | 40.52       | 41.00      | 40.50        | 40.52  | 40.52  | 41.00 | 42.1   |
| 1998        | 18.00       | 18.00    | 18.00 | 18.00    | 18.00       | 16.00       | 38.94      | 38.00        | 38.84  | 38.00  | 19.15 | #0.1   |
| 1995        | 41.00       | 41.00    | 42.00 | 43.00    | 43.00       | 42.00       | 42.00      | 41.00        | 40.00  | 40.02  | 40.30 | 40.1   |
| 1004        | 41.00       | 41.00    | 40.00 | 42.00    | 28.00       | 28.00       | 39.00      | 40.00        | 40.00  | 41.00  | 41.00 | 41.1   |
| 1993        | 43.00       | 45.00    | 42.00 | 42.00    | 42.00       | 42.00       | 40.00      | 42.00        | 42.00  | 4210   | 42.00 | 42)    |
| 1952        | 48.00       | 48.00    | 45.00 | 64.00    | 44.00       | 45.00       | 45.00      | 44.00        | 44.00  | 40.00  | 45.00 | 45.1   |
| 1991        | 45.00       | 45.00    | 45.00 | 45.00    | 45.00       | 45.00       | 47.00      | 47.00        | 47.00  | 47.00  | 40.00 | -92.1  |
| 1992        | 48.00       | 48.00    | 10.00 | 52.00    | 55.00       | 50.00       | 50.00      | 45.00        | 45.00  | 45.00  | 45.00 | 45.1   |

「ダウンロード」ボタンを押すと、条件に合ったデータ がダウンロードできます。

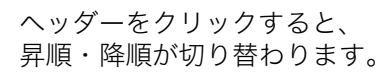

## 新造・中古船の契約/売買事例を統計表で見る

http://www.tramp.co.jp/fenet/spfixstat/spfixstat\_index

「新造/中古」メニューから「新造・中古船成約事例統計」を選択。バルクキャリアとタンカーの新造船 契約、中古船売買事例がデータとグラフで閲覧できます。

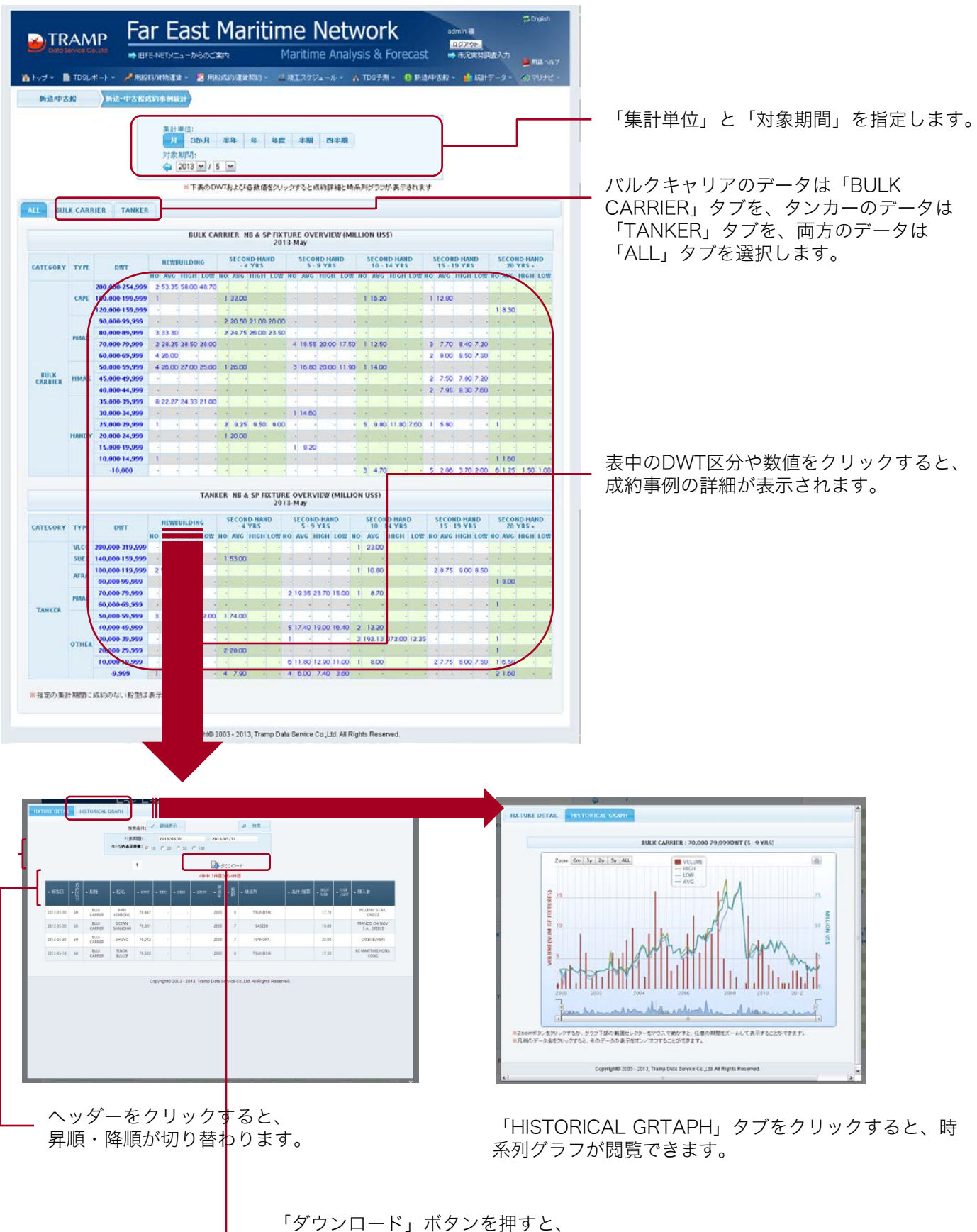

 ダウンロード」ボタンを押すと、
 条件に合ったデータがダウンロード できます。

## 新造船の契約事例を見る

#### http://www.tramp.co.jp/fenet/spfixture\_search/spnb/2

「新造/中古船」メニューから「新造船 契約事例」を選択。船種やDWT、建造所、購入者などの一覧が 閲覧できます。

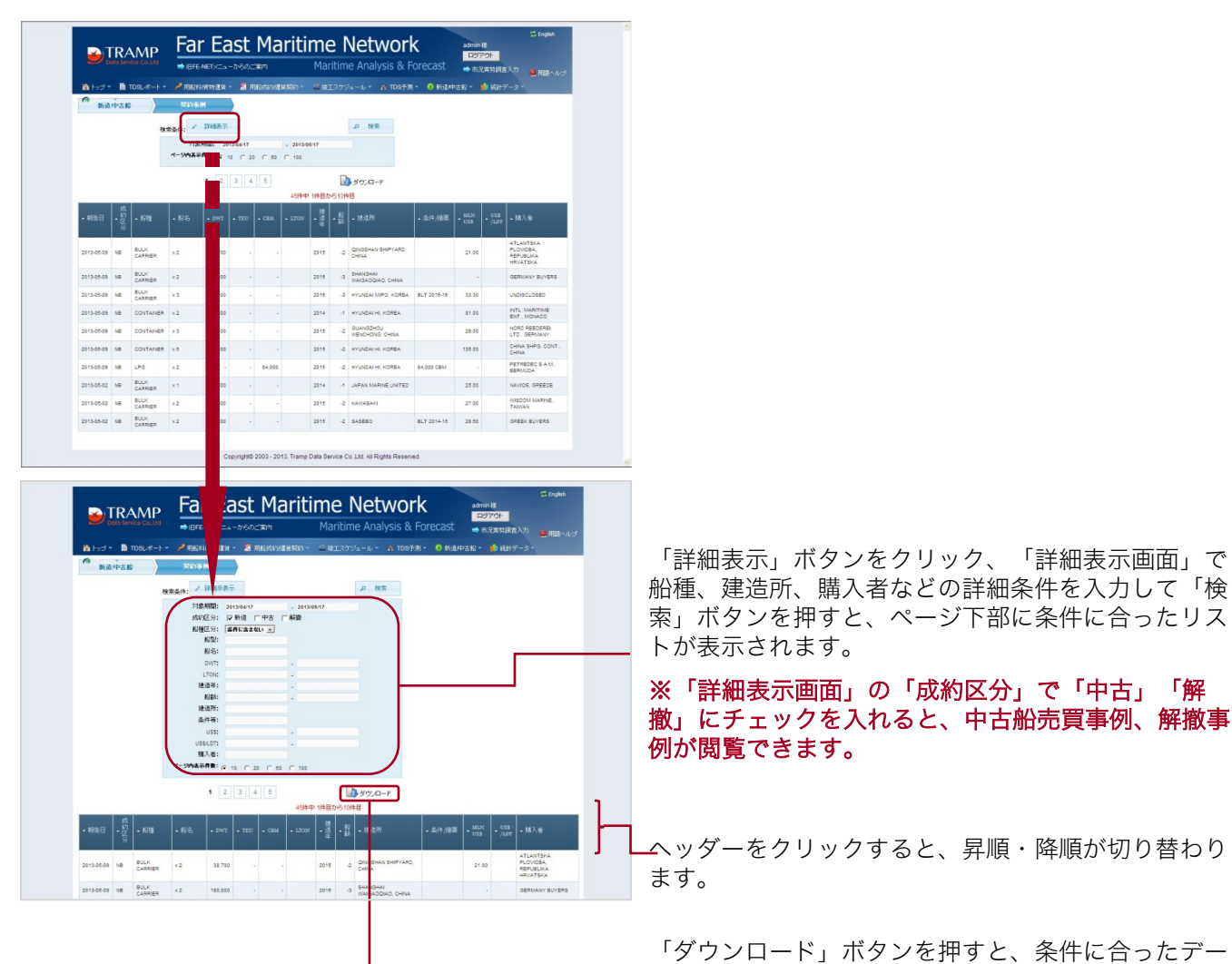

#### 「新造船商談隻数推移」

http://www.tramp.co.jp/fenet/spfixture\_histview/index/2

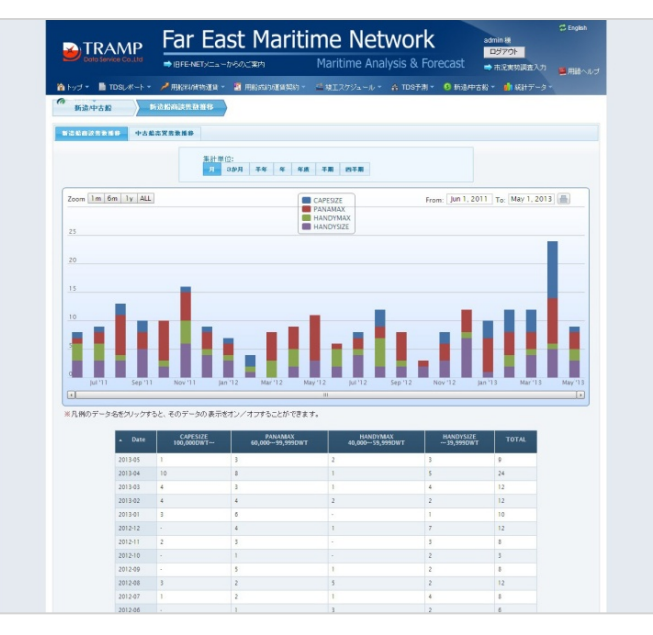

タがダウンロードできます。

新造船の隻数推移は、「新造中古船」タブから「新造 船商談隻数推移」で確認できます。

# 中古船の売買事例を見る

### http://www.tramp.co.jp/fenet/spfixture\_search/spnb/4

「新造/中古船」メニューから「中古船 売買事例」を選択。船種やDWT、建造所、購入者などの一覧が 閲覧できます。

|            |     |                     | ⇒ Bte-                | NET)/IIIa | -11450)_    | <b>:東</b> 州 |          | Ma        | ritim  | e Analysis & F                            | orecast                   | <b>⇒</b> 753 |         | レング 単用語へルグ              |
|------------|-----|---------------------|-----------------------|-----------|-------------|-------------|----------|-----------|--------|-------------------------------------------|---------------------------|--------------|---------|-------------------------|
| トップ・       |     | rdsl/#-+ •          | A 田松林                 | 建物道根      | - Шя        | No Area     | 編契約 ~    | 重现        | エスケジ   | a-IU 🔹 🧥 TOSPA                            | <ul> <li>SHEAT</li> </ul> | 吉船。          | 1 45313 | 1-9-                    |
| 新道         | 中古縣 | $\rightarrow$       | 20144                 | H         |             |             |          |           |        |                                           |                           |              |         |                         |
|            |     | 機合                  | RA(1):                | 詳細表示      |             |             |          |           |        | ゆ 秋常                                      |                           |              |         |                         |
|            |     |                     | 718                   | -         |             | ,           | . 2013/0 | 6/17      |        |                                           |                           |              |         |                         |
|            |     |                     | ページ内表示                | AB:       | C 20        | C 60        | C 103    |           |        |                                           |                           |              |         |                         |
|            |     |                     |                       | 1 2       | 3 4         | 5 1         | 7 1      | 8 9       | 10     | D 5000                                    | -k                        |              |         |                         |
|            |     | _                   | _                     |           |             |             | 92(4-4)  | 1件目力      | 161014 | 8                                         |                           |              |         |                         |
|            |     |                     | • #26                 | • 5WT     | <b>.</b> πυ |             |          | . Million |        |                                           |                           |              |         | • HE入世                  |
| 2012-05-09 | sн  | BULK<br>CARRIER     | ATLANTIC<br>ISLAND    | 7.0       |             | -           |          | 2001      | 12     | GDANSKA STOCZNA<br>GRUPA GDYNA,<br>POLAND |                           | 4.70         |         | UNCISCLOSED             |
| 2013-05-09 | вн  | BULK<br>CARRIER     | F6M IRON              | 03.4      | 100         |             |          | 1998      | 17     | IMABARI                                   |                           | 8.50         |         | CHINESE BUYERS          |
| 2013-06-09 | зн  | BULK<br>CARRIER     | NORTHERN              | 29,1      |             |             |          | 2001      | 12     | SHIKOKU DOCKYARD                          |                           | 10.80        |         | OREEK BUYERS            |
| 2013-00-09 | вн  | BULK<br>CARRIER     | SUNRISE<br>MISEN      | 18.8      |             |             |          | 2008      | 7      | YAMANISHI ZOSEN                           |                           | 8.20         |         | UNDISCLOSED             |
| 2013-05-08 | вн  | CHEMICAL<br>CARRIER | CAPPADOC<br>IAN       | 6,6       |             |             |          | 2008      | 7      | CELIKTERNE TUZLA,<br>TURKEY               |                           | e.co         |         | UNDISCLOSED             |
| 2013-06-09 | SH  | CHEMICAL<br>CARRIER | CIELO DI<br>LONDRA    | 28,0      |             |             |          | 2001      | 12     | DAEDONG SHIPPING.                         |                           | 12.28        |         | UNDISCLOSED             |
| 2013-05-09 | ян  | CHEMICAL<br>CARRIER | TMT<br>PINYAMAS       | 9,6       |             |             |          | 1988      | 25     | ULJANIK<br>BRODOGRADILISTE,<br>YUGOSLAVIA |                           | 1.60         |         | UNDISCLOSED             |
| 2013-05-09 | вн  | CONTAINER           | CSAV<br>MARESIAS      | 22,8      |             |             |          | 1990      | 17     | SZCZECINSKA<br>STOCZNA SA, POLAND         |                           | 3.40         |         | UNDISCLOSED             |
| 2013-08-09 | вн  | CONTAINER           | FELICITAS<br>RICHMERS | 28.2      | 1.4         |             |          | 1997      | 10     | DAEWOO HI, KOREA                          | EN BLOC**<br>US\$10 MLN   |              |         | UNDISCLOSED<br>(ENBLOC) |
| 2013-05-09 | БН  | CONTAINER           | JOHAN<br>RICKMERS     | 29,3      |             |             |          | 1997      | 10     | DAEWOO HI, KOREA                          | EN BLOC**<br>UB\$10 MLN   |              |         |                         |

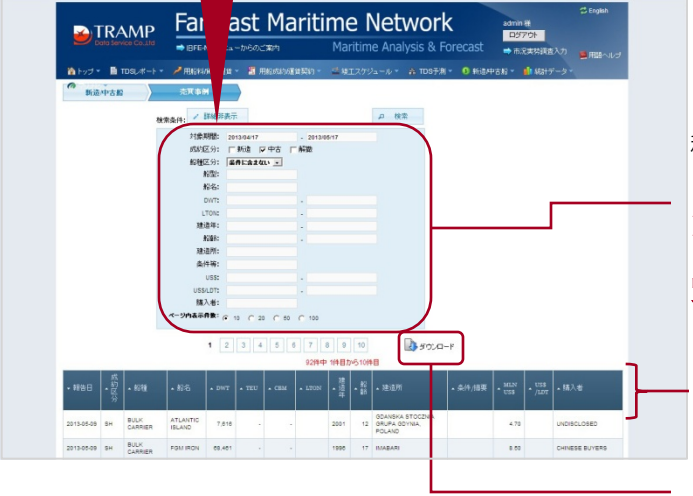

「詳細表示」ボタンをクリック、「詳細表示画面」で船 種、建造所、購入者などの詳細条件を入力すると、ペー ジ下部に条件に合ったリストが表示されます。

※「詳細表示画面」の「成約区分」で「新造」「解撤」 にチェックを入れると、新造船契約事例、解撤事例が閲 覧できます。

ヘッダーをクリックすると、昇順・降順が切り替わり ます。

「ダウンロード」ボタンを押すと、条件に合ったデータ がダウンロードできます。

#### 「中古船売買隻数推移」ページ

http://www.tramp.co.jp/fenet/spfixture\_histvie w/index/4

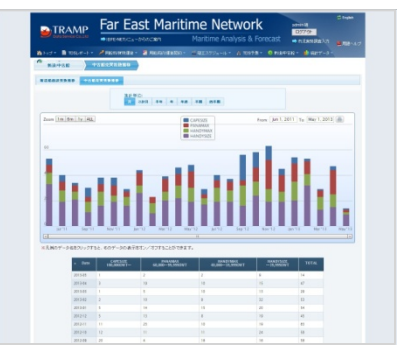

中古船の隻数推 移は、「新造中 古船」タブから 「中古船売買買 数推移」で確認 できます。

#### 「中古船 売買事例統計」ページ

http://www.tramp.co.jp/fenet/spfixstat/spfixsta t\_index

| 0H0+1    |        |                 |       |              |       |        |       |       |       |      |          |       |     |           |    |      |         |        |        |
|----------|--------|-----------------|-------|--------------|-------|--------|-------|-------|-------|------|----------|-------|-----|-----------|----|------|---------|--------|--------|
| * 15A    | 18     | 2769            | 8.P   |              |       |        |       |       |       |      |          |       |     |           |    |      |         |        |        |
|          |        |                 |       | 2000<br>2000 | **    |        | 4.0   |       | • ] • |      |          |       |     |           |    |      |         |        |        |
|          |        |                 |       | 1780         | 0117  | 84.09  | 6.8.8 | 1879) | 293   | 1.00 | COMPANY. | 14.71 | 797 | PRICE.    | 27 |      |         |        |        |
|          | CANNER | TUBLE           |       |              |       |        |       |       |       |      |          |       |     |           |    |      |         |        |        |
| -        |        |                 |       |              | IRA C |        | -     |       |       |      |          |       |     |           |    |      |         |        |        |
|          |        |                 |       |              |       |        |       | 281   | - 160 |      |          |       |     |           |    |      |         |        |        |
| CATEGORY | -      | DAL             | -     | LAIN         |       | Sec.   |       | -     | Ľ     |      | 185      |       |     | 4 1 45    |    |      | THE O   | - 5    |        |
|          |        |                 | 10 14 | -            | -     | -      |       |       | 1     | -    |          | 12    | ni  | TREF LOS  | 1  | -    | **** 12 | 140.Ab | - 1868 |
|          | 1.000  | 100.000.000.000 |       |              |       | 1.000  | ÷     |       |       |      |          |       |     |           |    |      |         |        |        |
|          |        | 120-000-155-999 |       |              |       |        |       |       |       |      |          |       |     |           |    |      |         |        |        |
|          |        | 81.000.00.000   |       |              |       |        |       |       |       |      |          |       |     |           |    |      |         |        |        |
|          | PROF   | 70-000 79-999   |       |              |       |        |       |       |       |      |          |       |     |           |    |      |         |        |        |
|          |        |                 | 1.040 |              |       |        |       |       |       |      |          |       |     |           |    |      | 1.00.0  |        |        |
|          | 10855  | \$5,000 18,999  |       |              |       |        |       |       |       |      |          |       |     |           |    |      |         |        |        |
|          |        | 11.000 18.999   |       |              | 11.00 |        |       |       |       |      |          |       |     |           |    |      |         |        |        |
|          |        | \$1.00019,999   |       |              |       |        |       |       |       |      |          |       |     | 11.00 8.0 |    | 1.80 |         |        |        |
|          |        | 20,000.24,999   |       |              |       |        |       |       |       |      |          |       |     |           |    |      |         |        |        |
|          |        | +1.000+5.999    |       |              |       |        |       |       |       |      |          |       |     |           |    |      |         |        |        |
|          |        | 10,00014,999    |       |              |       |        |       |       |       |      |          |       |     |           |    |      |         |        | 81     |
|          |        | +0,000          |       |              |       |        |       |       |       |      |          |       |     |           |    | 100  |         |        | ×      |
|          |        |                 |       |              | 200   | 10.10  | 14.10 | 10.75 | 1.01  | n/D  | ORLEP    | 1110  |     |           |    |      |         |        |        |
|          |        |                 |       |              |       | -      |       |       |       |      |          |       |     |           |    |      | 0 1140  | 500    | -      |
| CATEGORY | TYPE   | Owt             |       |              |       | -      |       |       | 100   |      |          |       |     |           |    |      | 1 1 8 A |        |        |
|          |        | 100,000 111,000 |       |              |       |        |       |       |       |      |          |       |     |           |    |      |         |        |        |
|          |        | 34,000-99,989   |       |              |       |        |       |       |       |      |          |       |     |           |    |      |         | - 1.6  |        |
|          | -      | 76,000.79,989   |       |              |       |        |       |       |       |      |          |       |     |           |    |      |         |        |        |
|          |        | 56,000-09,999   |       |              |       |        |       |       |       |      |          |       |     |           |    |      |         |        |        |
| TIDATE   |        | 56,000-19,999   |       |              |       |        |       |       |       |      |          |       |     |           |    |      |         |        |        |
|          |        | 40,000-09,009   |       |              |       |        |       |       |       | 7.18 | 79.25 18 | н     |     |           |    |      |         |        |        |
|          | OTHER. | 26,000-26,989   |       |              |       |        |       |       |       |      |          |       |     |           |    |      |         |        |        |
|          |        | 26,000.20,989   |       |              |       | 2 26 3 | 20    |       |       |      |          |       |     |           |    |      |         |        |        |
|          |        | 10,00015,009    |       |              |       |        |       |       |       |      |          |       |     |           |    |      |         |        |        |
|          |        | 4,000           |       |              |       | × 11   | 1     |       |       | 2.00 | 140 8    | 71    |     |           |    |      |         |        |        |

中古船の売買事例 データは、「新造 中古船」タブから 「中古船 売買事 例統計」で確認で きます。

### http://www.tramp.co.jp/fenet/spfixture\_search/spnb/6

「新造/中古船」メニューから「解撤船 解撤事例」を選択。船名、建造所、購入者などの一覧が閲覧できます。

| <b>6</b><br>新語 | 中古田 |                 | NR 51              | 81487.) |         | 989,044,00A | 11 (K) *        |      | LAVS   | ₽ 80 <b>7</b>           | 0 8024 | - 6 <b>R</b> | Not: |                |
|----------------|-----|-----------------|--------------------|---------|---------|-------------|-----------------|------|--------|-------------------------|--------|--------------|------|----------------|
|                |     |                 | ページ内表示             | nn: (.  | 10 C 20 | C 60        | C 100           | 6.05 |        |                         |        |              |      |                |
|                |     |                 |                    | 1       | 3 4     | 5 6         | 7               |      |        | 1 50.Q-F                |        |              |      |                |
|                |     |                 |                    |         |         |             | 50 <b>(</b> †4) | 1件目力 | NS 10M | 8                       |        |              |      |                |
|                |     |                 |                    |         | • TEU   |             |                 |      |        |                         |        |              |      |                |
| 2013-05-33     | 80  | BULK<br>CARRIER | ALGOMA<br>PROVIDER | 27      |         |             | 7408            | 1963 | 60     | COLLING WOOD.<br>CANADA |        |              | 117  | AS IS MONTREAL |
| 2013-05-30     | sc  | BULK<br>CARRIER | HUA HON9           | 41      |         |             | 8928            | 1983 | 30     | NIPPONKAJ HI            |        |              | 325  | CHINA          |
| 2013-05-30     | sc  | BULK<br>CARRIER | KOUPI              | 34      |         |             | 7287            | 1983 | 30     | MITSUBISH               |        |              |      | BANGLADESH     |
| 2013-05-33     | sc  | BULK<br>CARRIER | SEA PILOT          | 38      |         |             | 7681            | 1904 | 29     | HASHIHAMA               |        |              | 414  | BANGLADESH     |
| 2013-05-33     | ec. | BULK<br>CARRIER | SILVER<br>WAVE     | 21      |         |             | 6072            | 1504 | 29     | TOHOKU SHIPBUILDING     |        |              | 410  | BANGLADESH     |
| 2013-05-33     | 9C  | BULK<br>CARRIER | TURKUAZ 0          | 28      |         |             | 7140            | 1905 | 20     | ы                       |        |              | 430  | PARISTAN       |
| 2013-05-30     | sc  | CONTAINER       | HAJURA             | 10      |         |             | 4112            | 1980 | 27     | NEPTUN, GERMANY         |        |              |      | CHINA          |
| 2013-05-30     | sc  | CONTAINER       | HUB<br>BINTULU     |         |         |             | 4438            | 1983 | 90     | KYOKUYO                 |        |              |      | INDIA          |
| 2013-05-30     | sc  | CONTAINER       | MSC<br>SCOTLAND    | 47      | 1.1     |             | 10993           | 1992 | 21     | HOW AG, GERMANY         |        |              | 450  | INDIA          |
| 2013-05-30     | sc  | REFER           | MABROOK<br>AH      |         |         |             |                 | 1900 | 33     | MIYOSHI SHIPBUILDING    |        |              | 320  | TURKEY         |

|          |                                                                                             |                 | ■ IB FE-I       | NETXEN      | -106000  | 18171     |          | Mar                                                 | itim | e Analysis & Fi |                                                                                                    |      | 2末外印度            | 入力 🍯用語ヘルプ |
|----------|---------------------------------------------------------------------------------------------|-----------------|-----------------|-------------|----------|-----------|----------|-----------------------------------------------------|------|-----------------|----------------------------------------------------------------------------------------------------|------|------------------|-----------|
| 1 Fort • |                                                                                             | IDSL#-+ -       | P RESER         | 1415-21     | - 🖬 л    | 102453550 | 自我的。     | 2 W.I                                               |      | a-1/ * 🔥 TD97/M | • 0 HillA                                                                                                    | 古殿 - | <b>da</b> 4621-7 | -9-       |
| n Bill   | 中古橋                                                                                         |                 | 818- <b>5</b> 1 | H           |          |           |          |                                                     |      |                 |                                                                                                    |      |                  |           |
|          |                                                                                             |                 | as 4. 11        | 洋綿井表示       | 1        |           |          |                                                     |      | 户 快索            |                                                                                                    |      |                  |           |
|          |                                                                                             |                 | 2183            | 0192: 20    | 12/05/05 |           | . 2013.0 | 10.00                                               |      |                 |                                                                                                    |      |                  |           |
|          |                                                                                             |                 | 15670           | 区分: 「       | 新達「      | 中古 F      | -        |                                                     |      |                 |                                                                                                    |      |                  |           |
|          |                                                                                             |                 | 10101           | 区分: 😭       | 件に含まな    | U -       |          |                                                     |      |                 |                                                                                                    |      |                  |           |
|          |                                                                                             |                 |                 | 12種:        |          |           |          |                                                     |      |                 |                                                                                                    |      |                  |           |
|          |                                                                                             |                 |                 | 18:16:      |          |           |          |                                                     |      |                 |                                                                                                    |      |                  |           |
|          |                                                                                             |                 |                 | TON         |          |           | -        |                                                     |      |                 |                                                                                                    |      |                  |           |
|          |                                                                                             |                 | 181             | 24:         |          |           |          |                                                     |      |                 |                                                                                                    |      |                  |           |
|          |                                                                                             |                 | ,               | K288:       |          |           |          |                                                     |      |                 |                                                                                                    |      |                  |           |
|          |                                                                                             |                 | 18.             | <b>改刑</b> : |          |           |          |                                                     |      |                 |                                                                                                    |      |                  |           |
|          |                                                                                             |                 | A1              | +++:        |          |           |          |                                                     |      |                 |                                                                                                    |      |                  |           |
|          |                                                                                             |                 | USS             | LOT:        |          |           | -        |                                                     |      |                 |                                                                                                    |      |                  |           |
|          |                                                                                             |                 | 18.             | 14:         |          |           |          |                                                     |      |                 |                                                                                                    |      |                  |           |
|          |                                                                                             |                 | ページ内表示が         | -           | 0 C 20   | C 10      | C 100    |                                                     |      |                 |                                                                                                    |      |                  |           |
|          |                                                                                             |                 |                 |             |          |           |          |                                                     | 1    | -               | 1                                                                                                    |      |                  |           |
|          |                                                                                             |                 |                 | 1 2         | 3 4      | 5 6       | 7        |                                                     | _    |                 |                                                                                                    |      |                  |           |
|          |                                                                                             |                 |                 |             |          |           |          |                                                     | - 1  | 12 900 D-F      |                                                                                                    |      |                  |           |
|          |                                                                                             |                 |                 |             |          |           | 68/\$4   | 9 1件目力                                              | 6104 | 8 90.0-F        | )                                                                                                    |      |                  |           |
| • #888   | 1<br>1<br>1<br>1<br>1<br>1<br>1<br>1<br>1<br>1<br>1<br>1<br>1<br>1<br>1<br>1<br>1<br>1<br>1 | - #2 <b>1</b> 1 | • #8            | * DWT       | • TEV    | • CEM     | 66/\$4   | <ul> <li>1件目か</li> <li>. 規<br/>・ 規<br/>年</li> </ul> | 610N | - 建造剂           | - &#//\$\#</td><td>• MEN<br>USS</td><td>• UISS<br>/LDT</td><td><b>本 現入者</b></td></tr><tr><td>• 報告日<br>2013-08-30</td><td></td><td>• 招待<br>BULK<br>CARRIER</td><td>ALGOMA<br>PROVIDER</td><td>* DWT<br>27,362</td><td>• TEU .</td><td>• case</td><td>58/\$4<br>• 13702N<br>7408</td><td>9 1件目か<br>- 2<br>- 2<br>- 7<br>- 7<br>- 7<br>- 7<br>- 7<br>- 7<br>- 7<br>- 7<br>- 7<br>- 7</td><td>6 100<br>25<br>50</td><td>- XBLE71<br>COLLING WOOD.<br>CAMADA</td><td>• \$:#/@Ŧ</td><td>• MEN<br>USS</td><td>* USS<br>* /LDT<br>117</td><td>・ 注入:古<br>AS IS MONTREAL</td></tr><tr><td>• \$987E<br>2013-08-30<br>2013-05-30</td><td>系的区分<br>第20日<br>80日<br>80日<br>80日</td><td>NULX<br>CARRER<br>BULX<br>CARRER</td><td>- 166<br>ALSOMA<br>PROVIDER<br>HUA HONS</td><td><ul>     <li>DWT</li>     <li>27,382</li>     <li>41,502</li> </ul></td><td>• TEV</td><td>• CESE<br>-</td><td>56/\$4<br>1.170N<br>7408<br>8928</td><td>· 1件目か<br>・<br>注<br>・<br>注<br>・<br>二<br>・<br>二<br>・<br>二<br>・<br>二<br>・<br>二<br>・<br>二<br>・<br>二<br>・<br>・<br>:<br>・<br>・<br>・<br>・</td><td>6 10M</td><td>NPPONKALHI</td><td>▲ 条件/能要</td><td>• USS</td><td>* <sup>1755</sup><br>/LDT<br>117<br>825</td><td>▲ 読入者<br>AS IS MONTREAL<br>CHINA</td></tr><tr><td>• 1838 -<br>2013-05-30<br>2013-05-30<br>2013-05-30</td><td>成的<br>(1)<br>(1)<br>(1)<br>(1)<br>(1)<br>(1)<br>(1)<br>(1)<br>(1)<br>(1)</td><td>・ 松弛<br>BULK<br>CARRER<br>BULK<br>CARRER<br>BULK<br>CARRER</td><td>- 196<br>ALSOMA<br>PROVIDER<br>HUA HONS<br>KOUPI</td><td><ul>     <li>DWT</li>     <li>27,382</li>     <li>41,502</li>     <li>34,119</li> </ul></td><td>• TEV</td><td>• CBX</td><td>50(\$4)<br>• 12000<br>7408<br>8926<br>7287</td><td>1件目か<br><sup>発売</sup><br>1963<br>1963</td><td>6 10 A</td><td></td><td>- &(†/\$\$\$</td><td>- MEN<br>- U33</td><td>* <sup>1155</sup><br>/1207<br>117<br>525</td><td>・IE入台<br>AS IS MONTREAL<br>CHINA<br>BANSLADESH</td></tr><tr><td>• #888<br>1013-05-30<br>1013-05-30<br>1013-05-30<br>1013-05-30</td><td>2012<br>(2)20<br>90<br>90<br>90<br>90<br>90<br>90<br>90<br>90</td><td>- 308<br>BULK<br>CARRER<br>BULK<br>CARRER<br>BULK<br>CARRER<br>BULK<br>CARRER</td><td>ALSOMA<br>PROVIDER<br>HUA HON9<br>KOUPI<br>SEA PILOT</td><td>- EWT<br>27,382<br>41,502<br>34,119<br>38,030</td><td>. 1100</td><td>• CB34</td><td>50(\$4<br>+ 1210N<br>7408<br>8928<br>7287<br>7681</td><td>11480<br>11480<br>11983<br>11983<br>11983</td><td>6 10M</td><td></td><td>- 条件/邱英</td><td>A MEN<br>USS</td><td>* <sup>USS</sup> /LDT<br>117<br>325<br>414</td><td>AS IS NOVTREAL<br>CHINA<br>BANSLADESH<br>BANSLADESH</td></tr><tr><td>- 1013-05-30<br>2013-05-30<br>2013-05-30<br>2013-05-30<br>2013-05-30</td><td>ポロ<br>1000<br>1000<br>100<br>1000<br>1000<br>1</td><td>- 308<br>BULK<br>CARRER<br>BULK<br>CARRER<br>BULK<br>CARRER<br>BULK<br>CARRER<br>BULK<br>CARRER</td><td>ALGOMA<br>PROVIDER<br>HUA HON9<br>KOUPI<br>SEA PILOT<br>SELVER<br>VIAVE</td><td>27,382<br>41,602<br>34,119<br>38,030<br>21,990</td><td>• TUV</td><td>• CEM<br>•</td><td>5681414<br>A 1270N<br>7408<br>8928<br>7287<br>7681<br>6072</td><td>14487<br>1963<br>1963<br>1964<br>1964</td><td>6 101</td><td></td><td>- 条件/能要</td><td>- MELN<br>USS</td><td>* 115<br>//LDT<br>117<br>325<br>414<br>410</td><td>・ 福入市<br>AS IS MONTREAL<br>CHINA<br>BANGLADESH<br>BANGLADESH<br>BANGLADESH</td></tr><tr><td>• 1815 E1<br>2013-05-30<br>2013-05-30<br>2013-05-30<br>2013-05-30<br>2013-05-30</td><td>*10<br>*12<br>*0<br>*0<br>*0<br>*0<br>*0<br>*0<br>*0<br>*0</td><td>- 328<br>BULK<br>CARRIER<br>BULK<br>CARRIER<br>BULK<br>CARRIER<br>BULK<br>CARRIER<br>BULK<br>CARRIER</td><td>A 1820<br>ALOOMA<br>PROVIDER<br>HUA HONG<br>KOUPI<br>SEA PILOT<br>SELVER<br>VAVE<br>TURKUAZ 8</td><td>- 27,382<br>27,382<br>41,502<br>34,119<br>38,030<br>21,990<br>38,889</td><td>. 1122</td><td>• CESE<br>•<br>•</td><td>501444<br>A LTON<br>7408<br>8926<br>7287<br>7681<br>6072<br>7140</td><td>14487/<br>14487/<br>14487/<br>1963<br>1963<br>1964<br>1964<br>1965</td><td>6 100<br>12<br>10<br>10<br>10<br>10<br>10<br>10<br>10<br>10<br>10<br>10</td><td></td><td>*#h/6#</td><td>* MEN<br>- USS<br>-</td><td>* <sup>1155</sup><br>//207<br>117<br>525<br>414<br>410<br>420</td><td>・扱入台<br>AB IS MOVTREAL<br>CHINA<br>BANQLADESH<br>BANQLADESH<br>BANQLADESH<br>BANQLADESH<br>PANDIACESH</td></tr><tr><td>• 1935 E)<br>2013-05-30<br>2013-05-30<br>2013-05-30<br>2013-05-30<br>2013-05-30<br>2013-05-30</td><td>*10<br>*12<br>90<br>90<br>90<br>90<br>90<br>90<br>90</td><td>ADDE     BULK     CARRIER     BULK     CARRIER     BULK     CARRIER     BULK     CARRIER     BULK     CARRIER     CONTAINER     CONTAINER</td><td>・部名<br>ALBOMA<br>PROVIDER<br>HUA HONB<br>KOUPI<br>SEA PILOT<br>SELVER<br>WAVE<br>TURKUAZ 8<br>HAJURA</td><td>- DWT<br>27,382<br>41,502<br>34,119<br>38,030<br>21,990<br>28,999<br>16,882</td><td>• TUV</td><td>• CEM<br>•<br>•</td><td>50(1+14)<br>A 1270N<br>7408<br>8528<br>7287<br>7681<br>8072<br>7140<br>4112</td><td>11480//<br>1963<br>1963<br>1964<br>1964<br>1965<br>1965</td><td>6 104<br>50<br>30<br>29<br>29<br>29<br>29<br>29</td><td></td><td>天动,中央。</td><td>* MEN<br>-<br>-<br>-<br>-<br>-<br>-<br>-<br>-<br>-<br>-<br>-<br>-<br>-</td><td>* 1155<br>/1.07<br>117<br>325<br>414<br>410<br>420</td><td>- 18->.tt<br>AB IS MONTREAL<br>CHINA<br>BANGLAGESH<br>BANGLAGESH<br>BANGLAGESH<br>PAUSETAN<br>CHINA</td></tr><tr><td>#250 2013-05-30 2013-05-30 2010 2010 2015-50 2013-05-50 2013-05-50 2013-05-50 2013-05-50 2013-</td><td>28<br>28<br>28<br>28<br>28<br>28<br>28<br>28<br>28<br>28<br>28<br>28<br>28<br>2</td><td>BOX     BULK     CARRIER     BULK     CARRIER     BULK     CARRIER     BULK     CARRIER     BULK     CARRIER     CONTAINER     CONTAINER</td><td>・ 松名<br>ALGOMA<br>PROVIDER<br>HUA HONG<br>KOUPI<br>SEA PILOT<br>SLVER<br>NAVE<br>TURKLAZ 8<br>HAUURA<br>HAURA<br>HAURA</td><td>27,362<br>41,602<br>34,119<br>38,030<br>21,980<br>38,889<br>16,882<br>9,986</td><td>. 1111</td><td>• CEM<br>•<br>•<br>•<br>•<br>•<br>•<br>•<br>•<br>•<br>•<br>•<br>•<br>•<br>•<br>•</td><td>50(94)<br>1 1707<br>7408<br>8928<br>7287<br>7681<br>6072<br>7140<br>4112<br>4438</td><td>11480//<br>1963<br>1963<br>1963<br>1964<br>1964<br>1965<br>1965<br>1965</td><td>6 104<br>60<br>30<br>29<br>29<br>29<br>29<br>29<br>29<br>29<br>29<br>29</td><td>302.4-F      302.4-      302.4-      302.4-      302.4-      302.4-      302.4-      302.4-      302.4-      302.4-      302.4-      302.4-      302.4-      302.4-      302.4-      302.4-      302.4-      302.4-      302.4-      302.4-      302.4-      302.4-      302.4-      302.4-      302.4-      302.4-      302.4-      302.4-      302.4-      302.4-      302.4-      302.4-      302.4-      302.4-      302.4-      302.4-      302.4-      302.4-      302.4-      302.4-      302.4-      302.4-      302.4-      302.4-      302.4-      302.4-      302.4-      302.4-      302.4-      302.4-      302.4-      302.4-      302.4-      302.4-      302.4-      302.4-      302.4-      302.4-      302.4-      302.4-      302.4-      302.4-      302.4-      302.4-      302.4-      302.4-      302.4-      302.4-      302.4-      302.4-      302.4-      302.4-      302.4-      302.4-      302.4-      302.4-      302.4-      302.4-      302.4-      302.4-      302.4-      302.4-      302.4-      302.4-      302.4-      302.4-      302.4-      302.4-      302.4-      302.4-      302.4-      302.4-      302.4-      302.4-      302.4-      302.4-      302.4-      302.4-      302.4-      302.4-      302.4-      302.4-      302.4-      302.4-      302.4-      302.4-      302.4-      302.4-      302.4-      302.4-      302.4-      302.4-      302.4-      302.4-      302.4-      302.4-      302.4-      302.4-      302.4-      302.4-      302.4-      302.4-      302.4-      302.4-      302.4-      302.4-      302.4-      302.4-      302.4-      302.4-      302.4-      302.4-      302.4-      302.4-      302.4-      302.4-      302.4-      302.4-      302.4-      302.4-      302.4-      302.4-      302.4-      302.4-      302.4-      302.4-      302.4-      302.4-      302.4-      302.4-      302.4-      302.4-      302.4-      302.4-      302.4-      302.4-      302.4-      302.4-      302.4-      302.4-      302.4-      302.4-      302.4-      302.4-      302.4-      302.4-      302.4-      302.4-      302.4-      302.4-</td><td>英称作业,</td><td>* MEN<br>USS<br>-</td><td>* 117<br>117<br>225<br>414<br>410<br>420</td><td>・ 肥入市<br>AR IS MONTREAL<br>OHNA<br>BANGLACESH<br>BANGLACESH<br>BANGLACESH<br>OHNA<br>INDIA</td></tr><tr><td>##8:0  1013-05-30  1013-05-30  1013-05-30  1013-05-30  1013-05-30  1013-05-30  1013-05-30  1013-05-30  1013-05-30  1013-05-30  1013-05-30  1013-05-30  1013-05-30  1013-05-30  1013-05-30  1013-05-30  1013-05-30  1013-05-30  1013-05-30  1013-05-30  1013-05-30  1013-05-30  1013-05-30  1013-05-30  1013-05-30  1013-05-30  1013-05-30  1013-05-30  1013-05-30  1013-05-30  1013-05-30  1013-05-30  1013-05-30  1013-05-30  1013-05-30  1013-05-30  1013-05-30  1013-05-30  1013-05-30  1013-05-30  1013-05-30  1013-05-30  1013-05-30  1013-05-30  1013-05-30  1013-05-30  1013-05-30  1013-05-30  1013-05-30  1013-05-30  1013-05-30  1013-05-30  1013-05-30  1013-05-30  1013-05-30  1013-05-30  1013-05-30  1013-05-30  1013-05-30  1013-05-30  1013-05-30  1013-05-30  1013-05-30  1013-05-30  1013-05-30  1013-05-30  1013-05-30  1013-05-30  1013-05-30  1013-05-30  1013-05-30  1013-05-30  1013-05-30  1013-05-30  1013-05-30  1013-05-30  1013-05-30  1013-05-30  1013-05-30  1013-05-30  1013-05-30  1013-05-30  1013-05-30  1013-05-30  1013-05-30  1013-05-30  1013-05-30  1013-05-30  1013-05-30  1013-05-30  1013-05-30  1013-05-30  1013-05-30  1013-05-30  1013-05-30  1013-05-30  1013-05-30  1013-05-30  1013-05-30  1013-05-30  1013-05-30  1013-05-30  1013-05-30  1013-05-30  1013-05-30  1013-05-30  1013-05-30  1013-05-30  1013-05-30  1013-05-30  1013-05-30  1013-05-30  1013-05-30  1013-05-30  1013-05-30  1013-05-30  1013-05-30  1013-05-30  1013-05-30  1013-05-30  1013-05-30  1013-05-30  1013-05-30  1013-05-30  1013-05-30  1013-05-30  1013-05-30  1013-05-30  1013-05-30  1013-05-30  1013-05-30  1013-05-30  1013-05-30  1013-05-30  1013-05-30  1013-05-30  1013-05-30  1013-05-30  1013-05-30  1013-05-30  1013-05-30  1013-05-30  1013-05-30  1013-05-30  1013-05-30  1013-05-30  1013-05-30  1013-05-30  1013-05-30  1013-05-30  1013-05-30  1013-05-30  1013-05-30  1013-05-30  1013-05-30  1013-05-30  1013-05-30  1013-05-30  1013-05-30  1013-05-30  1013-05-30  1013-05-30  1013-05-30  1013-05-30 100  1013-05-30  1013-05-30 100 100 100 100 100 100 100 100 100 1</td><td>200<br>200<br>200<br>200<br>200<br>200<br>200<br>200<br>200<br>200</td><td>ACCE EULX CARRIER EULX CARRIER EULX CARRIER EULX CARRIER EULX CARRIER CONTAINER CONTAINER CONTAINER CONTAINER</td><td>・ 松名<br>ALSOMA<br>PROVIDEN<br>HUA HONS<br>KOUPI<br>SEA PILOT<br>SEVER<br>TURNUAZ B<br>HAURA<br>MSB<br>ENTULU<br>MSC<br>ENTULU</td><td>- 2007<br>27,362<br>41,502<br>34,119<br>38,030<br>21,990<br>28,996<br>16,882<br>8,986<br>47,120</td><td>. 182</td><td>- CB34<br>-<br>-<br>-<br>-<br>-<br>-<br>-<br>-<br>-<br>-<br>-<br>-<br>-<br>-<br>-<br>-<br>-<br>-<br>-</td><td>50(94)<br>A 1270N<br>7408<br>8926<br>7287<br>7681<br>6072<br>7140<br>4112<br>4438<br>10993</td><td>1963<br>1963<br>1963<br>1964<br>1964<br>1965<br>1966<br>1965<br>1965</td><td>6 101<br>42<br>60<br>30<br>29<br>29<br>29<br>29<br>29<br>29<br>29<br>29<br>20<br>20<br>20<br>20<br>20<br>20<br>20<br>20<br>20<br>20</td><td></td><td>• \$11/087</td><td>* MEIN<br>USS<br>-<br>-<br>-<br>-<br>-<br>-<br>-<br>-<br>-<br>-<br>-<br>-<br>-<br>-<br>-<br>-<br>-<br>-</td><td>* USS<br>/LDT<br>117<br>325<br>414<br>410<br>420<br>420</td><td>ELNE     AR IS MOVTREAL     Oritik     ENNOLADESH     BANGLADESH     BANGLADESH     PANSTAN     Oritik     NOLA     NOLA</td></tr></tbody></table> |      |                  |           |

「詳細表示」ボタンをクリック、「詳細表示画面」で 船名、建造所、購入者など詳細条件を入力すると、 ページ下部に条件に合ったリストが表示されます。

※「詳細表示画面」の「成約区分」で「新造」「中 古」にチェックを入れると、新造船契約事例、中古船 売買事例が閲覧できます。

「ダウンロード」ボタンを押すと、条件に合ったデー タがダウンロードできます。

http://www.tramp.co.jp/fenet/forecast/tc/0

「TDS予測」メニューから「ドライバルク用船料」のいずれかの船型を選択。月別・航路別用船レートの 予測値が確認できます。

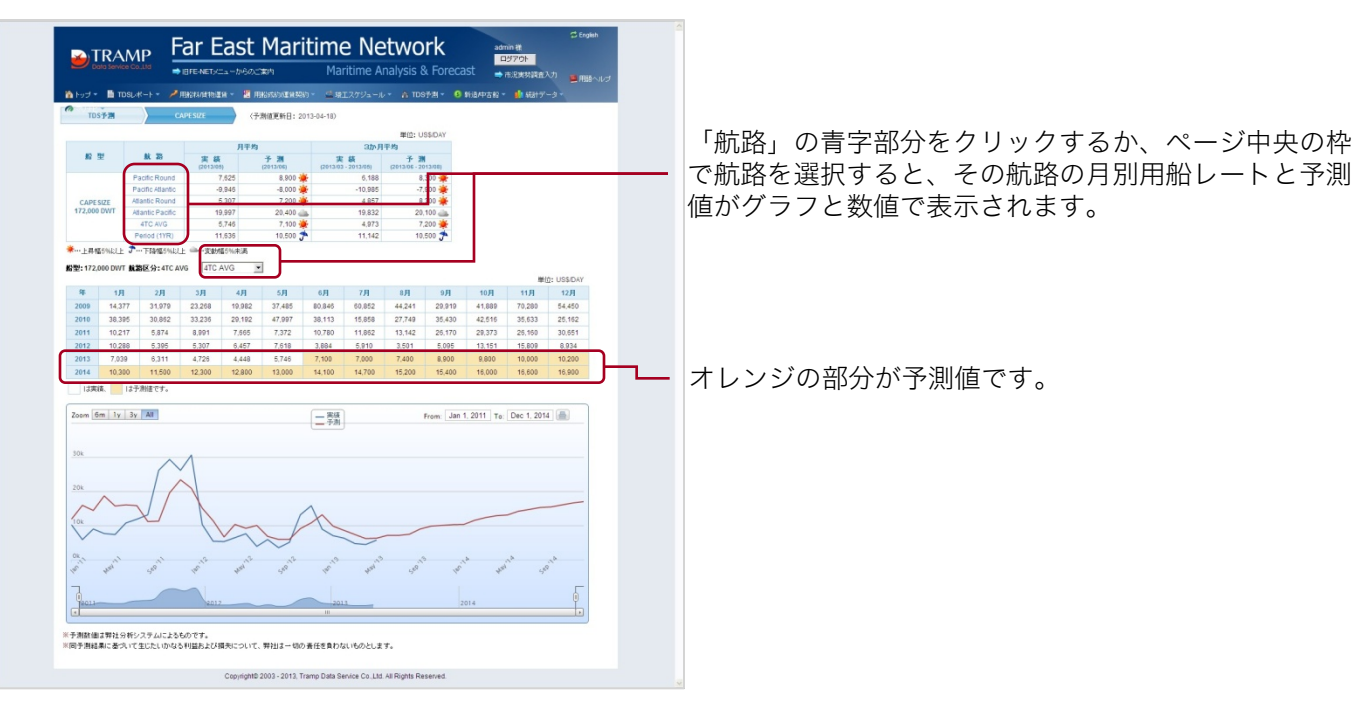

### 将来の貨物運賃を見る

http://www.tramp.co.jp/fenet/forecast/vc

「TDS予測」タブから「貨物運賃」を選択。鉄鉱石、石炭、飼料原料、原油の月別・航路別運賃の予測値 が確認できます。

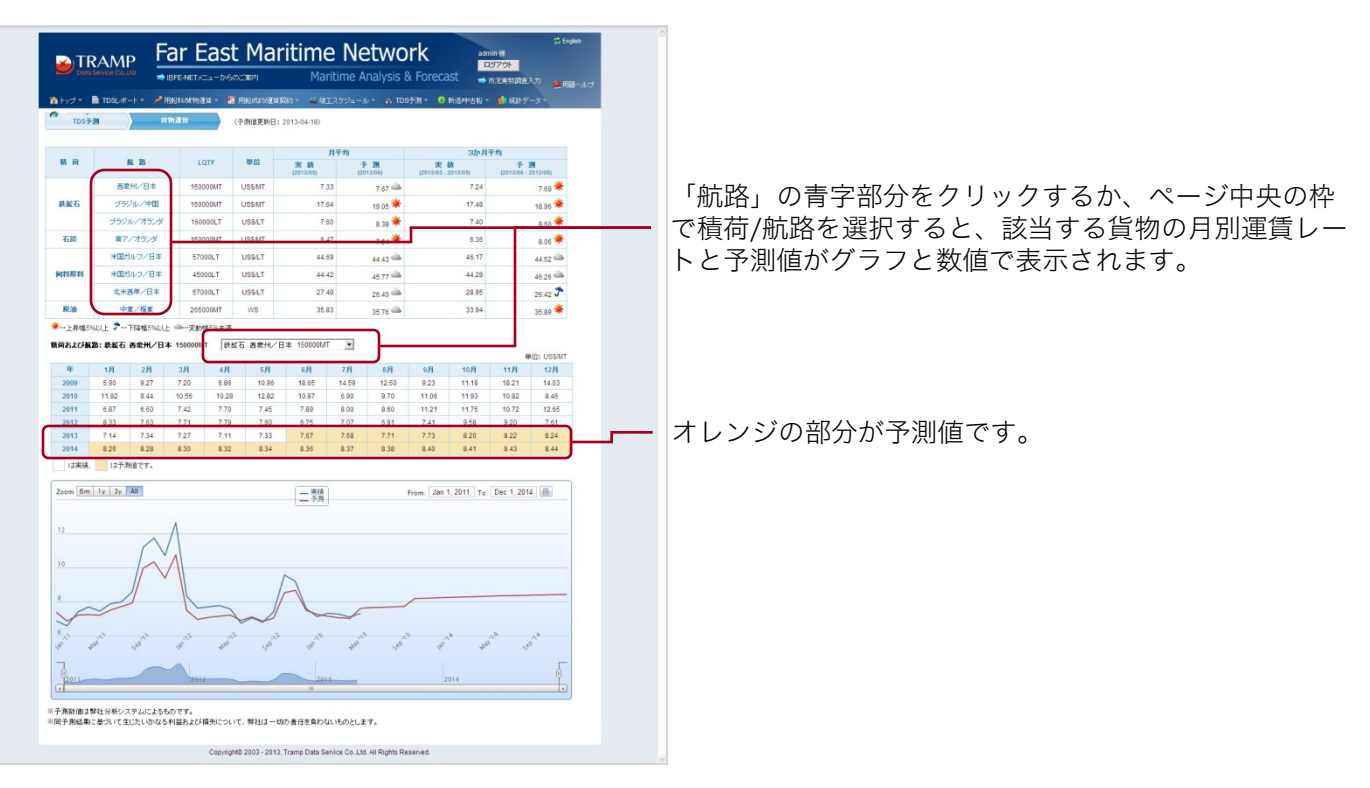

http://www.tramp.co.jp/fenet/forecast/bp/1

「TDS予測」メニューから「新造船価」を選択。月別・船型別新造船価と予測値が確認できます。

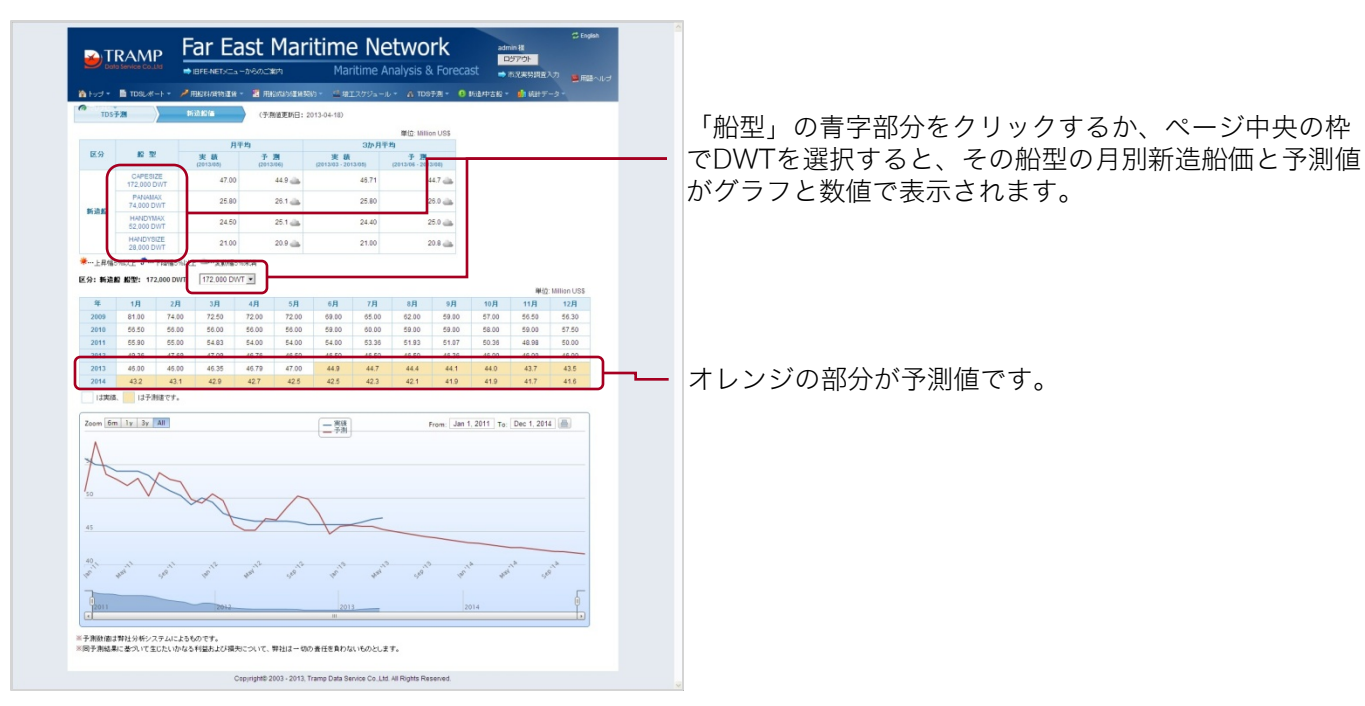

### 将来の中古船価を見る

http://www.tramp.co.jp/fenet/forecast/bp/0

「TDS予測」タブから「中古船価」を選択。月別・船型別中古船価と予測値が確認できます。

| 10000               | TDSL/4                   |              | 用船科旗物運輸              | - M 1999203            | (運動契約)               | ○ 量 増工ス                         | 79a−it                | A 101                 | FR - 0              | 肠盐种古酚         | • <b>6</b> 1 6815 | 5-2-           |     |   | 「舩刑」の書字郭公をクリックするか。ページ市  |
|---------------------|--------------------------|--------------|----------------------|------------------------|----------------------|---------------------------------|-----------------------|-----------------------|---------------------|---------------|-------------------|----------------|-----|---|-------------------------|
| TDS                 | 1-28                     | <u> </u>     | ro line              | (子用道)                  | 助日:201               | 13-04-18)                       |                       | MIC MIN               | on US\$             |               |                   |                |     |   |                         |
| 区分                  | 10                       | 2            | 月<br>実績<br>(2013/05) | 平均<br>子 周<br>(2013-06) |                      | <b>実 級</b><br>(2013/03 - 2013/0 | 3か月平均<br>の (          | 子 唐<br>2012/06 - 20   | 2/04)               | Γ             |                   |                |     | _ | でDWIを選択すると、その船型の月別中古船価と |
| 1                   | CAPE:<br>172,000         | IZE<br>DWT   | 33.36                | 32                     | -                    |                                 | 13.52                 |                       | 32.1 🚢              |               |                   |                |     |   | かクラノと数値で表示されます。         |
| 中古教                 | PANA<br>74,000           | IAX<br>DWT   | 19.36                | 18                     | <b>F</b>             | _                               | 18.84                 |                       | 18.1 🚢              |               |                   |                |     |   |                         |
| (JAKE)              | HAND1<br>52,000          | MAX<br>DWT   | 20.09                | 20                     | -                    |                                 | 19.13                 | 1                     | 20.4 🌞              |               |                   |                |     |   |                         |
|                     | HANDY<br>28,000          | SIZE<br>DWT  | 17.00                | 17                     | -                    |                                 | 17.00                 |                       | 17.0 📥              |               |                   |                |     |   |                         |
| 上月福日<br>(A): (1):11 | DISCHART R               | THATESTIL    | 上 一支動幅5              | 5%#2A                  |                      |                                 |                       |                       |                     | 1             |                   |                |     |   |                         |
|                     |                          | E. 172,00    | ioni [iiz            |                        | - 0                  | -0                              | - 0                   | - 0                   | - 0                 |               | RE:               | 2: Million US  |     |   |                         |
| 34<br>2009          | 1, <del>1</del><br>56.00 | 2/H<br>57.00 | 55.00                | 4 <b>H</b><br>55.00    | 5 <b>/1</b><br>(5.00 | 6JA<br>57.50                    | 7 <b>,FI</b><br>55.00 | 8, <b>FI</b><br>55.00 | 9 <b>H</b><br>53.00 | 10,H<br>51,91 | 11/H<br>49.00     | 12,FI<br>50.00 |     |   |                         |
| 2010                | 49.00                    | 49.00        | 49.60                | 52.00                  | 4.00                 | 55.00                           | 55.00                 | 56.00                 | 58.00               | 55.00         | 55.00             | 55.75          |     |   |                         |
| 2011                | 53.10                    | 37.02        | 47.91                | 47.08                  | 17.00<br>IE 00       | 44.59                           | 41.52                 | 39.68                 | 39.00               | 39.43         | 40.00             | 37.12          |     |   |                         |
| 2013                | 32.70                    | 33.60        | 34.00                | 33.19                  | 3.36                 | 32.3                            | 32.1                  | 31.9                  | 32.6                | 32.4          | 32.3              | 32.3           | ⊢   |   | オレンジの部分が予測値です           |
| 13末済                | は予                       | 利差です。        |                      |                        |                      |                                 |                       |                       |                     |               |                   |                | , i |   |                         |
| Zoom 6m             | 1 y 3y                   | All          |                      |                        |                      | - 88                            |                       |                       | From: Jan 1         | . 2011 To     | Dec 1, 20         | 14             | ٦   |   |                         |
|                     |                          |              |                      |                        |                      | _ 予測                            |                       |                       |                     |               |                   |                |     |   |                         |
| N                   | _                        |              |                      |                        |                      |                                 |                       |                       |                     |               |                   |                |     |   |                         |
| 45                  | 1                        | $\sim$       |                      |                        |                      |                                 |                       |                       |                     |               |                   |                |     |   |                         |
| 40                  |                          | 4            |                      |                        | ~                    |                                 |                       |                       |                     |               |                   |                |     |   |                         |
| 35                  |                          |              | ~ 1                  | ~                      |                      | -                               | _                     |                       |                     |               |                   | -              |     |   |                         |
| 30                  |                          |              |                      |                        |                      | $\checkmark$                    |                       |                       |                     |               |                   |                |     |   |                         |
| 25                  | - All                    | an           | 012                  | 12                     | 10                   | 10                              | ene.                  |                       |                     |               | ana a             | and a          |     |   |                         |
| -                   |                          | 4            | 4                    | 4.                     |                      | 4                               | 4                     | de.                   | 4                   | 4             |                   |                | -   |   |                         |
| 0,011               |                          | -            | 2012                 |                        |                      | 2013                            | _                     |                       | 2                   | 014           |                   | 0              |     |   |                         |

## 海運関連データをひとまとめにして見る

### http://www.tramp.co.jp/fenet/forecast\_long\_m

「TDS予測」メニューから「長期予測総合連関表」を選択。海運関連データのほか、経済データ、中国関連データがまとめて閲覧できます。

| Y   | TRAM           | ۱P           | ar E          | East                                       | Mar                                   | itin                     | ne I            | Vet               | Nor               | k            | ad         | min 81<br>ログアウト |         | to cogeth |
|-----|----------------|--------------|---------------|--------------------------------------------|---------------------------------------|--------------------------|-----------------|-------------------|-------------------|--------------|------------|-----------------|---------|-----------|
|     | Data Service C | b.Ltd        | BFE-NETX      | ニューからのご                                    | 潮内                                    | I                        | Maritim         | e Anal            | ysis & I          |              | st 📮       | TURNING         | 違入力     |           |
|     |                |              | THREE AVERAGE | 19 - <b>2</b> m                            |                                       | NA - 4                   | 11177S          | 2a-10-            | A mon             |              | 53 Ab ± 43 |                 |         |           |
| Т   | DS子测           | 5.ml         | F测起合油制。       | • дя                                       | !!!!!!!!!!!!!!!!!!!!!!!!!!!!!!!!!!!!! | 的车间网比                    | *表示 〇           | 両方を表示             | 月                 | 3か月          | ##         | 4               |         | デージ表示     |
|     |                |              |               |                                            |                                       | -                        |                 |                   |                   |              |            |                 | _       |           |
| 79  | 47             | 7-77 "       | ンティマックス       | ハンティサ                                      | 117                                   |                          |                 |                   |                   |              |            |                 |         |           |
| ₹±. | ックをクリア         | 重ね合わせ        | ±グラフ          | <ul> <li>任意の2つの</li> <li>該当項目を2</li> </ul> | 頃目にチェッ:<br>リックすると、                    | 2を付け <b>1</b> 重<br>各データの | ね合わせジ<br>実験と前年6 | ラフ」ボタンを<br>同期比のグラ | クリックする。<br>フが表示され | に重ね合わ<br>ます。 | セグラフがほ     | に示されます          |         |           |
|     |                | # B          | 2012-         | 10 2012-11                                 | 2012-12                               | 201 -01                  | 2013-02         | 2013-03           | 2013-04           | 2013-05      | 2013-06    | 2013-07         | 2013-08 | 2013-0    |
|     | BDI (1985-01   | =1000)       |               | 52 1025                                    | 855                                   | 771                      | 745             | 876               | 874               | 875          | 1098       | 1108            | 1115    | 132       |
|     | BCI (1985-01   | 1000)        | 21            | 04 2280                                    | 1584                                  | 1441                     | 1398            | 1275              | 1237              | 1357         | 1492       | 1508            | 1536    | 162       |
|     | 主要新算干的         | -F (USS/D    | (AY) 13,1     | 51 15,809                                  | 8,934                                 | 7,039                    | 6,311           | 4,726             | 4,448             | 5,746        | 7,139      | 7,091           | 7,457   | 8,99      |
|     | -              | (USS/0       | DAY) 11,9     | 57 12,909                                  | 10,681                                | 10,500                   | 10,400          | 11,100            | 10,691            | 11,636       | 10,515     | 10,516          | 10,499  | 10,57     |
|     | 10 12 42 4 (M. | )            | 46            | 5.0 46.0                                   | 46.0                                  | 6.0                      | 45.0            | 46.4              | 46.8              | 47.0         | 45.0       | 44.7            | 44.5    | 44        |
|     | 中古船番(5歳        | 6) (M.S)     | 32            | 2.4 32.5                                   | 32.5                                  | 32.7                     | 33.6            | 34.0              | 33.2              | 33.4         | 32.4       | 32.1            | 31.9    | 32.       |
|     | 现有私教堂 ()       | ( <b>R</b> ) | 1,5           | 00 1,498                                   | 1,505                                 | 1,510                    | 1,513           | 1,515             | 1,541             | 1,549        | 1,555      | 1,560           | 1,563   | 1,50      |
|     |                | LDWT)        | 277.5         | 31 277.19                                  | 278.87                                | 280.57                   | 281.71          | 282.15            | 283.90            | 285.40       | 286.50     | 287.50          | 288.10  | 288.5     |
|     | 新造装工業 (3       | ( <b>R</b> ) |               | 13 6                                       | 8                                     | 12                       | 9               | 7                 | 14                | 13           | 12         | 10              | 9       |           |
|     | WERLY (        | LDWT)        | 2.1           | 98 1.15                                    | 1.81                                  | 2.80                     | 2.11            | 1.58              | 2.70              | 2.50         | 2.20       | 1.90            | 1.60    | 1.5       |
|     | NBX (52)       | -            |               | 0 8                                        | 1                                     | 7                        | 7               | 5                 | 7                 | 0            | 0          | 0               | 0       |           |
|     | NEY (M.D.      | D            | 1.1           | 00 1.27                                    | 0.13                                  | 1.11                     | 1.17            | 0.94              | 1.10              | 1.10         | 1.00       | 1.00            | 0.90    | 0.9       |
|     | NILX (NR)      | -            |               | 0 3                                        | 0                                     | 8                        | 11              | 17                | 4                 | 4            | 4          | 4               | 4       |           |
|     | RIEX (M.D.     | 0            | 0.1           | 00 0.57                                    | 1.08                                  | 1.44                     | 1.98            | 3.39              | 0.70              | 0.70         | 0.70       | 0.70            | 0.70    | 0.0       |
|     | NARRER PARTY   | (01.0)       | 7,5           | 22 7,315                                   | 7,581                                 | 7,575                    | 7,075           | 8,517             | 7,642             | 7,050        | 7,669      | 7,682           | 7,095   | 7,70      |
|     | BER BELOW      | (They)       | 3             | 445                                        | 137                                   | 417                      | 2/4             | 268               | 2/3               | 175          | 429        | 460             | 512     | 50        |
|     | 5.0 (5 s. 20)  | (VEN/USS)    |               | 87                                         | 10                                    | 229                      | 70              | 04.95             | 52                | 35           | 151        | 05.20           | 05.70   | 18        |
|     | 58(3-04        | (VEN/EI      | /0.3          | 74 104.61                                  | 110.49                                | 110.00                   | 124.20          | 122.00            | 127.21            | 120.44       | 127.00     | 120.00          | 122.00  | 124.2     |
|     | EMER (US       | (REL)        | 80.           | 104.01                                     | 88.40                                 | 04.85                    | 05.43           | 03.05             | 01.01             | 05.13        | 103.00     | 101.00          | 104.40  | 102.7     |
|     | 54P500         | (R)          | 14            | 13 1,305                                   | 1.422                                 | 1.451                    | 1.512           | 1.551             | 1.571             | 1.622        | 1.542      | 1.554           | 1.554   | 1.57      |
|     | 130620         | (19.20)      | 2.1           | 00 2.043                                   | 2.123                                 | 2.313                    | 2.381           | 2.297             | 2.212             | 2.227        | 2.668      | 2.779           | 2.995   | 3.19      |
|     | CREALINER      | (版)政)        | 3             | 05 296                                     | 296                                   | 299                      | 299             | 295               | 287               | 289          | 313        | 311             | 316     | 32        |
|     | OECDETCO       | (5)          |               | .2 .0.2                                    | -0.2                                  | -0.2                     | -0.2            | -0.2              | 2.4               | 2.4          | 2.4        | 2.5             | 2.5     | 2         |
|     |                | 入 (万トン)      | 5,6-          | 43 6,578                                   | 7,094                                 | 6,554                    | 5,642           | 6,455             | 6,715             | 7,271        | 7,276      | 7,281           | 7,285   | 7,29      |
|     | 中國石炭輸入         | (万トン)        | 2,1           | 40 2,899                                   | 3,493                                 | 3,055                    | 2,330           | 2,615             | 2,504             | 2,538        | 2,572      | 2,605           | 2,640   | 2,67      |
|     | 中國大豆輸入         | (ガトン)        | 4             | 03 416                                     | 589                                   | 478                      | 290             | 384               | 398               | 537          | 542        | 546             | 551     | 55        |
|     | 中国反法国人         | (万トン)        | 2,31          | 68 2,337                                   | 2,367                                 | 2,515                    | 2,078           | 2,305             | 2,308             | 2,445        | 2,461      | 2,476           | 2,491   | 2,50      |
|     |                | (ガトン)        | 5,9           | 10 5,747                                   | 5,765                                 | 5,934                    | 6,183           | 6,629             | 5,907             | 5,917        | 5,927      | 5,936           | 5,945   | 5,95      |
|     |                |              | (e)           |                                            |                                       |                          |                 |                   |                   |              |            |                 |         | (*)       |

Copyright® 2003 - 2013, Tramp Data Service Co. Ltd. All Rights Reserve

|        | - 🖿 TDSL-к 🥕 ЛНА                       | HARRING MAL | - 🖪 m   | SPANSER I | RN7 - 🖆      | <b>東</b> 王ス75 |            |          | M - 0 P |          | - 💼 स्ट |         |        |
|--------|----------------------------------------|-------------|---------|-----------|--------------|---------------|------------|----------|---------|----------|---------|---------|--------|
|        | TDS <del>7.21</del> KIN7.21            | 合进图表        | ・ 実計    | を表示 ○     | 的年间期比        | を表示 〇         | 両方を表示      | Я        | 3か月     | **       | 4       | Ê       | データ表示  |
| -7     | 147 At2-02 AVE                         | 7402        | カンディサ   | 17        |              |               |            |          |         |          |         |         |        |
| *      |                                        |             | ****    | Butter    | 506211-11464 | naned:        | an starter | au antes | • shah  | u Annela | 伝わます    |         |        |
| 72     | 1978797 Rae()877.                      |             | 「当項目をク  | リックすると、   | 各データ(7)      | 解散と前年後        | 開始比のグラ     | つが表示され   | ます。     |          |         |         |        |
| _      | 项目                                     | 2012-10     | 2012-11 | 2012-12   | 2013-01      | 2013-02       | 2013-03    | 2013-04  | 2013-05 | 2013-06  | 2013-07 | 2013-08 | 2013-0 |
| 2      | EDI (1985-01-1000)                     | 952         | 1025    | 856       | 771          | 745           | 876        | 874      | 875     | 10 8     | 1108    | 1115    | 132    |
| г      | BCI (1985-01=1000)                     | 2104        | 2280    | 1584      | 1441         | 1398          | 1275       | 1237     | 1357    | 14 2     | 1508    | 1536    | 162    |
|        | 主告報語予約レート (USS/DAY)                    | 13,151      | 15,809  | 8,934     | 7,039        | 6,311         | 4,726      | 4,448    | 5,746   | 7,1.9    | 7,091   | 7,457   | 8,99   |
| -      | MERICIAN (USS/DAY)                     | 11,957      | 12,909  | 10,681    | 10,500       | 10,400        | 11,100     | 10,691   | 11,636  | 10,5 5   | 10,516  | 10,499  | 10,57  |
| -      |                                        | 46.0        | 46.0    | 46.0      | 46.0         | 46.0          | 46.4       | 46.8     | 47.0    | 450      | 44.7    | 44.5    | 44.    |
| -      | ************************************** | 32.4        | 32.5    | 32.5      | 32.7         | 33.6          | 34.0       | 33.2     | 33.4    | 334      | 32.1    | 31.9    | 32.    |
| 1      |                                        | 1,500       | 1,498   | 1,505     | 1,510        | 1,515         | 1,515      | 1,541    | 1,549   | 1.5 5    | 1,500   | 1,505   | 1,50   |
| Ľ      |                                        | 211.31      | 2//.19  | 2/0.0/    | 200.57       | 201./1        | 202.15     | 283.90   | 285.40  | 280.50   | 207.50  | 288.10  | 200.5  |
| -      |                                        | 10          | 116     |           | 12           |               | 1.88       | 3.70     | 15      | 12       | 10      | 1.60    | 1.0    |
| -      |                                        | 2.90        | 1.15    | 1.01      | 2.00         | 2.11          | 1.30       | 2.10     | 2.00    | 2.20     | 1.90    | 1.00    | 1.3    |
| -      | ROT (M.DWT)                            | 1.00        | 1.27    | 013       | 1.11         | 117           | 0.94       | 110      | 1.10    | 1.00     | 1.00    | 0.90    | 0.9    |
| -      | Riag (88)                              | 0           | 1.47    | 6.15      |              | 11            | 17         | 4        | 4       | 4        | 4       | 4       |        |
| -      | 新建業 (M.DWT)                            | 0.00        | 0.57    | 1.08      | 1.44         | 1.98          | 1.10       | 0.70     | 0.70    | 0.70     | 0.70    | 0.70    | 0.0    |
| -<br>- | 毎支税業生産業(万トン)                           | 7.522       | 7.315   | 7.381     | 7.573        | 7.673         | 8.317      | 7.642    | 7.656   | 7.669    | 7.682   | 7.695   | 7.70   |
| Г      | スポット成約束 (万トン)                          | 361         | 445     | 137       | 417          | 274           | 288        | 273      | 175     | 429      | 460     | 512     | 50     |
| Г      | 周辺用板成約里 (万トン)                          | 211         | 87      | 16        | 229          | 70            | 140        | 52       | 35      | 151      | 157     | 170     | 18     |
| Г      | <b>当世(F赤/円) (YEN/USS)</b>              | 78.99       | 81.04   | 83.89     | 89.20        | 93.16         | 94.85      | 97.74    | 100.02  | 94.00    | 95.30   | 95.70   | 98.2   |
| г      | 本世(ユーロ/PD (YEN/EUROG)                  | 102.74      | 104.61  | 110.48    | 118.69       | 124.29        | 122.88     | 127.31   | 130.44  | 127.90   | 129.90  | 132.00  | 134.2  |
| г      | JE30 18 48 (US\$/88L)                  | 89.62       | 86.82   | 88.40     | 94.85        | 95.43         | 93.06      | 91.91    | 95.13   | 103.90   | 101.00  | 104.40  | 102.7  |
| г      | 5&P500#146 (#1#1)                      | 1,438       | 1,395   | 1,422     | 1,481        | 1,512         | 1,551      | 1,571    | 1,622   | 1,542    | 1,554   | 1,566   | 1,57   |
| г      | 上海教養総合(指数)                             | 2,100       | 2,043   | 2,123     | 2,313        | 2,381         | 2,297      | 2,212    | 2,227   | 2,668    | 2,779   | 2,996   | 3,19   |
| Г      | CR5%物局数(指数)                            | 305         | 296     | 296       | 299          | 299           | 295        | 287      | 289     | 313      | 311     | 316     | 32     |
| г      | OECD東東GDP (%)                          | -0.2        | -0.2    | -0.2      | -0.2         | -0.2          | ·0.2       | 2.4      | 2.4     | 2.4      | 2.5     | 2.5     | 2.     |
| г      | 中国鉄鉱石輸入 (万トン)                          | 5,643       | 6,578   | 7,094     | 6,554        | 5,642         | 6,455      | 6,715    | 7,271   | 7,276    | 7,281   | 7,285   | 7,29   |
| г      | 中間石灰輸入 (万トン)                           | 2,140       | 2,899   | 3,493     | 3,055        | 2,350         | 2,615      | 2,504    | 2,538   | 2,572    | 2,605   | 2,640   | 2,67   |
| г      | 中國大豆輸入 (万トン)                           | 403         | 416     | 589       | 478          | 290           | 384        | 398      | 537     | 542      | \$46    | 551     | 55     |
| г      | 中国版油輸入(万トン)                            | 2,368       | 2,337   | 2,367     | 2,515        | 2,078         | 2,305      | 2,308    | 2,445   | 2,461    | 2,476   | 2,491   | 2,50   |
| Г      | 中国戦闘主義(万トン)                            | 5,910       | 5,747   | 5,766     | 5,934        | 6,183         | 6,629      | 5,907    | 5,917   | 5,927    | 5,936   | 5,945   | 5,95   |
|        |                                        | <           |         | 11        |              | _             | 1          |          |         |          |         |         | 1      |

月、半年など「集計単位」を選択(デフォルト は「3カ月」に指定)。

実数のみ表示する場合は「実数を表示」に、前 年同月比のみ表示する場合は「前年同月比を表 示」に、両方を表示する場合は「両方を表示」 にチェックを入れます。

「項目名」をクリックすると、実数と前年同 月比の時系列データが表示されます。

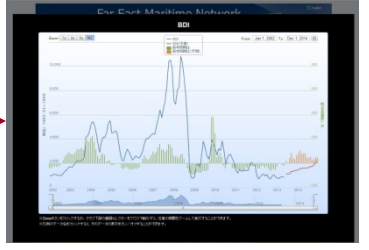

任意の2つの項目にチェックをつけてページ左 肩の「重ね合わせグラフ」をボタンをクリック すると、重ね合わせグラフが表示されます。

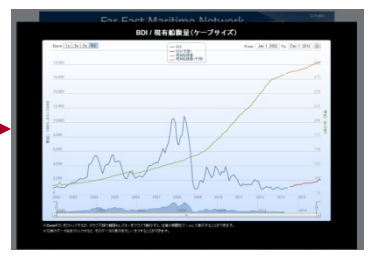

オレンジの部分が予測値です。

# 港の位置をチェックする

http://www.tramp.co.jp/fenet/port\_search

「SPOT需要動向」メニューから「港名位置検索」を選択。ボックスにアルファベットで港名を入力する と、港の位置が確認できます。

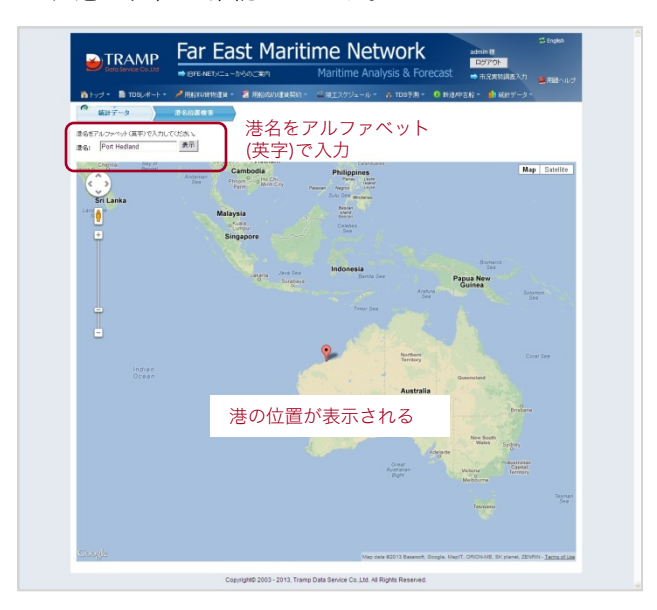

## 船の現在位置を見る

#### http://www.tramp.co.jp/fenet/ships\_map

「SPOT需要動向」メニューから「Live Ships Map」を選択。目的海域や目的港、目的船舶などを入力すると、船の現在位置がリアルタイムで確認できます。

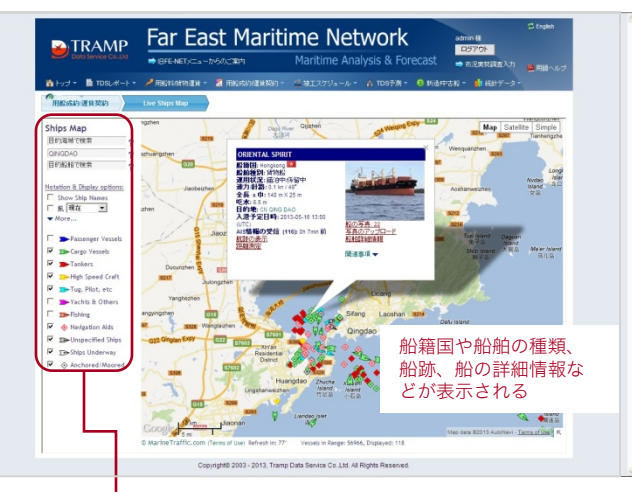

目的海域、目的港、目 的船舶などを入力。船 舶の種類にチェックを 入れる

## 海運関連の経済データを見る

http://www.tramp.co.jp/fenet/stock\_trax\_chart http://www.tramp.co.jp/fenet/exchange

#### 「海運主要株価と用船指数」

http://www.tramp.co.jp/fenet/stock\_trax\_chart

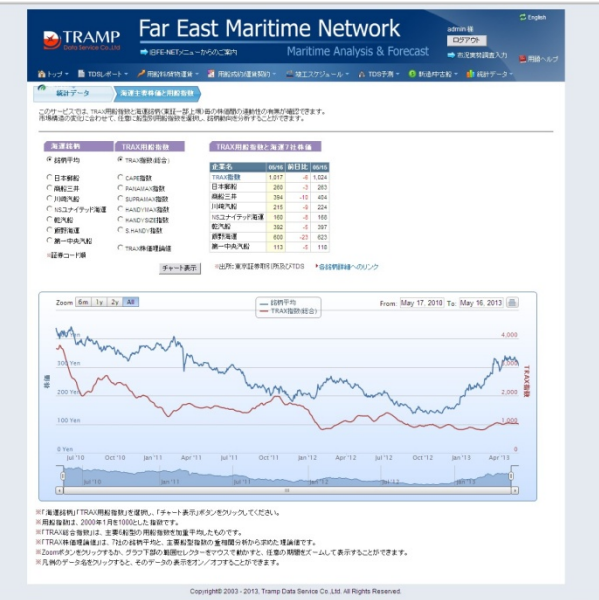

「統計データ」メニューから「海運主要株価と用船指 数」を選択。「海運主要株価と用船指数」では、大手 海運銘柄と用船指数の相関チャートが閲覧できます。

#### 「経済関連データ」

http://www.tramp.co.jp/fenet/exchange

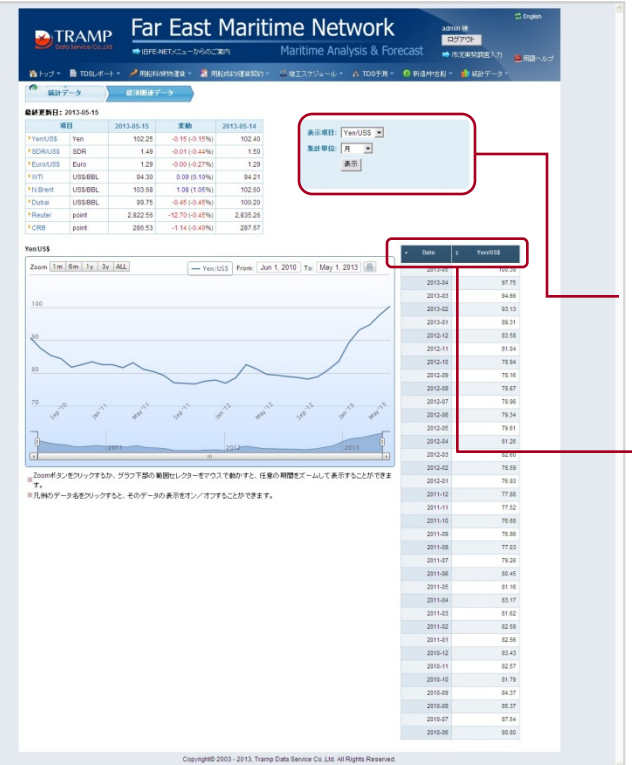

「統計データ」メニューから「経済関連データ」を選 択。 為替レートや原油価格のほか、SDR(特別引出 権)、ロイター指数、ロイター/ジェフリーズCRB指 数指数などが閲覧できます。

「Yen/US\$」など「表示項目」と、日、週、月など 「集計単位」を指定すると、条件に合ったデータがグ ラフと数値で表示されます。

# バンカー価格を見る

#### http://www.tramp.co.jp/fenet/bunker\_d

「統計データ」メニューから「船舶燃料価格」を選択。Tokyo、Rotterdam、Singaporeなど主要港ごとのIFO180、MDO、MGO価格が閲覧できます。

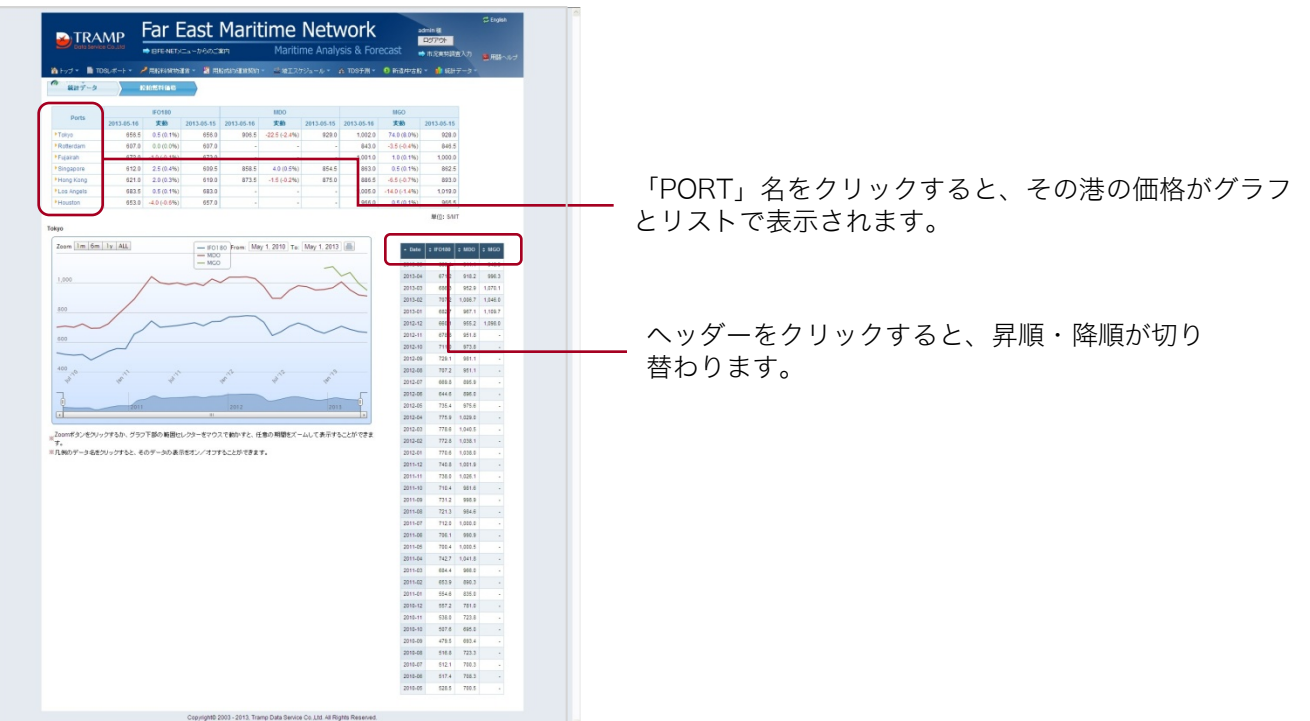

マーケット予測記事を見る

http://www.tramp.co.jp/fenet/comments/index/forecast

「TDS REPORT」メニューから「短期展望」を選択。船型別の市況概況、スポット用船成約動向、船腹 需給、短期展望が閲覧できます。「不定期船市況の短期展望」は月次で更新します。

| Instance         Control (Control (Contro) (Contro) (Control (Control (Contro) (Control (Contro) (Contro                                                                                                    |                                      |
|----------------------------------------------------------------------------------------------------|--------------------------------------|
|                                                                                                    |                                      |
| Parametry     Parametry                                                                                                    |                                      |
| Constraints     Constraints     Constrain                                                                                                    |                                      |
| Sector Sector                                                                                                    |                                      |
| ウエクサインドインドレーマンドレーマンド・「「「「「」」」」、<br>・ないたい、「「」」、<br>・ないたい、「」、<br>・ないたい、「」、<br>・ないたい、<br>・ないたい、<br>・ないたい、<br>・ないたい、<br>・ないたい、<br>・ないたい、<br>・ないたい、<br>・ないたい、<br>・ないたい、<br>・ないたい、<br>・ないたい、<br>・ないたい、<br>・ないたい、<br>・ないたい、<br>・ないたい、<br>・ないたい、<br>・ないたい、<br>・ないたい、<br>・ないたい、<br>・ないたい、<br>・ないたい、<br>・ないたい、<br>・ないたい、<br>・ないたい、<br>・ないたい、<br>・ない、<br>・ないたい、<br>・ないたい、<br>・ないたい、<br>・ないたい、<br>・ないたい、<br>・ないたい、<br>・ないたい、<br>・ないたい、<br>・ないたい、<br>・ないたい、<br>・ないたい、<br>・ないたい、<br>・ないたい、<br>・ないたい、<br>・ないたい、<br>・ないたい、<br>・ないたい、<br>・ないたい、<br>・ないたい、<br>・ないたい、<br>・ないたい、<br>・ないたい、<br>・ないたい、<br>・ないたい、<br>・ないたい、<br>・ない、<br>・ない、<br>・、<br>・、<br>・、<br>・、<br>・、<br>・、<br>・、<br>・、<br>・、<br>・                                                                                                    |                                      |
| DIGEOSRIPPIOLOS<br>DIGEOSRIPPIOLOS<br>DIGEOS | 'ナミックな話<br>> に誕生して<br>/ヨックを転考        |
| Elite Exchangeo F-restosa.<br>Estados das des das des das das das das das das das das das da                                                                                                    |                                      |
| ビーン     ビーン     ビー     ビーン     ビー     ビー                                                                                                    |                                      |
| 出所: Baltic ExchangeのデークをTOS加工<br>・不定期総由売の主要接種ななも80012回表―11に示す書人 2007年の7690を消合と人<br>918と1000パインを客や込み、2013年に入ってから第1回や第(1〜37)に可得適切<br>▲2750733500年に電気、このよりを書からたも売して発電があり、                                                                                                    |                                      |
| ●不定期給市法の主要指傷となるBDは4回表→11に示す通り、2007年の7090を消点とと、<br>918と1000ポイントを割し込み、2013年に入ってからも第1四手期(-1月7)(国際朝)<br>▲9.7%の738の低水準に位置、このような最初にたる市内提起により不定期指案列                                                                                                    |                                      |
| なく採算割れ状態に陥っている。しかし、残念ながら本格的な市況回復の道筋は依然見                                                                                                    | て2012年1<br>1前年同期1<br>ままぼ例外<br>えていない。 |
| ◆その最たるものが極度の市況低速からもが考察した基準準件相談す。最近のワープワ<br>今年1-3月時の4載量平均がUS54.500DAY報後と「歴史好文員等水道」である。例び<br>えば、展益分差点=運動コストの4分の1から5分の1という低水準のマーケットが即に平<br>ている。                                                                                                    | イズ用船科I<br>(異常かとい<br>年以上続い            |
| ◆アーブヤイズ払船の資本書と影俗管理書を当即したアーブサイズの運転コストは注単、<br>US232000 DAXが、増出が着したまでした。<br>税のすべたし、一つ「は関連的シーブサイズを運動を取っていたが、リーン・ションDIBの<br>満番形況のでなで売売やお紙を実施的な結果、詳細オペレーシーの激励するアーフサイズ<br>表明、4、キャルペリインドで調査コストを見ついたがでは言い。                                                                                                    | Eで上昇。邦<br>景気低迷、<br>船隊は大き             |

### 船腹統計記事をダウンロードする

#### http://www.tramp.co.jp/fenet/fleet\_stat\_report

「TDS REPORT」メニューから「船腹統計フラッシュ」を選択。新造契約隻数、現有船腹量、竣工 ギャップに関する最新分析レポートがダウンロードできます。「船腹統計フラッシュ」は月次で更新しま

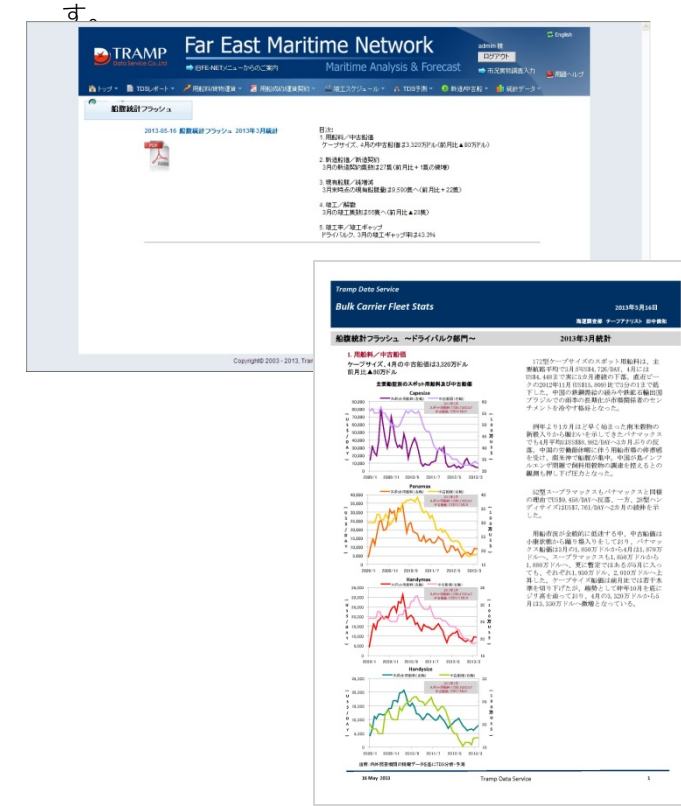

# 講演資料をダウンロードする

http://www.tramp.co.jp/fenet/members\_download

「TDS REPORT」メニューから「セミナー資料」を選択。弊社相談役・海老原謙治のセミナー講演資料 がダウンロードできます。講演資料は随時アップします。

| トップ・     TDSレポート・     ノー用語     DOWNLOAD PAGE | 283/02101256 - |                                                                                                    |                                                            |      |           | →市況実材調査入力         | C English |  |
|----------------------------------------------|----------------|----------------------------------------------------------------------------------------------------|------------------------------------------------------------|------|-----------|-------------------|-----------|--|
| DOWNLOAD PAGE                                |                | H1892200210000                                                                                                   | 🤮 現エスケジュール 🔹                                               |      | 6 918/P38 | e = 🏚 \$58197-9 = |           |  |
|                                              |                |                                                                                                    |                                                            |      |           |                   |           |  |
| 2013-02-01 セミナー                              | 3011           | ビジネスサイクルからみた不                                                                                                    | 定期警市況の現在位置と                                                | 短期關鍵 |           |                   |           |  |
| Addre                                        |                | 目次:<br>1、不定解約市況の境況<br>2、一次度品市況の積移<br>3、海道市況最落の皆景を輝る<br>4、先行指標としてのEURCはし<br>5、不定期約市況の長期市況の                        | 275上海林國総合指数<br>8環                                          |      |           |                   |           |  |
| 2012-10-12 セニナー                              | JURN :         | 不定期船市況の新たな用船                                                                                                    | 料物教育出に向けて                                                  |      |           |                   |           |  |
| Total                                        |                | 目次:<br>1、「海運の金融化」現象に総さ<br>2、海運動のLIBOR競感<br>3、TAP標準指数(仮称):新用網                                                     | らられる不定期留市場<br>経験時作物に向けての一実                                 |      |           |                   |           |  |
| 2012-07-24 セミナー                              | - 2014         | ビジネスサイクルからみた海                                                                                                    | (運布況の現在位置(2012                                             | 年夏)  |           |                   |           |  |
| Added                                        |                | 目次:<br>1. 不定期約市場の現況:主要<br>2. 市況局価の皆暴:中国総<br>3. 用船市況の送転現象つべ<br>4. 潘達の市況通牒サイクルの<br>転換サイクルの転換点と短<br>5. 市況サイクルの転換点と短 | 最新型は水油圏総出<br>系の波速と可能さ発化<br>: 若和、石炭省県の岸のが<br>らみた現在位置<br>税業量 | 送押し  |           |                   |           |  |
|                                              |                |                                                                                                    |                                                            |      |           |                   |           |  |

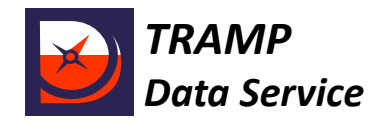

株式会社トランプデータサービス 〒101-0052 東京都千代田区神田小川町2-4-17 大宮第1ビル5階 TEL: 03-3518-9020 FAX: 03-3518-9820 http://www.tramp.co.jp